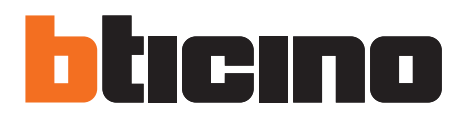

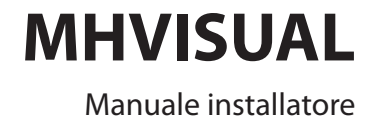

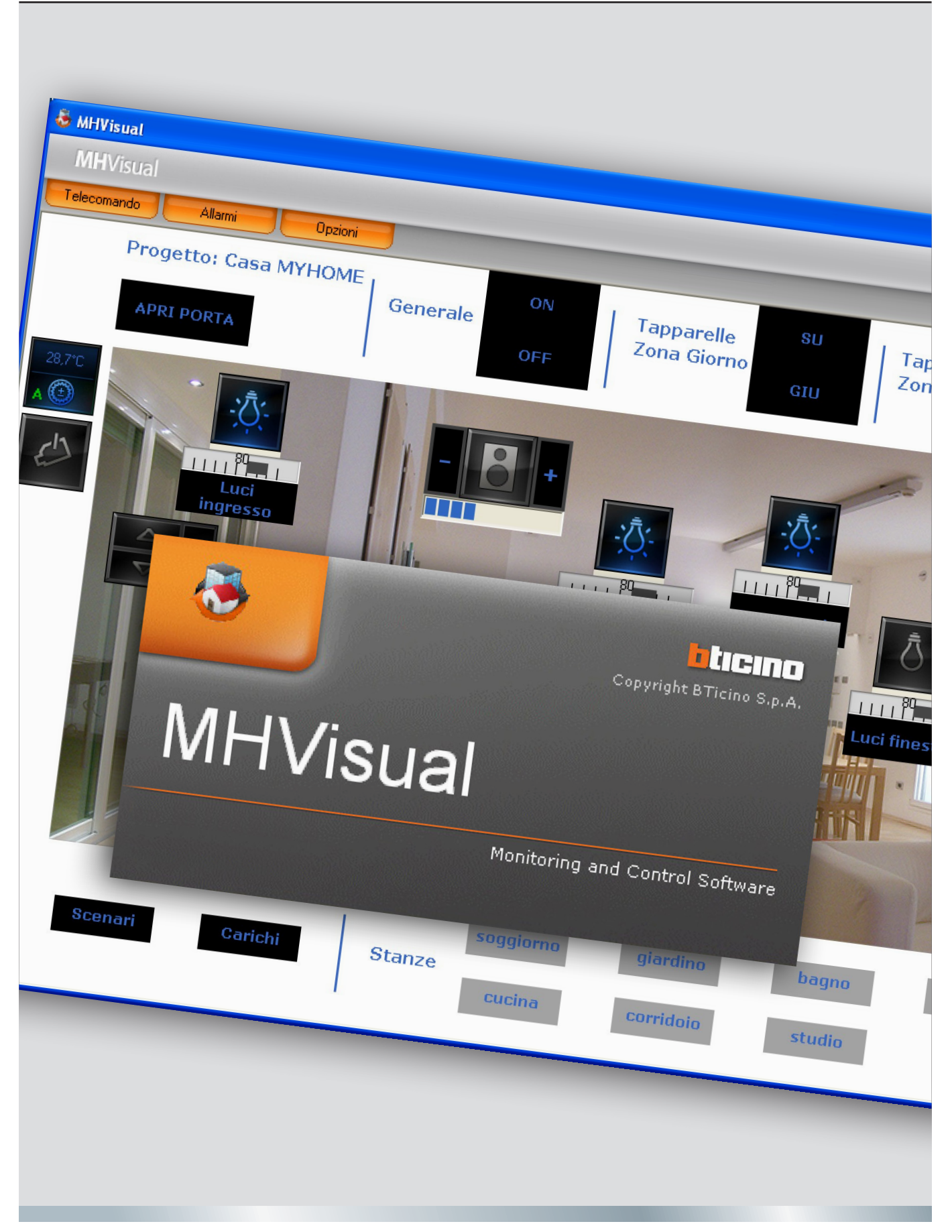

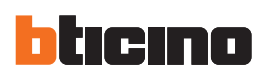

Manuale installatore

# Indice

| 1. | MH\   | /ISUAL                                          | 4     |
|----|-------|-------------------------------------------------|-------|
|    | 1.1   | Concetti fondamentali                           | 4     |
|    | 1.2   | Modalità di collegamento                        | 5     |
| 2. | Req   | uisiti Hardware e Software                      | 6     |
|    | 2.1   | Requisiti Hardware                              | 6     |
|    | 2.2   | Requisiti Software                              | 6     |
|    | 2.3   | Spazio occupato su hard-disk                    | 6     |
| 3. | Insta | allazione e attivazione                         | 6     |
| 4. | Area  | a Design                                        | 7     |
|    | 4.1   | Menù per la selezione delle funzioni            | 10    |
|    | 4.2   | Progetto                                        | 13    |
|    |       | 4.2.1 Creazione di un progetto                  | 13    |
|    |       | 4.2.2 Configurazione di un progetto             | 14    |
|    |       | 4.2.3 Gestione progetto                         | 16    |
|    |       | 4.2.4 Avvio automatico progetto                 | 17    |
|    | 4.3   | Oggetti                                         | 18    |
|    |       | 4.3.1 Gestione e formattazione degli oggetti    | 18    |
|    |       | 4.3.2 Oggetti grafici                           | 20    |
|    |       | 4.3.3 Oggetto attuatore SCS                     | 21    |
|    |       | 4.3.4 Oggetto contatto                          | 21    |
|    |       | 4.3.5 Oggetto Modulo scenari                    | 22    |
|    |       | 4.3.6 Oggetto movimentatore SCS                 | 23    |
|    |       | 4.3.7 Oggetto Web Server                        | 24    |
|    |       | 4.3.8 Oggetto telecamera                        | 25    |
|    |       | 4.3.9 Oggetto centrale antifurto                | 26    |
|    |       | 4.3.10 Oggetto carico controllato               | 27    |
|    |       | 4.3.11 Oggetto centrale termoregolazione 99 zor | ne 28 |
|    |       | 4.3.12 Oggetto centrale termoregolazione 4 zone | 34    |
|    |       | 4.3.13 Oggetto sonda termoregolazione           | 37    |
|    |       | 4.3.14 Oggetto sorgente sonora                  | 38    |
|    |       | 4.3.15 Oggetto amplificatore standard           | 40    |
|    |       | 4.3.16 Oggetto amplificatore di potenza         | 41    |
|    |       | 4.3.17 Oggetto comando Open                     | 43    |
|    |       | 4.3.18 Oggetto orologio                         | 48    |
| 5. | Veri  | fica configurazione                             | 49    |
| 6. | Area  | a Monitoraggio                                  | 50    |
|    | 6.1   | Telecomando                                     | 51    |
|    | 6.2   | Allarmi                                         | 52    |
|    | 6.3   | Opzioni                                         | 57    |
| 7. | Eser  | npio di progetto                                | 58    |

# **1.MHVISUAL**

### 1.1 Concetti fondamentali

Il software MHVISUAL permette di creare un sinottico, cioè una chiara ed ordinata rappresentazione dell'impianto SCS installato, allo scopo di fornire uno strumento in grado di simulare e successivamente di comandare l'impianto stesso.

Tramite un'interfaccia semplice ed intuitiva è possibile posizionare nel progetto vari oggetti in modo da ricreare la realtà dell'impianto installato, è possibile:

- Verificare la correttezza della configurazione
- Inviare un comando di comfort (illuminazione, automazione e scenari), anche ad impianti con estensione logica
- Gestire le telecamere
- Visualizzare gli allarmi provenienti dall'impianto antifurto: antintrusione e ausiliari
- Gestire gli elettrodomestici (Centrale controllo carichi)
- Visualizzare i parametri Web Server
- Inviare comandi Open
- · Gestire gli impianti Termoregolazione e Diffusione Sonora

L'ambiente di lavoro di MHVISUAL è suddiviso in due parti:

### Area Design

È l'area di MHVISUAL dove è possibile creare, configurare e gestire un progetto.

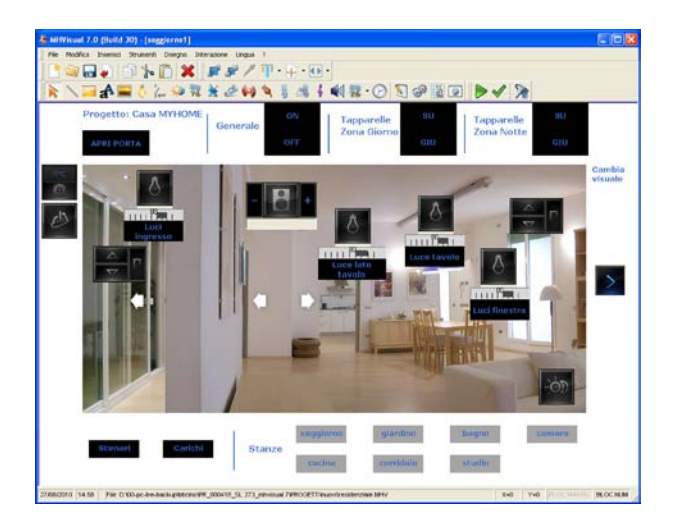

### Area Monitoraggio

È l'area di MHVISUAL dove è possibile interagire con i componenti installati nell'impianto, agendo sugli oggetti precedentemente inseriti nell'area Design. In quest'area non è possibile effettuare modifiche all'aspetto o alla configurazione del progetto e degli oggetti inseriti.

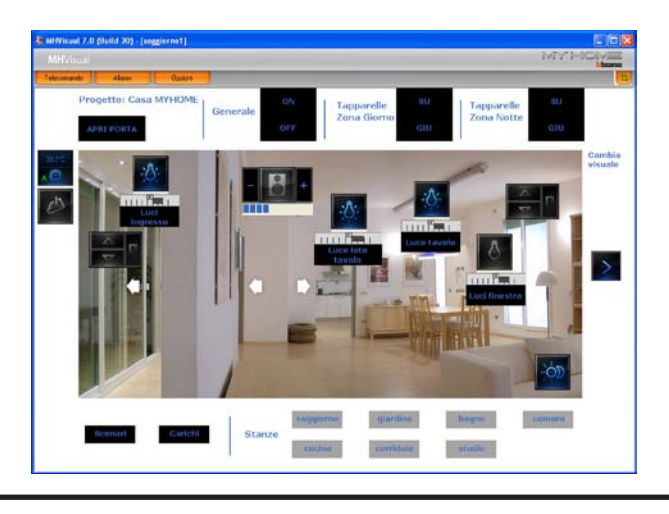

Manuale installatore

### 1.2 Modalità di collegamento

È possibile controllare uno o più impianti, (nel caso di più impianti è necessario utilizzare un dispositivo HUB o switch) tramite una scheda di rete Ethernet configurata opportunamente per l'accesso ad uno o più Web Server BTicino (F452, F453AV) installati.

In questa modalità è possibile gestire le funzioni comandi, sicurezza, controllo carichi e con F453AV, anche la funzione videocontrollo.

### Modalità di collegamento LAN

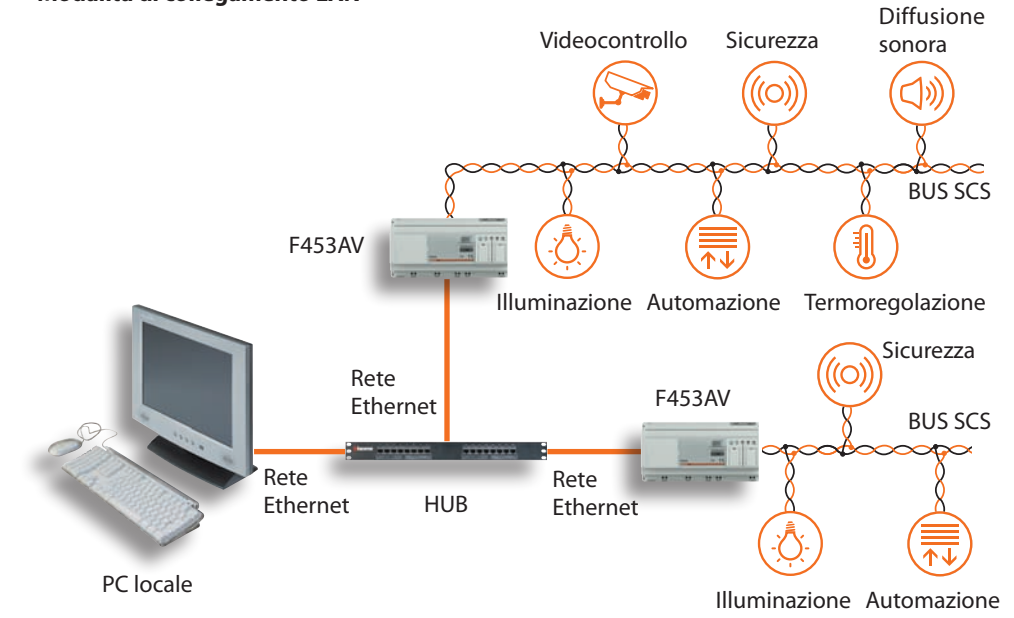

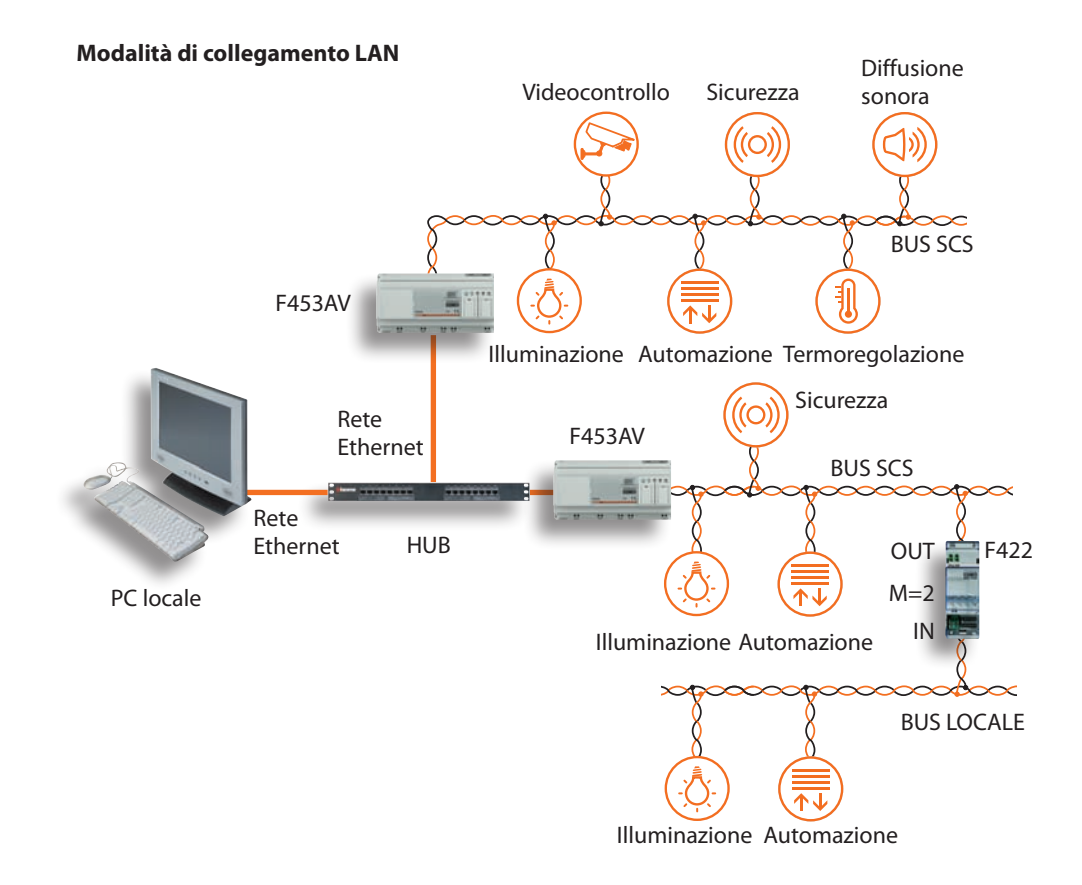

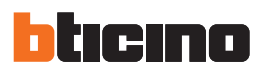

# 2. Requisiti Hardware e Software

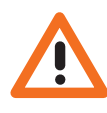

Attenzione: Le caratteristiche hardware vanno adattate in base alla complessità del progetto che si vuole realizzare. Il contenuto di questo programma è oggetto di diritti esclusivi della società BTicino S.p.A..

### 2.1 Requisiti Hardware

- PC con processore Pentium, 1 GHz
- 512 Mb con Windows XP; 1 GB di RAM (32 bit) o 2 GB di RAM (64 bit) per Windows Vista e Windows 7
- Scheda grafica SVGA con risoluzione 800x600 65.000 colori

### 2.2 Requisiti Software

- Windows XP (32 bit), Windows Vista (32 bit o 64 bit) o Windows 7 (32 bit o 64 bit)
- Internet Explorer 6.0 o superiore.
- Per il corretto funzionamento dell'applicativo è richiesta la presenza del framework.NET 2 di Microsoft™

È possibile trovare i requisiti costantemente aggiornati sul sito www.bticino.it

### 2.3 Spazio occupato su hard-disk

• 100 Mbyte

# 3. Installazione e attivazione

- Per installare il programma MHVISUAL operare come descritto:
  - 1. Inserire il Cd-Rom nel relativo drive;
  - Dopo la visualizzazione della pagina principale nel formato web, selezionare la voce "Installa MHVISUAL";
  - 3. A questo punto il programma d'installazione provvederà alla copia dei file di sistema necessari per l'esecuzione del programma MHVISUAL.

Avviando MHVISUAL appare una schermata dove è necessario attivare e registrare il software per terminare l'installazione.

| Attivazione MHVisual 7.0.34                                                                                                    |  |
|----------------------------------------------------------------------------------------------------|--|
| MHVisual 7.0.34                                                                                                    |  |
| Attivazione guidata                                                                                                    |  |
| E' necessario attivare e registrare l'installazione per poter utilizzare il software. Questa procedura guidata mostrerà tutte<br>le fasi del processo di attivazione. |  |
| Scegliere come registrare e attivare la copia del software                                                                                                    |  |
| Registrare e attivare il software tramite Internet (scelta consigliata)                                                                                               |  |
| ○ Registrare e attivare il software tramite telefono                                                                                                    |  |
| Se si sceglie di non eseguire subito la registrazione, dopo 30 giorni il software verrà bloccato.                                                                     |  |
| ver.1.1.0.35 Indietro Avanti Annulla                                                                                                    |  |

Seguire passo passo la procedura (tramite internet o tramite telefono), per attivare e registrare MH-VISUAL.

Nel caso non sia possibile eseguire la procedura immediatamente ma si desidera eseguirla in un secondo momento, cliccare il pulsante **Annulla**, MHVISUAL viene aperto. Se dopo 30 giorni dall'installazione non è stata eseguita la procedura di attivazione e registrazione, MHVISUAL verrà bloccato.

# 4. Area Design

### Limiti di progetto

| Limiti max dispositivi |
|------------------------|
| 100 fogli              |
| 60 Web Server          |
| 60 Telecamere          |

| Limiti max oggetti per foglio |
|-------------------------------|
| 60 Telecamere                 |
| 200 Web Server                |
| 32 Centrali antifurto         |
| 200 linee                     |
| 200 rettangoli                |
| 200 immagini                  |
| 200 attuatori                 |
| 200 movimentatori             |
| 200 comandi                   |
| 100 carichi controllati       |
| 200 etichette                 |
| 200 sonde termoregolazione    |
| 200 centrali termoregolazione |
| 200 amplificatori             |
| 200 sorgenti sonore           |
| 200 oggetti contatto          |
| 60 orologi                    |
| 60 oggetti controllo carichi  |
|                               |

### Ambiente di lavoro

La disposizione dell'area di lavoro di MHVISUAL facilita e rende più efficiente la progettazione di un sinottico.

Le barre e le finestre che compongono l'area di lavoro possono essere spostate a proprio piacimento tramite "Drag and Drop". In questo modo è possibile personalizzare la stessa secondo le proprie esigenze.

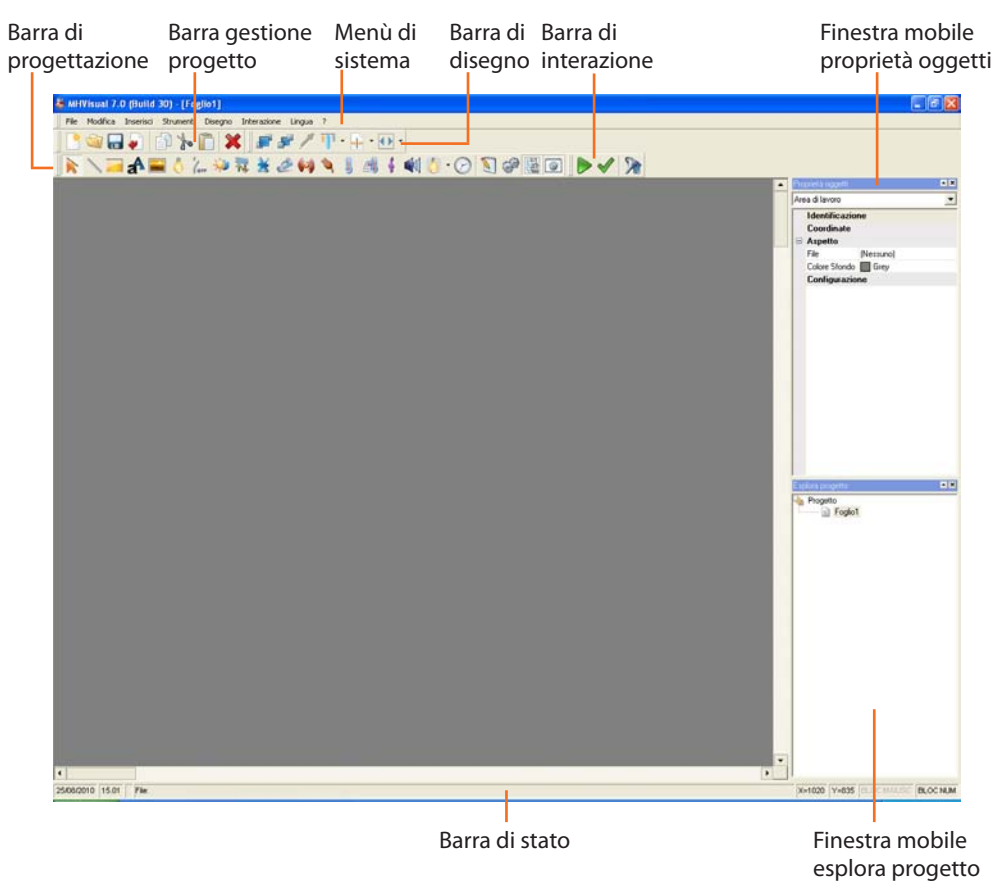

Nell'area sopra illustrata sono state visualizzate le finestre degli strumenti **Proprietà oggetto** ed **Esplora progetto** e, tramite drag and drop, spostate nella parte destra dell'area stessa.

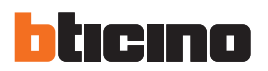

Selezionando dal menù Modifica la voce Opzioni appare una schermata dove è possibile impostare varie opzioni per l'area di lavoro:

### Opzioni di programma - dimensioni

| Area di lavoro<br>Dimensioni predefinite<br>area di lavoro<br>L(px) | A(px)       |
|---------------------------------------------------------------------|-------------|
| 1533                                                                |             |
| BANNER                                                              |             |
| 1244 1280                                                           |             |
| Minima risoluzione necessaria per la modalità a<br>pieno schermo    | 1280 x 1089 |
| Mostra la griglia                                                   |             |
| Spaziatura griglia 5 Pixel 💌                                        |             |
|                                                                     |             |

- Dimensioni predefinite
- Mostra griglia
- Spaziatura griglia

Imposta le dimensioni predefinite dell'area di lavoro Visualizza /nasconde la griglia nel foglio di lavoro Imposta la spaziatura in pixel della griglia

### Opzioni di programma - skin

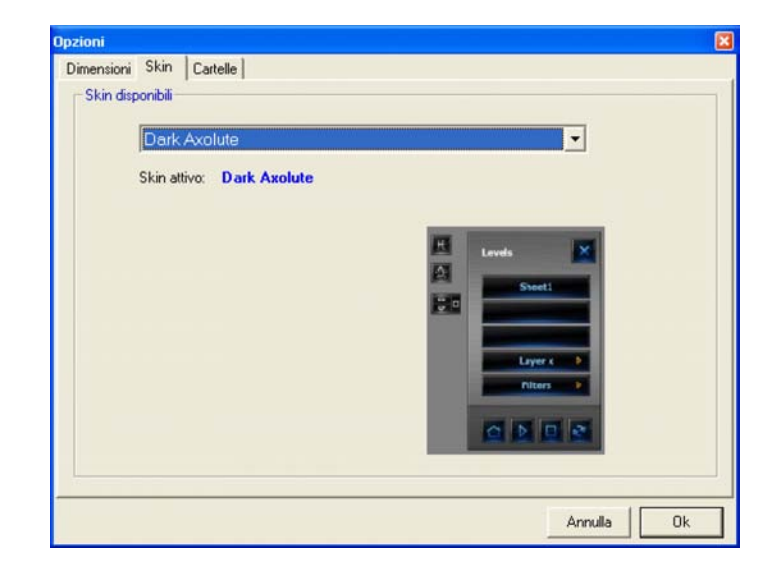

Nella label Skin è possibile selezionare diverse tipologie di rappresentazione grafica delle finestre di comando presenti nell'area Monitoraggio (es. Telecomando).

# MHVISUAL

# Opzioni di progetto - Cartelle

| pzioni                |                                     | 6          |
|-----------------------|-------------------------------------|------------|
| Dimensioni Skin Cart  | elle                                |            |
| Cartelle              |                                     |            |
| Cartella per filmati: | C:\Documents and Settings\All\movie |            |
|                       | Cambia                              |            |
|                       |                                     |            |
|                       |                                     |            |
|                       |                                     |            |
|                       |                                     |            |
|                       |                                     |            |
|                       |                                     |            |
|                       |                                     |            |
|                       |                                     |            |
|                       |                                     |            |
|                       |                                     | Annulla Ok |
|                       |                                     | Arrivalia  |

Nella label **Cartelle** è possibile impostare la directory dove vengono salvati i filmati registrati dall'oggetto telecamera.

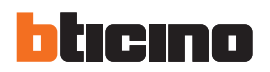

### 4.1 Menù per la selezione delle funzioni

Le funzioni eseguibili con MHVISUAL possono essere selezionate agendo su icone presenti nelle barre, oppure aprendo dei menù a tendina e selezionando le varie voci. Inoltre per ogni funzione è possibile assegnare un tasto di scelta rapida (vedere paragrafo "Barre degli strumenti").

Nei menù a tendina sono presenti le seguenti funzioni:

### Menù "File"

- Nuovo
  - crea un nuovo progetto
- Apri
  - apre un progetto esistente
- Salva
- salva il progetto corrente
- Salva con nome
   salva il progetto richiedendo il nome del file
- Importa dati
- importa un progetto realizzato con YouProject
- Esci
  - esce dal programma

### Menù "Modifica"

- Copia
  - copia l'oggetto selezionato
- Taglia
  - taglia l'oggetto selezionato
- Incolla incolla l'oggetto selezionato
- Elimina
  - elimina l'oggetto selezionato
- Opzioni
  - apre la schermata opzioni

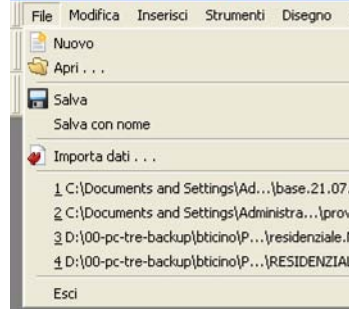

💩 MHVisual 7.0 (Build 30) - [Foglio1]

| • | Modifica | Inserisci | Strumenti                         | Disegno | Intera         |
|---|----------|-----------|-----------------------------------|---------|----------------|
|   | Copia    |           | TRL+C<br>TRL+X<br>TRL+V<br>ICELLA | 💼 👂     | () ()<br>77, 3 |
|   | Opzior   | u l       |                                   |         |                |

# MHVISUAL

### 7.0 (Build 30) - [Foglio1] Inserisci Strumenti Disegno Interazione

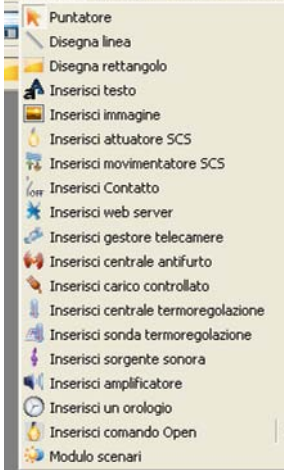

### Menù "Inserisci"

- Puntatore
  - attiva il puntatore per la selezione degli oggetti
- Disegna linea inserisce una linea
- Disegna rettangolo inserisce un rettangolo
- Inserisci testo inserisce un'etichetta di testo
- Inserisci immagine
- inserisce un'immagine Inserisci attuatore SCS inserisce un oggetto "attuatore SCS"
- Inserisci movimentatore SCS inserisce un oggetto "movimentatore SCS"
- Inserisci contatto inserisce un oggetto "contatto"
- · Inserisci web server inserisce un oggetto "web server"
- Inserisci gestore telecamere inserisce un oggetto "gestore telecamere"
- Inserisci centrale antifurto inserisce un oggetto "centrale antifurto"
- Inserisci carico controllato inserisce un oggetto "carico controllato"
- Inserisci centrale termoregolazione inserisce un oggetto "centrale termoregolazione"
- Inserisci sonda termoregolazione inserisce un oggetto "sonda termoregolazione"
- Inserisci sorgente sonora inserisce un oggetto "sorgente sonora"
- Inserisci amplificatore inserisce un oggetto "amplificatore"
- Inserisci orologio inserisce un oggetto "orologio"
- Inserisci comando Open inserisce un oggetto "comando Open"
- Modulo scenari inserisce un oggetto "Modulo scenari"

### Menù "Strumenti"

- Configurazione progetto apre la schermata "Configurazione progetto"
- Configurazione SCS apre la schermata "Configurazione SCS"
- Gestione progetto visualizza la finestra "Esplora progetto"
- Proprietà oggetti • visualizza la finestra "Proprietà oggetti"

### d 30) - [Foglio1] Strumenti Disegno Interazione Lingua Configurazione progetto CTRL+R Configurazione SCS CTRL+S Gestione progetto

Proprietà oggetti

F3

F4

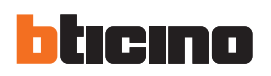

| i | Disegno | Interazione                                       | Lingua | ?              |
|---|---------|---------------------------------------------------|--------|----------------|
| 1 | Metti   | in primo piano<br>in secondo pia<br>ra del colore | no     | 11 - 4<br>N () |
| I | Centr   | 3                                                 |        |                |
|   | Ridim   | a<br>ensiona                                      |        |                |

# Interazione Lingua ? Avvia F5 ✓ Validazione progetto ✓ Visualizza piani F8

|   | Lin | igua                 | ?                                          | 2                 |
|---|-----|----------------------|--------------------------------------------|-------------------|
| 5 |     | Arab<br>Chin<br>Chin | oic<br>lese simplified<br>lese traditional | ▶ -<br>& ∎il () - |
|   |     | Engl<br>Ned          | ish<br>erlands<br>ucais                    |                   |
|   |     | Deu                  | tsch                                       |                   |
|   | ~   | Itali                | 900                                        |                   |

# I ? Informazioni su . . . Biticino

### Menù "Disegno"

- Metti in primo piano
- porta in primo piano l'oggetto selezionato • Metti in secondo piano
  - porta in secondo piano l'oggetto selezionato
- Cattura colore
   cattura il colore dell'oggetto se
  - cattura il colore dell'oggetto selezionato
- Allinea
   apre il menù "Allinea oggetti"
- Centra
- apre il menù "Centra oggetti"
- Ridimensiona ridimensiona gli oggetti selezionati

### Menù "Interazione"

- Avvia
- avvia il monitoraggio e successivamente entra nell'area Monitoraggio
- Validazione progetto
   verifica la corretta configurazione dell'impianto
- Visualizza piani apre la schermata "Gestione layer"

### Menù "Lingua"

- - seleziona il linguaggio di interfaccia di MHVISUAL

### Menù"?"

- Informazioni su visualizza alcune informazioni relative a MHVISUAL
- BTicino Home Page collega al sito web di BTicino

| Nella barra            | di stato sono presenti le seguenti informaz | zioni:     | attiva                                                 |
|------------------------|---------------------------------------------|------------|--------------------------------------------------------|
| 25/08/2010 15.27 File: |                                             | x=1275  y= |                                                        |
| Data e ora<br>corrente | Nome file<br>corrente                       | Coordinate | <ul> <li>Tastiering<br/>numerico<br/>attivo</li> </ul> |

# MHVISUAL

# 4.2 Progetto

Per poter gestire gli oggetti che compongono il sinotttico del nostro impianto, è necessario creare un progetto.

# 4.2.1 Creazione di un progetto

Entrando in MHVISUAL apparirà la seguente schermata:

| <ul> <li>Crea un nuovo progetto</li> <li>Apri progetto</li> </ul>                                                                                                    |    |
|----------------------------------------------------------------------------------------------------|----|
| Seleziona file<br>C:\Documents and S\base.21.07.10.MHV<br>C:\Documents and Settings\\prova.MHV<br>D:\00-pc-tre-backup\residenziale.MHV<br>D:\00-pc-tre-backup\RESIDENZIALE.MHV |    |
|                                                                                                    | Ok |

In questa schermata è possibile aprire un progetto esistente oppure crearne uno nuovo. Selezionando **Crea un nuovo progetto** e cliccando **Ok** appare la seguente schermata:

| Progetto Dimensioni                | Esecuzione Parametri generali |   |
|------------------------------------|-------------------------------|---|
| Informazioni generali              |                               |   |
| Nome progetto:                     | Progetto                      |   |
| Foglio di default:                 | Foglio1                       | • |
| Abilita password per progettazione |                               | _ |
|                                    |                               |   |
|                                    |                               |   |
|                                    |                               |   |
|                                    |                               |   |
|                                    |                               |   |
|                                    | 147                           |   |

Inserire i dati di base per la creazione di un progetto:

- Digitare un nome per il progetto
- Definire la dimensione del foglio di lavoro
- Selezionare se la gestione degli allarmi è di tipo "Base" o "Avanzato"

Selezionando "Base" alcune informazioni presenti nella schermata Allarmi non saranno disponibili

A questo punto è possibile tramite gli strumenti di disegno oppure impostando un'immagine (ES. una pianta dell'appartamento) come sfondo, ricreare graficamente l'ambiente dove risiede l'impianto che vogliamo gestire con MHVISUAL.

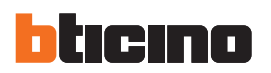

| Strumenti | Disegno      | Interazione | Lingua | ? |
|-----------|--------------|-------------|--------|---|
| 🕥 Config. | razione pro  | getto C     | TRL+R  | T |
| 🔗 Configu | arazione SCS | 5 C         | TRL+S  |   |
| Gestion   | e progetto   |             | F3     | 1 |
| Proprie   | tà oggetti   |             | F4     |   |

### 4.2.2 Configurazione di un progetto

Selezionando dal menù **Strumenti** la voce **Configurazione progetto**, appare una schermata dove è possibile immettere i parametri del progetto e la modalità di connessione con l'impianto.

### **Configurazione progetto - Progetto**

| Dillicial                         | Esecuzione Parametri generali |   |
|-----------------------------------|-------------------------------|---|
|                                   |                               |   |
| Informazioni generali             |                               |   |
| Nome progetto:                    | Progetto                      | _ |
|                                   |                               |   |
| Foglio di default:                | Foglio1                       | • |
| Ability provident property since  |                               | 1 |
| muina passimula per progettazione |                               |   |
|                                   |                               |   |
|                                   |                               |   |
|                                   |                               |   |
|                                   |                               |   |
|                                   |                               |   |
|                                   |                               |   |
|                                   |                               |   |
|                                   |                               |   |

- Nome progetto
- immette un nome per il progetto
- Foglio di default
- seleziona il foglio base del progetto
- Abilità password
- abilita/inserisce la password di progetto

Se viene impostata una password per il progetto, all'avvio di MHVISUAL viene visualizzata direttamente l'area Monitoraggio, per entrare nell'area Design è necessario digitare la password, questo per evitare che un cliente inesperto possa modificare erroneamente il progetto.

Per quanto riguarda le dimensioni del progetto, è possibile scegliere tra quelle standard oppure personalizzate, le dimensioni impostate sono valide per tutti i fogli del progetto.

### **Configurazione progetto - Dimensioni**

| Progetto      | Dimensioni             | Esecuzione            | Parametri generali |
|---------------|------------------------|-----------------------|--------------------|
| mensioni area | di lavoro              |                       |                    |
| Dimensioni pr | edefinite 1280 x 102   | Líp                   | Alps]              |
|               |                        |                       |                    |
|               |                        | 1292                  |                    |
|               |                        | BANNER                |                    |
|               |                        | 1024                  |                    |
|               | 1244                   | 1024                  | 200                |
|               | -                      |                       | 280                |
|               |                        |                       |                    |
|               |                        |                       |                    |
| • Mir         | nima risoluzione neces | saria per la modalità |                    |
| pie           | no schermo             | <i>a</i> .            | 1280 x 1089        |
| Esegui in     | modalità a pieno sch   | ermo                  |                    |
|               |                        |                       |                    |
|               |                        |                       |                    |

- Area di lavoro
- definisce la dimensione del foglio di lavoro
- Esegui in modalità pieno schermo visualizza il progetto nell'Area Monitoraggio a pieno schermo

Manuale installatore

# MHVISUAL

### **Configurazione progetto - Esecuzione**

In questa schermata è possibile abilitare la comunicazione verso il campo.

| Progetto      | Dimensioni             | Esecuzione | ] Parametri generali |  |
|---------------|------------------------|------------|----------------------|--|
| Comunicazione |                        |            |                      |  |
| TT ALTA       |                        | 1          |                      |  |
| ADIRG         | comunicazione verso    | II campo   |                      |  |
|               |                        |            |                      |  |
| Allarmi       |                        |            |                      |  |
| Gestione All  | ermi                   |            |                      |  |
|               | G Base                 |            |                      |  |
|               | C Avanza               | te         |                      |  |
|               |                        |            |                      |  |
| 🔽 Emetti segr | nale acustico su allam | ne         |                      |  |
|               |                        |            |                      |  |
|               |                        |            |                      |  |

- Abilita comunicazione verso il campo
- Gestione allarmi

Abilita/disabilita la comunicazione verso il campo Seleziona la modalità di gestione degli allarmi (vedi par. Allarmi)

Emetti segnale acustico su allarme
 Abilita/disabilita l'emissione di un segnale acustico
 su allarme

Disabilitando la comunicazione verso il campo è possibile visualizzare il risultato grafico del progetto in modalità monitoraggio senza essere collegati con l'impianto.

### Configurazione progetto - Parametri generali

In questa schermata vengono abilitate/disabilitate alcune funzioni presenti nell'Area Monitoraggio.

| riogeno         | Dimensioni E                | secuzione Parametri generali |   |
|-----------------|-----------------------------|------------------------------|---|
| arametri genera | 6                           |                              |   |
| Abilita gestore | allarmi                     | Sì                           | V |
| Abilita funzion | e filtro                    | Si                           |   |
| Visualizza stai | i connessioni alla partenza | Sì                           |   |
| Ritardo sincro  | nizzazione iniziale (sec)   | nessuno                      |   |
|                 |                             |                              |   |
|                 |                             |                              |   |

- Abilita gestore allarmi
- Abilita funzione filtro
- Visualizza stati connessioni alla partenza
- Ritardo sincronizzazione iniziale (sec)

Abilita/disabilita la gestione degli allarmi nell'Area Monitoraggio

Abilita/disabilita la visualizzazione dei livelli nel telecomando nell'Area Monitoraggio

Abilita/disabilita la visualizzazione della schermata in cui vengono mostrati gli stati d'avanzamento della connessione con l'impianto nell'Area Monitoraggio

Imposta il tempo di attesa prima di attivare la connessione all'impianto nell'Area Monitoraggio.

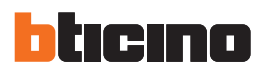

### 4.2.3 Gestione progetto

Selezionando dal menù **Strumenti** la voce **Gestione progetto**, viene visualizzata la finestra **Esplora progetto** in cui per una gestione più ordinata di un progetto è possibile creare più fogli di lavoro (ad esempio per appartamenti disposti su più piani, creare un foglio "primo piano" e un foglio "secondo piano").

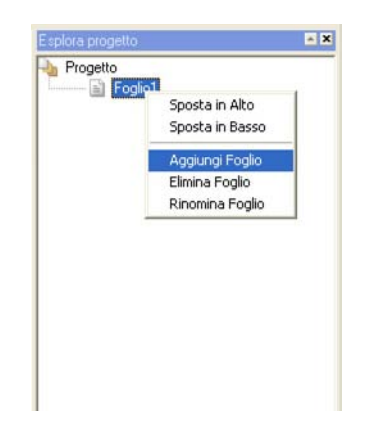

Cliccando il foglio con il tasto destro del mouse , appare un menù in cui è possibile eseguire varie operazioni sui fogli del progetto.

### - Collegare più fogli di lavoro

È possibile all'interno di un foglio di lavoro, creare collegamenti ad altri fogli (link) tramite gli oggetti: rettangolo, testo e immagine.

- > Inserire uno di questi oggetti nel foglio di partenza
- > impostare nella proprietà Foglio associato il foglio da collegare

| @ ◙ ▶ ✔ እ                                                                                                    |         |   |                                                                                                    |          |
|----------------------------------------------------------------------------------------------------|---------|---|----------------------------------------------------------------------------------------------------|----------|
|                                                                                                    |         | • | Proprietà oggetti                                                                                                    | A X      |
| Citical Content of Citical Content of Citical Citical | _       | - | Immagine -3-<br>Identificazione<br>Coordinate<br>Aspetto                                                                                                    | <u> </u> |
|                                                                                                    | visuale |   | Proglo associato soggiorno<br>nessuno<br>soggiorno<br>soggiorno<br>soggiorno<br>giardino<br>cucina1<br>cucina2<br>cucina3<br>cucina4<br>Esplora progetto corridoio1 |          |
|                                                                                                    |         |   | Residenziale<br>soggiormo1<br>soggiormo2<br>soggiormo3<br>soggiormo4<br>a giardino1<br>a giardino2<br>a cucina1<br>cucina2<br>a cucina3<br>a cucina4                |          |

Nell'area Monitoraggio facendo doppio click sull'oggetto inserito verrà visualizzato il foglio relativo.

Manuale installatore

### 4.2.4 Avvio automatico progetto

È possibile creare un collegamento al file di progetto e posizionarlo in esecuzione automatica di windows, in questo modo il file verrà aperto automaticamente all'avvio del sistema operativo.

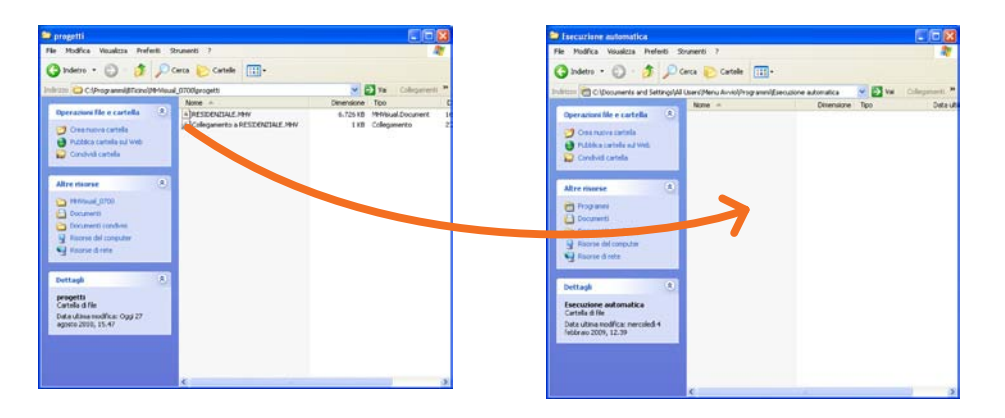

Creare un collegamento al file di progetto (.mhv) che si desidera aprire all'avvio di Windows, quindi trascinarlo nella sottocartella Esecuzione automatica della cartella Programmi di Windows.

| 30) - [Fog | lio1]       |             |        |   |
|------------|-------------|-------------|--------|---|
| Strumenti  | Disegno     | Interazione | Lingua | ? |
| Configu    | irazione pr | ogetto C    | TRL+R  | η |
| Gestion    | e progetto  |             | F3     | 1 |
| Proprie    | tà oggetti  |             | F4     |   |

Per fare in modo che all'apertura del file di progetto il cliente visualizzi direttamente l'area Monitoraggio di MHVISUAL occorre preventivamente impostare e abilitare una password per il progetto e abilitare la comunicazione verso il campo.

| Internation general Nome progette Progette Progette Progette Progette Abilite personed per progettealone | Progetto Dimensioni                | Esecuzione Parametri generali |   |
|----------------------------------------------------------------------------------------------------|------------------------------------|-------------------------------|---|
| None progeto  Fogio d'detault  Fogio d'detault  Fogio 1 Abile persivoir per progettazione                | Informazioni generali              |                               |   |
| Fogle d default Fogle1                                                                                   | Nome progetto:                     | Progetto                      |   |
| Abilia password per progettazione                                                                        | Foglio di default                  | Foglio1                       | 2 |
|                                                                                                    | Abilita password per progettazione | r r                           |   |
|                                                                                                    |                                    |                               |   |
|                                                                                                    |                                    |                               |   |
|                                                                                                    |                                    |                               |   |
|                                                                                                    |                                    |                               |   |
|                                                                                                    |                                    |                               |   |
|                                                                                                    |                                    |                               |   |

| Comunicazione  |                       |          |  |
|----------------|-----------------------|----------|--|
| 🖓 Abiita d     | comunicazione verso   | il campo |  |
|                |                       |          |  |
|                |                       |          |  |
| Alami          |                       |          |  |
| Gestione Alla  | attai                 |          |  |
|                | @ Bace                |          |  |
|                | C Avanca              | le .     |  |
|                | 10 010 02             |          |  |
| I¥ Emetti segn | ale acustico su allam | Ne       |  |
|                |                       |          |  |

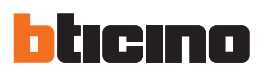

### 4.3 Oggetti

Un progetto MHVISUAL è composto da un insieme di oggetti: alcuni hanno una funzione puramente grafica mentre altri, opportunamente configurati, hanno la funzione di generare comandi e di replicare componenti di comando realmente installati nell'impianto.

### 4.3.1 Gestione e formattazione degli oggetti

È possibile impostare le proprietà degli oggetti inseriti nel progetto (**identificazione**, **coordinate**, **aspetto e configurazione**), e successivamente gestire gli oggetti stessi tramite apposite schermate (**Gestione layer**, **Configurazione SCS**).

Inoltre tramite i comandi presenti nel menù **Disegno** è possibile ordinare e posizionare gli oggetti in base alle proprie esigenze.

In particolare la selezione degli oggetti è possibile tramite lo strumento **Seleziona** presente nel menù **Disegno**, per selezionare un gruppo di oggetti, cliccare gli oggetti tenendo premuto il tasto **Ctrl** oppure tenere premuto il tasto sinistro del mouse e trascinare il puntatore fino ad includere nella finestra di selezione tutti gli oggetti.

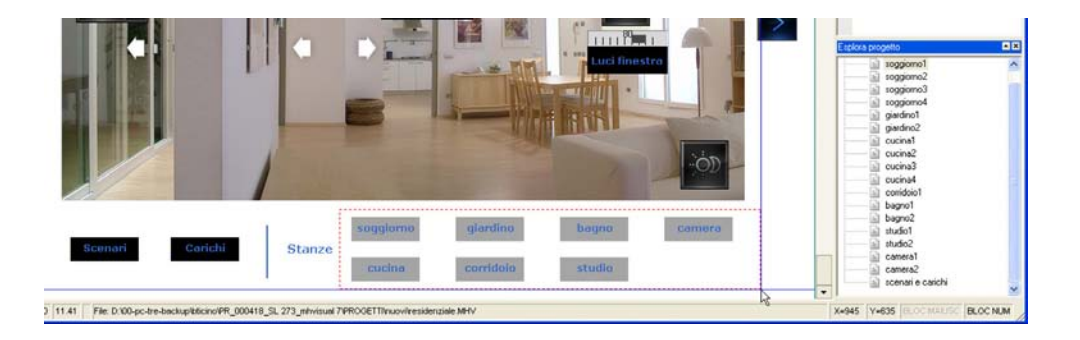

### - Proprietà oggetti

Nei paragrafi successivi verranno illustrati gli oggetti utilizzabili per realizzare il progetto, nella finestra **Proprietà oggetto** è possibile impostare le proprietà caratteristiche dell'oggetto. Le proprietà **Identificazione** e **Coordinate** sono simili per tutti gli oggetti, mentre le proprietà **Aspetto** e **Configurazione** sono specifiche per ogni tipologia di oggetto e verranno trattate nel capitolo **Oggetti**.

### Identificazione - Coordinate

In questa finestra l'oggetto viene identificato e posizionato.

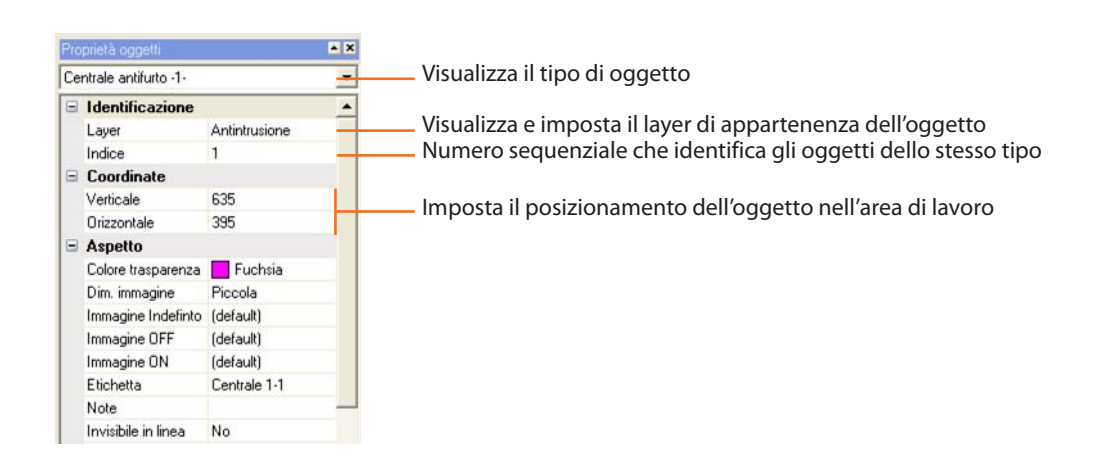

# MHVISUAL

### - Layer

Quando un oggetto viene posizionato nel progetto automaticamente viene assegnato ad un layer in base al sistema di appartenenza.

Gli oggetti con funzione puramente grafica (linea, rettangolo, ecc.) di default non vengono assegnati a nessun sistema, è possibile successivamente assegnarli ad un sistema specifico.

Selezionando la voce **Visualizza** piani dal menù **Interazione**, appare una schermata in cui è possibile visualizzare/nascondere i layer che compongono il progetto.

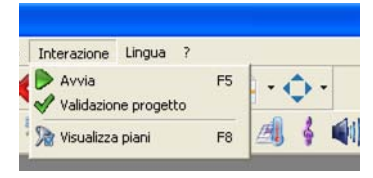

|                  | descione rayer    |                                       |
|------------------|-------------------|---------------------------------------|
|                  | Layer             | Descrizione                           |
|                  | 🗹 Comune          | Oggetti non appartenenti a un sistema |
|                  | Automazione       | Automazione luci e tapparelle         |
| Colonianana      | Antintrusione     | Antintrusione                         |
| Selezionare      | Videocontrollo    | Videocontrollo remoto                 |
| i layer che      | 🗹 Contr. carichi  | Controllo carichi                     |
| si vogliono      | Termoregolazione  | Termoregolazione SCS                  |
| visualizzare nel | Diffusione sonora | Diffusione sonora                     |
| progetto         |                   |                                       |
|                  |                   |                                       |
|                  |                   |                                       |
|                  |                   |                                       |
|                  |                   |                                       |
|                  | 1                 |                                       |
|                  |                   | Annulla Applica Ok                    |

### - Configurazione SCS

Un oggetto per poter interagire con l'impianto deve essere opportunamente configurato.

Selezionando dal menù Strumenti la voce Configurazione SCS appare la seguente schermata:

| Progetto Server 127.0.0.1  Server 127.0.0.1  Comando A-12 PL-2  Comando A-12 PL-2  Comando A-12 PL-3  Comando A-12 PL-3  Coman | Identificazione<br>Layer<br>Layer<br>Indice<br>Cocordinate<br>Verticale<br>Dirizzontale<br>Aspetto<br>Colce trasparenza<br>Immagine OFF<br>Immagine ON<br>Immagine ON<br>Immagine ON<br>Immagine ON<br>Immagine OASTO<br>Note<br>Invisibile in linea<br>Abezza<br>Larghezza<br>Configuratore PA<br>Configuratore PA | Automazione luci e tapparelle<br>1<br>133,66667175293<br>586,666687011719<br>Colonia<br>Media<br>(default)<br>(default)<br>(default)<br>Luce giardino<br>No<br>60<br>60<br>8<br>4<br>4 |
|----------------------------------------------------------------------------------------------------|----------------------------------------------------------------------------------------------------|----------------------------------------------------------------------------------------------------|
| Image: Segnel       Image: Segnel                                                                                                    | Configuratore M<br>Gruppi<br>Tipo indirizzo<br>Indirizzo IP                                                                                                    | Nessuno<br>IP fisso<br>127.0.0.1                                                                                                    |

In questa schermata è possibile tramite una struttura ad albero visualizzare e modificare le proprietà di tutti gli oggetti inseriti nel progetto.

Gli oggetti vengono raggruppati in base al server di appartenenza (proprietà **Indirizzo IP**), modificando l'indirizzo IP del server automaticamente verranno modificati tutti gli indirizzi IP degli oggetti che ne fanno parte.

| purazione progetto CTRL+R<br>purazione SCS CTRL+S<br>pe progetto F3 | Strumenti | Disegno    | Interazione | Lingua | ? |
|---------------------------------------------------------------------|-----------|------------|-------------|--------|---|
| purazione SCS CTRL+S                                                | 🕥 Configu | razione pr | ogetto CT   | RL+R   | 1 |
| ne progetto F3                                                      | Configu   | razione SC | is ct       | RL+S   | 9 |
| no progecco i o l                                                   | Gestion   | e progetto |             | F3     |   |

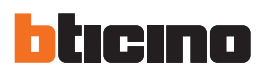

### 4.3.2 Oggetti grafici

Questi oggetti hanno una funzione puramente grafica e possono essere utilizzati allo scopo di riprodurre graficamente il luogo dove l'impianto è installato.

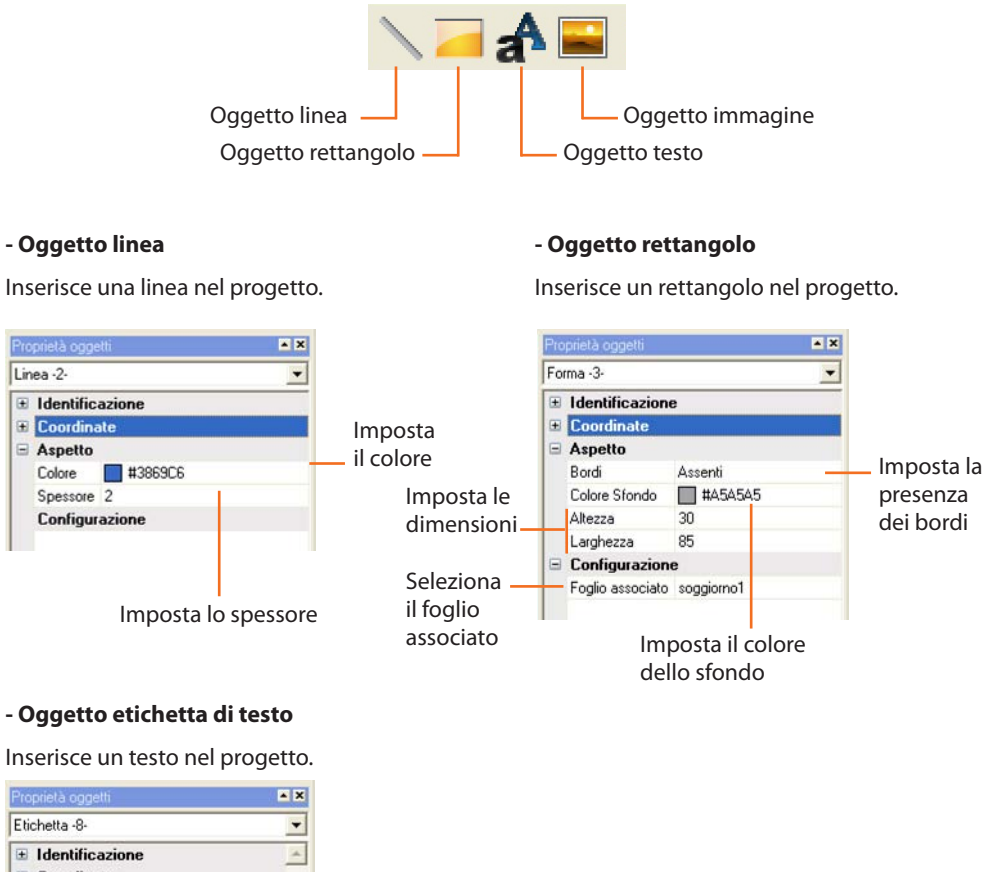

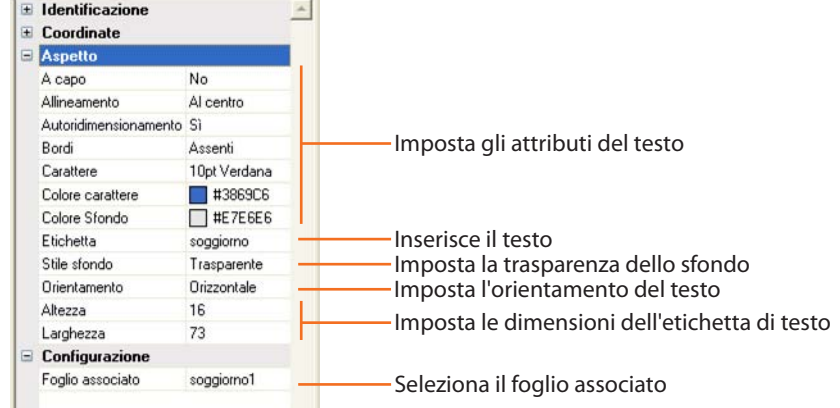

### - Oggetto immagine

Inserisce un'immagine nel progetto.

| Pr | oprietà oggetti               | × ×            |                                                                                  |
|----|-------------------------------|----------------|----------------------------------------------------------------------------------|
| In | magine -2-                    | •              |                                                                                  |
| œ  | Identificazione<br>Coordinate |                |                                                                                  |
| -  | Aspetto                       |                |                                                                                  |
|    | Autoridimensionamento         | No             | Imposta se l'immagine viene ridimensionata nel box                               |
|    | Bordi                         | Assenti        | Imposta la presenza di bordi<br>Seleziona il file di immagine da importare nel b |
|    | File                          | Personalizzato |                                                                                  |
|    | Altezza                       | 65             |                                                                                  |
|    | Larghezza                     | 32             | Imposta le dimensioni del box                                                    |
| E  | Configurazione                |                |                                                                                  |
|    | Foglio associato              | soggiorno2     | Seleziona il foglio associato                                                    |

Manuale installatore

### 4.3.3 Oggetto attuatore SCS

antiatà cadalli

× X

Questo oggetto configurato come un attuatore realmente presente nell'impianto, fornisce una vista sincronizzata dello stato dell'attuatore stesso.

Agendo inoltre sull'oggetto presente nel progetto cambia lo stato del corrispondente attuatore presente nell'impianto.

|--|

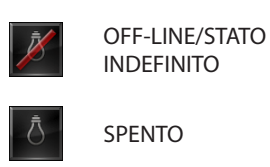

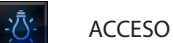

LAMPADINA

BRUCIATA (solo dimmer)

| Att | uatore -3-                    | •                |                                                          |  |  |  |
|-----|-------------------------------|------------------|----------------------------------------------------------|--|--|--|
| •   | Identificazione<br>Coordinate |                  |                                                          |  |  |  |
|     | Aspetto                       |                  |                                                          |  |  |  |
|     | Colore trasparenza            | Fuchsia          |                                                          |  |  |  |
|     | Dim. immagine                 | Media            | Imposta una dimensione standard o personalizzata         |  |  |  |
|     | Immagine Indefinto            | (default)        |                                                          |  |  |  |
|     | Immagine OFF                  | (default)        | Cambia la immagini di dafaut                             |  |  |  |
|     | Immagine ON                   | (default)        | Cambia le inimagini di defaut                            |  |  |  |
|     | Immagine GUASTO               | (default)        |                                                          |  |  |  |
|     | Note                          |                  |                                                          |  |  |  |
|     | Invisibile in linea           | No               | Imposta se l'oggetto è visibile nell' area monitoraggio  |  |  |  |
|     | Altezza                       | 69               | Imposta le dimensioni                                    |  |  |  |
|     | Larghezza                     | 60               | (as la seguritar la seguritar la seguritar la seguritar) |  |  |  |
|     | Configurazione                |                  | (solo con dim. Immagine = personalizzata)                |  |  |  |
|     | Configuratore A               | 3                | Incorisco l'indirizzo dell'attuatoro                     |  |  |  |
|     | Configuratore PL              | 4                |                                                          |  |  |  |
|     | Configuratore M               | Nessuno          | Imposta la modalità (inserendo PUL, l'attuatore viene    |  |  |  |
|     | Gruppi                        | 1 -              | escluso dai comadi generali e di ambiente).              |  |  |  |
|     | Tipo indirizzo                | IP fisso         | Imposta il gruppo di appartenenza dell'attuatore.        |  |  |  |
|     | Indirizzo IP                  | 127.0.0.1        | Cliccando nella zona inserimento dati annare il          |  |  |  |
|     | Password OPEN                 | 12345            | enceando Hena zona inseminento dati, appare in           |  |  |  |
|     | Livello SCS                   | Montante privato | pulsante 🔤 , cliccando su di esso appare la schermata di |  |  |  |
|     | Comunicazione                 | Filare           | configurazione.                                          |  |  |  |
|     | Tipo attuatore                | Dimmer           | Imposta se è un attuatore filare o radio                 |  |  |  |
|     | Comandabile                   | Sì               |                                                          |  |  |  |
|     | Allarme su ON                 | No               | Imposta il tipo di attuatore (ON/OFF, dimmer)            |  |  |  |
|     | Allarme su OFF                | No               |                                                          |  |  |  |
|     | Allarme su GUASTO             | No               |                                                          |  |  |  |

### 4.3.4 Oggetto contatto

- ×

Questo oggetto fornisce una vista sincronizzata dello stato di un contatto collegato all'impianto.

## Stato contatto

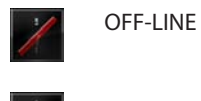

SPENTO

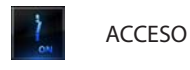

| Co | intatto -1-                   | *             |                                                              |
|----|-------------------------------|---------------|--------------------------------------------------------------|
| •  | Identificazione<br>Coordinate |               |                                                              |
| 8  | Aspetto                       |               |                                                              |
|    | Immagine Indefinto            | (default)     |                                                              |
|    | Immagine OFF                  | (default)     |                                                              |
|    | Immagine ON                   | (default)     |                                                              |
|    | Dim. immagine                 | Piccola       |                                                              |
|    | Note                          |               |                                                              |
|    | Altezza                       | 40            |                                                              |
|    | Larghezza                     | 40            |                                                              |
| •  | Configurazione                |               |                                                              |
|    | Numero contatto               | 1             | inserisce l'indirizzo dell'interfaccia contatti (da 1 a 201) |
|    | Tipo indirizzo                | IP fisso      | Imposta il tipo di indirizzo                                 |
|    | Indirizzo IP                  | 192.168.1.154 | Imposta l'indirizzo IP del server                            |
|    | Password OPEN                 | 12345         |                                                              |
|    | Allarme su ON                 | No            | imposta so attivaro un allarmo collogato allo stato          |
|    | Allarme su OFF                | No            | imposta se attivare un anarme conegato ano stato             |
|    |                               |               |                                                              |

21

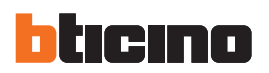

### 4.3.5 Oggetto Modulo scenari

~ X

•

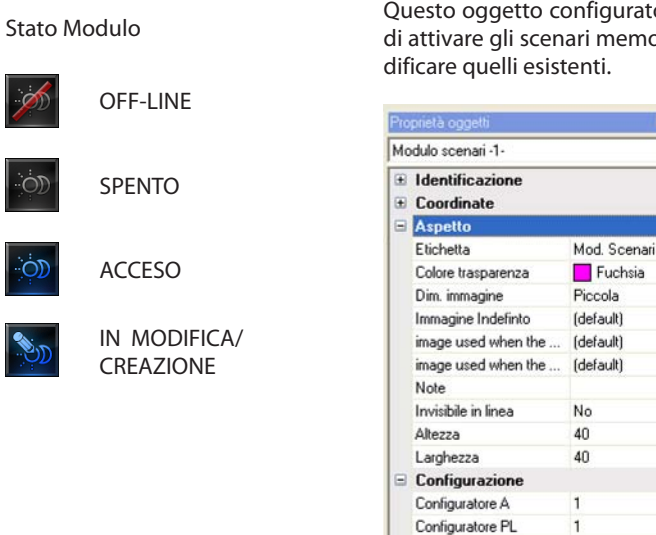

Tipo indirizzo

Password OPEN

Indirizzo IP

Livello SCS

IP fisso

12345

192.168.1.154

Montante privato

Questo oggetto configurato come un Modulo scenari realmente presente nell'impianto, permette di attivare gli scenari memorizzati nel modulo stesso; è inoltre possibile creare nuovi scenari o mo-

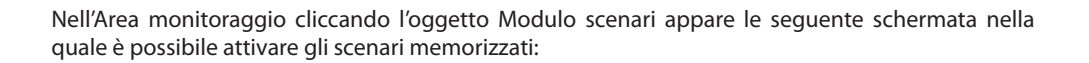

Indirizzo Modulo scenari

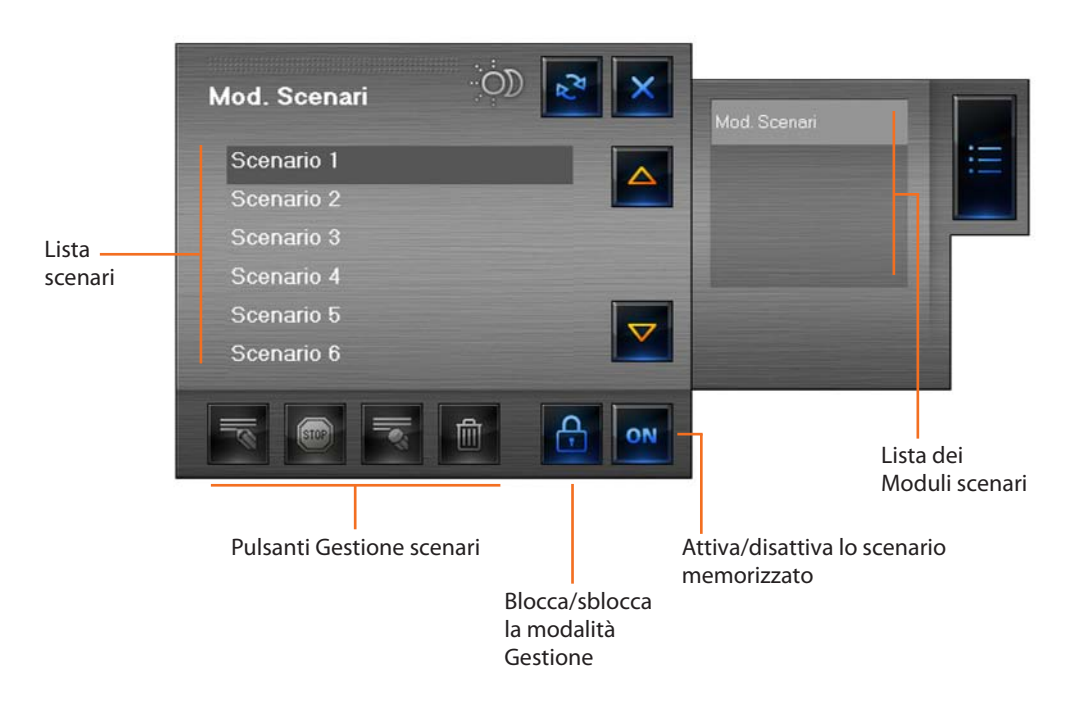

# Mod. Scenari Scenario 1 Scenario 2 Scenario 3 Scenario 4 Scenario 5 Scenario 6

Cliccando il pulsante 🙆 vengono attivati i pulsanti per creare/modificare gli scenari.

Dopo 20 sec. di inattività la modalità Gestione viene bloccata.

Avvia la registrazione di un nuovo scenario oppure aggiunge azioni ad uno scenario esistente

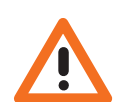

Attenzione: premendo il tasto in tutti gli scenari (compresi quelli già presenti nel Modulo scenari) vengono eliminati.

**OFF-LINE/STATO** 

**INDEFINITO** 

SU

GIU

Ferma la registrazione

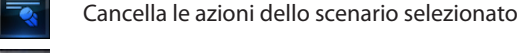

Cancella tutti gli scenari

### 4.3.6 Oggetto movimentatore SCS

Questo oggetto configurato come un movimentatore realmente presente nell'impianto, fornisce una vista sincronizzata dello stato del movimentatore stesso.

Agendo inoltre sull'oggetto presente nel progetto cambia lo stato del corrispondente movimentatore presente nell'impianto.

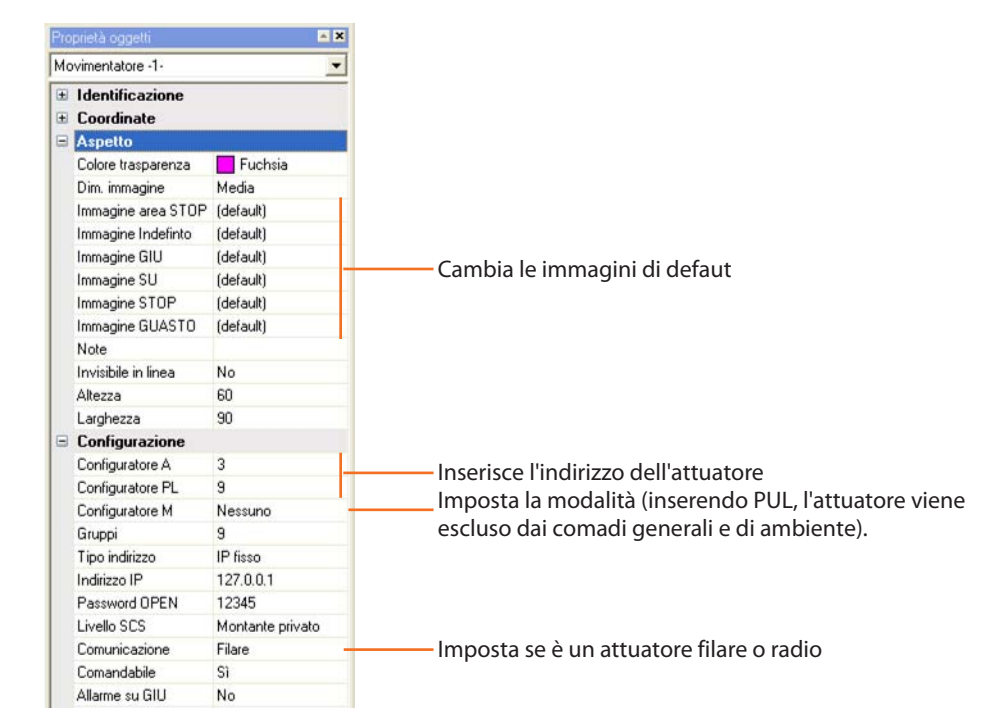

In questo oggetto sono presenti tre pulsanti, premendo i due pulsanti di sinistra esegue i comandi SU/GIU, mentre premendo quello di destra il comando STOP.

### Stato movimentatore

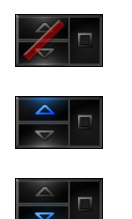

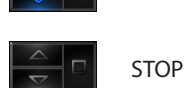

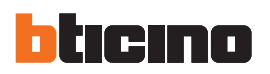

### 4.3.7 Oggetto Web Server

Questo oggetto permette la supervisione dell'impianto SCS.

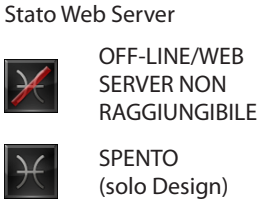

ACCESO/ON-LINE

| Pro | prietà oggetti                |                | ×              |                                   |
|-----|-------------------------------|----------------|----------------|-----------------------------------|
| W   | eb Server -1-                 |                | •              |                                   |
| •   | Identificazione<br>Coordinate |                | arte<br>Innega |                                   |
|     | Aspetto                       |                |                |                                   |
|     | Colore trasparenza            | Fuchsia        |                |                                   |
|     | Dim. immagine                 | Media          |                |                                   |
|     | Immagine Indefinto            | (default)      |                |                                   |
|     | Immagine OFF                  | (default)      |                |                                   |
|     | Immagine ON                   | (default)      |                |                                   |
|     | Etichetta                     | Web server 1-1 | -              | — Inserisce un nome per l'oggetto |
|     | Note                          |                |                |                                   |
|     | Invisibile in linea           | No             |                |                                   |
|     | Altezza                       | 60             |                |                                   |
|     | Larghezza                     | 60             |                |                                   |
| 8   | Configurazione                |                |                |                                   |
|     | Tempo aggiornamento           | 1 minuto       | -              | Imposta il tempo di aggiornamen   |
|     | Tipo indirizzo                | IP fisso       |                |                                   |
|     | Indirizzo IP                  | 127.0.0.1      |                |                                   |
|     | Password OPEN                 | 12345          |                |                                   |

Nell'area Monitoraggio cliccando l'oggetto Web Server appare il visore parametri, dove sono presenti alcuni parametri del Web Server installato nell'impianto.

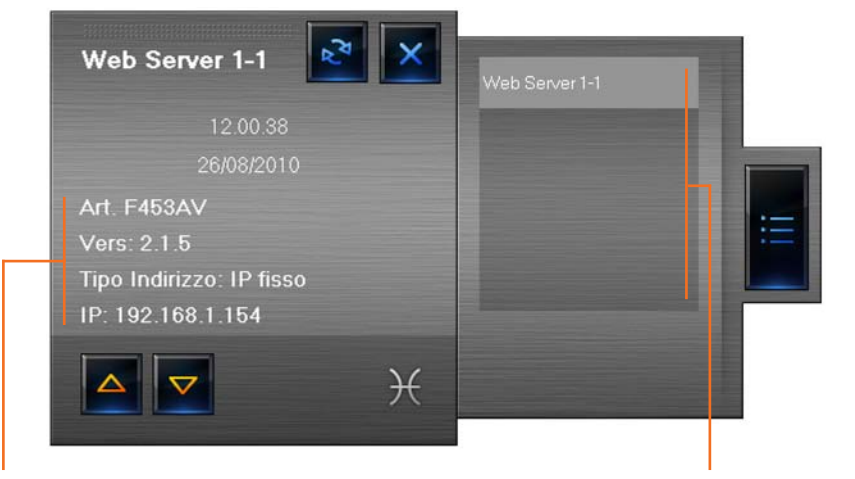

Dati Web Server collegato

Lista Web Server collegati

Scorrendo tramite le frecce è possibile visualizzare altri parametri

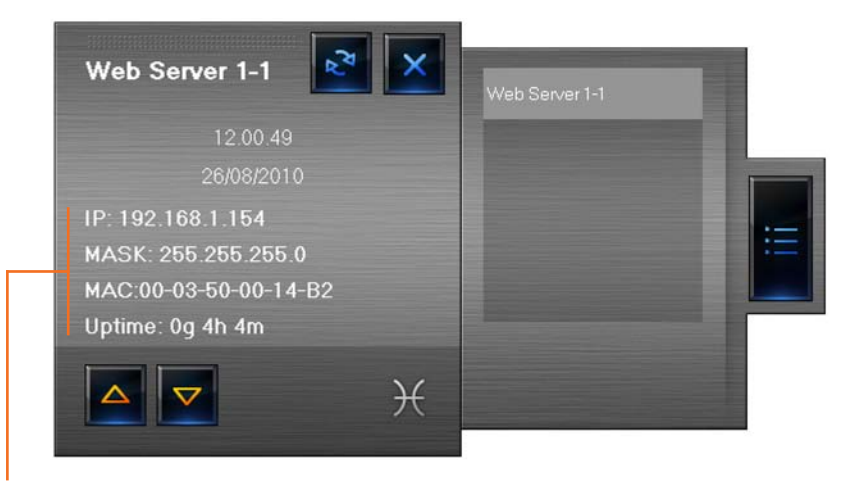

Altri dati Web Server collegato

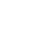

### 4.3.8 Oggetto telecamera

Questo oggetto permette di controllare una telecamera presente nell'impianto.

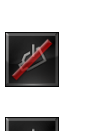

Stato telecamera

OFF-LINE

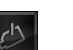

SPENTO

(solo Design)

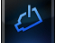

ON-LINE

| Pro | prietà oggetti       | × ×              |
|-----|----------------------|------------------|
| Te  | lecamera -1-         | •                |
| Đ   | Identificazione      |                  |
| •   | Coordinate           |                  |
|     | Aspetto              |                  |
|     | Colore trasparenza   | Fuchsia          |
|     | Dim. immagine        | Piccola          |
|     | Immagine Indefinto   | (default)        |
|     | Immagine OFF         | (default)        |
|     | Immagine ON          | (default)        |
|     | Etichetta            | Telecamera 1-1   |
|     | Note                 |                  |
|     | Invisibile in linea  | No               |
|     | Altezza              | 40               |
|     | Larghezza            | 40               |
|     | Configurazione       |                  |
|     | Livello              | montante privato |
|     | Indirizzo telecamera | 1 -              |
|     | Password telecamera  | 12345            |
|     | Tipo indirizzo       | IP fisso         |
|     | Indirizzo IP         | 192.168.1.154    |
|     | Password OPEN        | 12345            |

Nell'area Monitoraggio cliccando sull'oggetto telecamera appare il visore telecamera da cui è possibile scattare istantanee, registrare filmati e accendere/spegnere le telecamere.

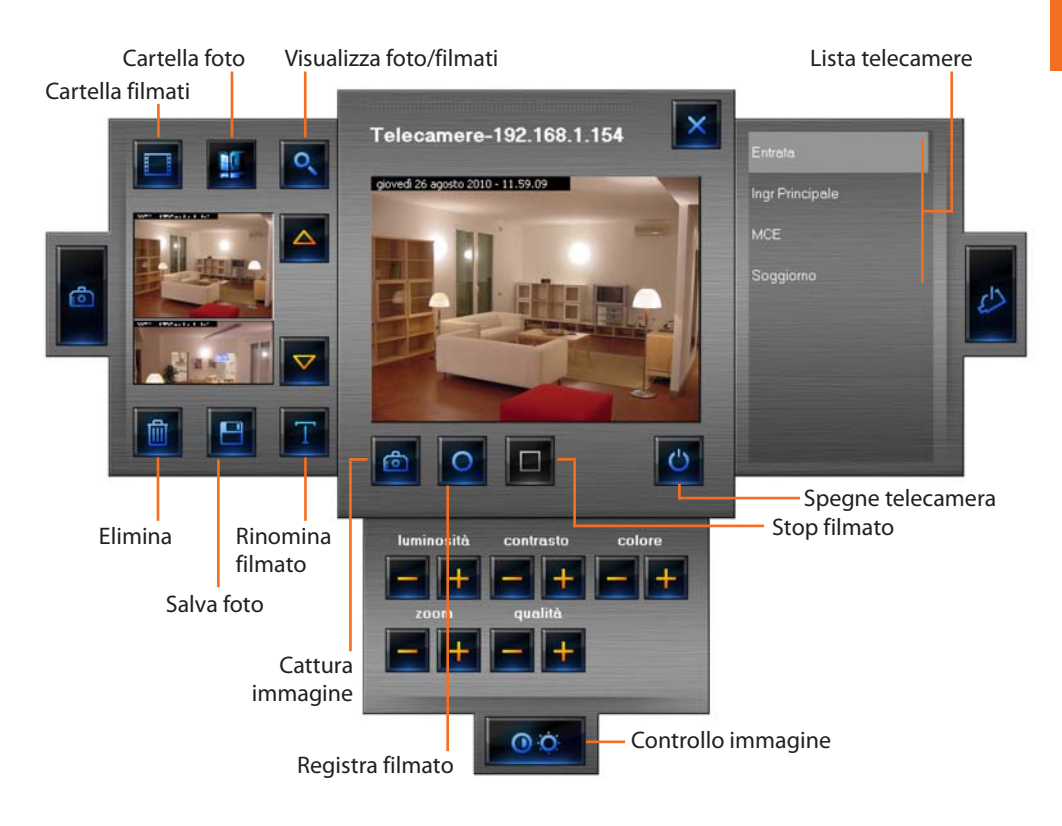

I filmati vengono salvati nella directory impostata nella schermata Opzioni/Cartelle (vedi "Opzioni di progetto - cartelle" nel capitolo "Area Design").

Per registrare un filmato premere il pulsante 🧧 e per interrompere 💻

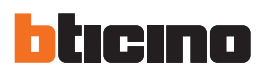

Al termine della registrazione appare la seguente schermata:

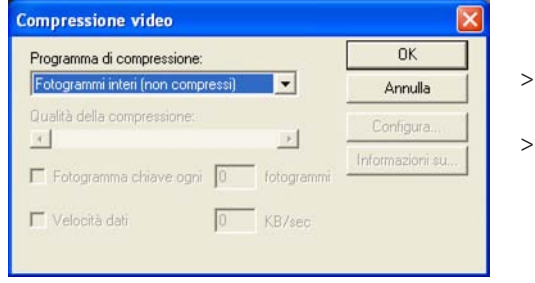

- > Selezionare una compressione per il filmato
- > Cliccare **OK**

### 4.3.9 Oggetto centrale antifurto

Questo oggetto consente la gestione degli allarmi in un sistema che utilizza una centrale antifurto.

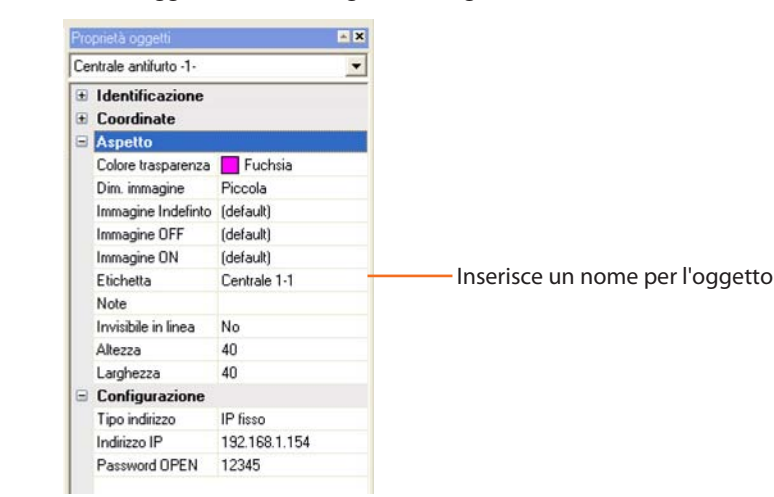

Nell'area Monitoraggio cliccando l'oggetto centrale antifurto appare un visore dove vengono visualizzati alcuni dati relativi all'impianto antifurto installato.

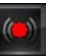

Nel caso venga segnalato un allarme nell'oggetto centrale antifurto appare un indicatore di colore rosso.

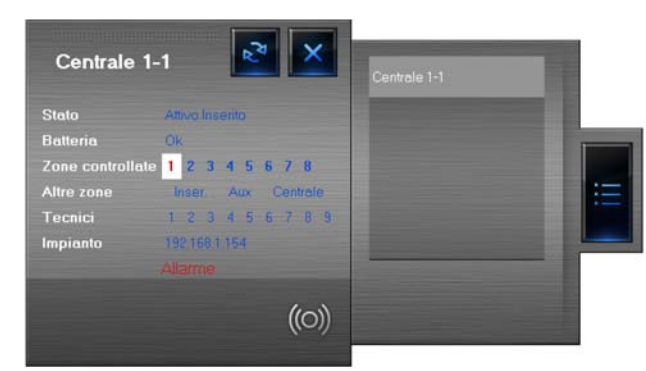

- StatoBatteria
- visualizza se l'impianto antifurto è inserito
- visualizza se la batteria è funzionante
- Zone controllate visualizza le zone attive (sfondo bianco) e in caso di allarme la zona interessata (numero zona di colore rosso)
- Altre zone visualizza le altre zone (inseritori, ausiliari e la centrale)
- Tecnici visualizza gli allarmi tecnici
- Impianto indirizzo IP impianto

Cliccando la scritta "ALLARME" appare la schermata Allarmi, dove è possibile visualizzare e trattare l'allarme in corso (vedi paragrafo "Allarmi").

Stato centrale

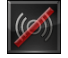

OFF-LINE/STATO INDEFINITO

(O) NON INSERITO

)) INSERITO

Manuale installatore

### 4.3.10 Oggetto carico controllato

Stato carico

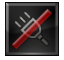

SPENTO

OFF-LINE/STATO INDEFINITO

À ACCESO

Questo oggetto consente di visualizzare lo stato di un carico. É possibile impostare la priorità del carico, ad esempio in caso di sovraccarico della rete elettrica, il carico identificato con priorità 1 viene disattivato prima di un carico identificato con priorità 2.

| prietà oggetti                                                                                                    | etti 🔺 🗶                                                                                      |
|----------------------------------------------------------------------------------------------------|-----------------------------------------------------------------------------------------------|
| rico controllato -3-                                                                                                    | illato -3- 💌                                                                                  |
| Identificazione                                                                                                    | azione                                                                                        |
| Coordinate                                                                                                    | ale                                                                                           |
| Aspetto                                                                                                    |                                                                                               |
| Colore trasparenza                                                                                                    | isparenza 📘 Fuchsia                                                                           |
| Dim. immagine                                                                                                    | agine Piccola                                                                                 |
| Immagine Indefint                                                                                                    | Indefinto (default)                                                                           |
| Immagine OFF                                                                                                    | OFF (default)                                                                                 |
| Immagine ON                                                                                                    | ON (default)                                                                                  |
| Etichetta                                                                                                    | Lavatrice                                                                                     |
| Note                                                                                                    |                                                                                               |
| Invisibile in linea                                                                                                    | in linea No                                                                                   |
| Altezza                                                                                                    | 40                                                                                            |
| Larghezza                                                                                                    | a 40                                                                                          |
| Configurazione                                                                                                    |                                                                                               |
| Priorità carico                                                                                                    | arico 3                                                                                       |
| Tipo indirizzo                                                                                                    | izzo IP fisso                                                                                 |
| Indirizzo IP                                                                                                    | P 192.168.1.154                                                                               |
| Password OPEN                                                                                                    | OPEN 12345                                                                                    |
| Invisibile in linea<br>Altezza<br>Larghezza<br><b>Configurazione</b><br>Priorità carico<br>Tipo indirizzo<br>Indirizzo IP<br>Password OPEN | in linea No<br>40<br>a 40<br>trazione<br>3<br>izzo IP fisso<br>P 192.168.1.154<br>10PEN 12345 |

Nell'area Monitoraggio è possibile controllare lo stato dei dispositivi collegati ad una centrale controllo carichi, evitando problemi di sovraccarico della rete elettrica. Cliccando un oggetto carico controllato appare il visore:

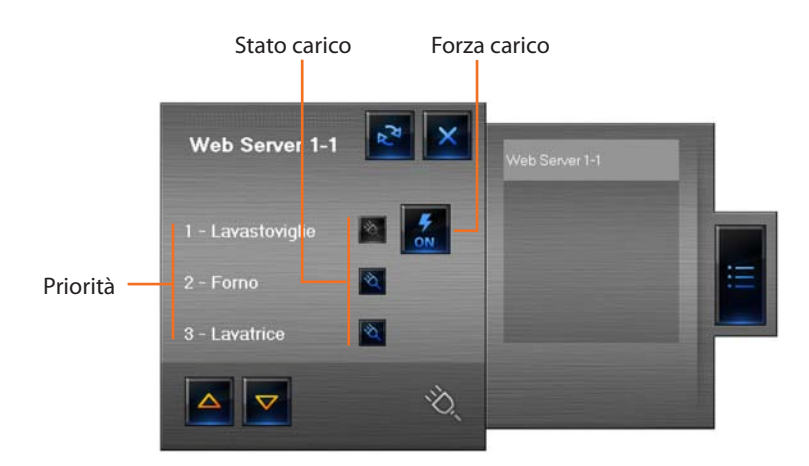

Nel caso di sovraccarico, può accadere che uno di questi dispositivi venga disabilitato, cliccando il pulsante che appare a destra del carico disattivato è possibile forzare lo stato per riattivarlo.

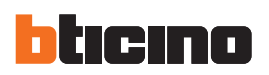

### 4.3.11 Oggetto centrale termoregolazione 99 zone

Questo oggetto permette di controllare una centrale termoregolazione presente nell'impianto.

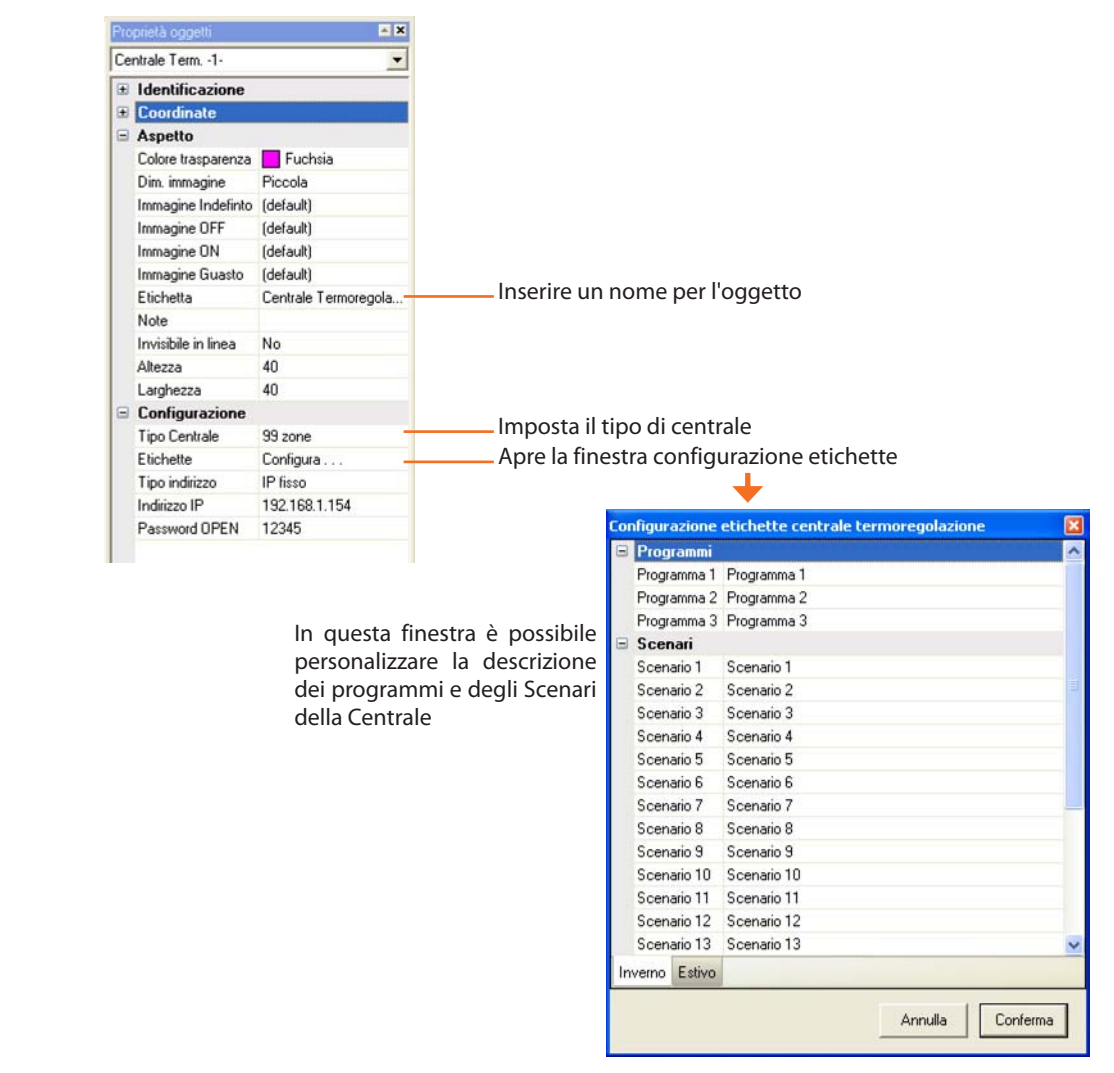

Nell'area Monitoraggio cliccando l'oggetto centrale appare la seguente schermata in modalità Centrale:

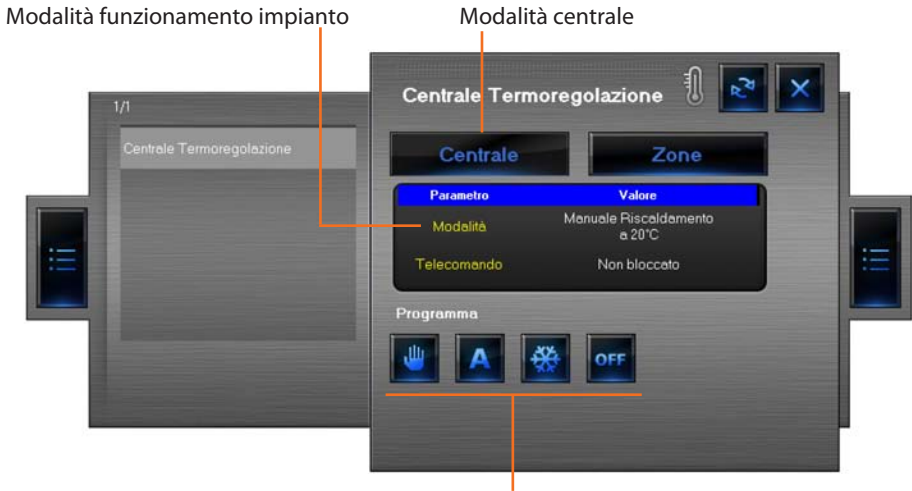

Pulsanti gestione impianto

In questa modalità è possibile impostare la temperatura, spegnere e impostare la modalità antigelo/protezione termica per tutto l'impianto termoregolazione.

### Stato centrale

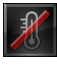

**INDEFINITO** SPENTO

**OFF-LINE/STATO** 

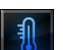

(solo Design)

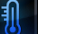

**ON-LINE** 

# MHVISUAL

### - Impostare la temperatura

Per impostare una temperatura per tutto l'impianto:

> Cliccare il pulsante 🕎 , appare la seguente schermata:

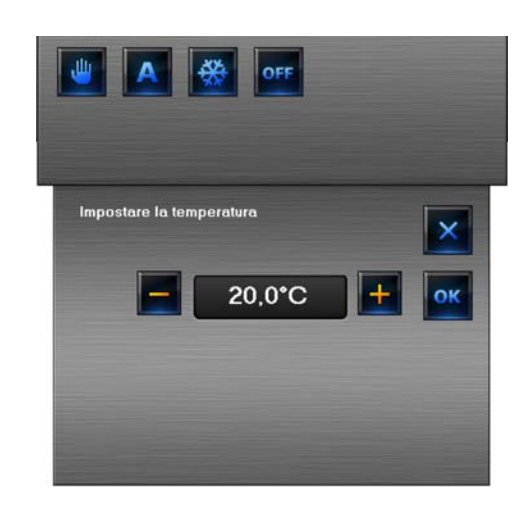

- > Cliccare i pulsanti -/+ per aumentare o diminuire la temperatura
- > Cliccare **OK** per confermare

### - Programmi termoregolazione

In questa sezione è possibile gestire la temperatura dell'impianto tramite i programmi memorizzati nella centrale termoregolazione.

> Cliccare il pulsante 🔼 , appare la seguente schermata:

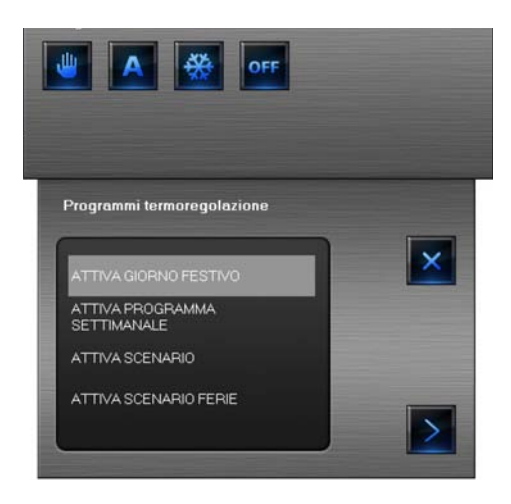

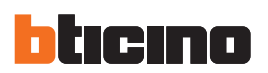

### Attiva giorno festivo

Questa funzione permette di selezionare un particolare profilo giornaliero per un determinato per riodo.

- > Selezionare ATTIVA GIORNO FESTIVO
- > Cliccare il pulsante Proseguire, appare la seguente schermata:

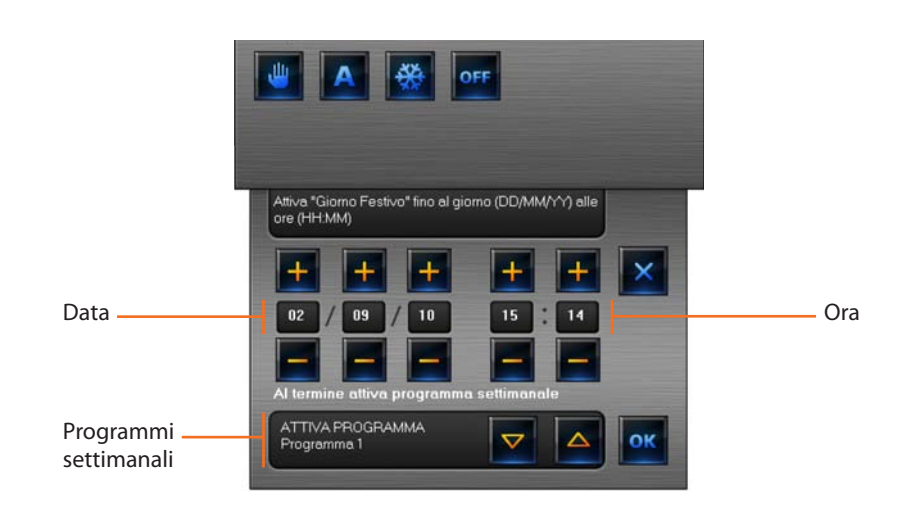

- > Selezionare un programma settimanale (3 riscaldamento + 3 condizionamento)
- > Selezionare data e ora
- > Confermare premendo **OK**

Il programma festivo verrà eseguito fino alla data e ora impostata, successivamente sarà attivato il programma settimanale scelto.

### Attiva programma settimanale

Questa funzione permette di selezionare un programma settimanale memorizzato nella centrale.

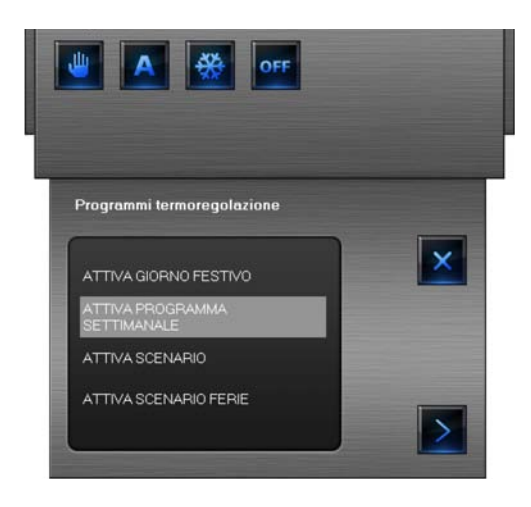

# MHVISUAL

# > Selezionare ATTIVA PROGRAMMA SETTIMANALE

> Cliccare il pulsante per proseguire, appare la seguente schermata:

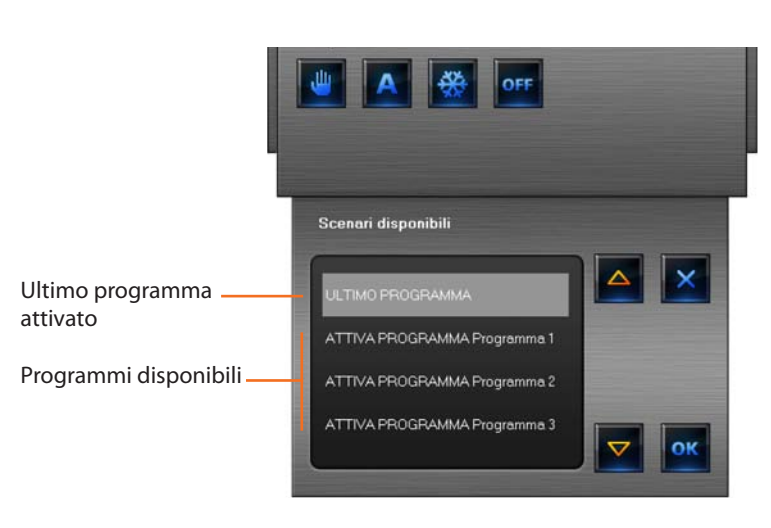

- > Selezionare un programma settimanale (3 riscaldamento + 3 condizionamento)
- > Confermare premendo **OK**

Con questa opzione l'impianto funziona in modalità automatica seguendo la programmazione impostata nel programma settimanale attivato.

### Attiva scenario

Questa funzione permette di selezionare uno scenario tra quelli memorizzati nella centrale.

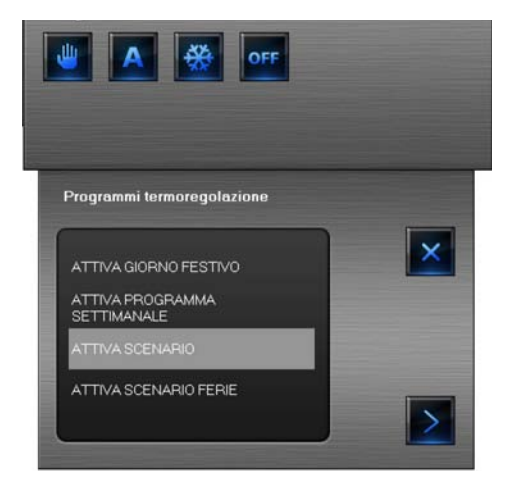

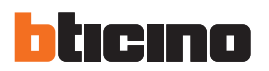

- > Selezionare ATTIVA SCENARIO
- > Cliccare il pulsante per proseguire, appare la seguente schermata:

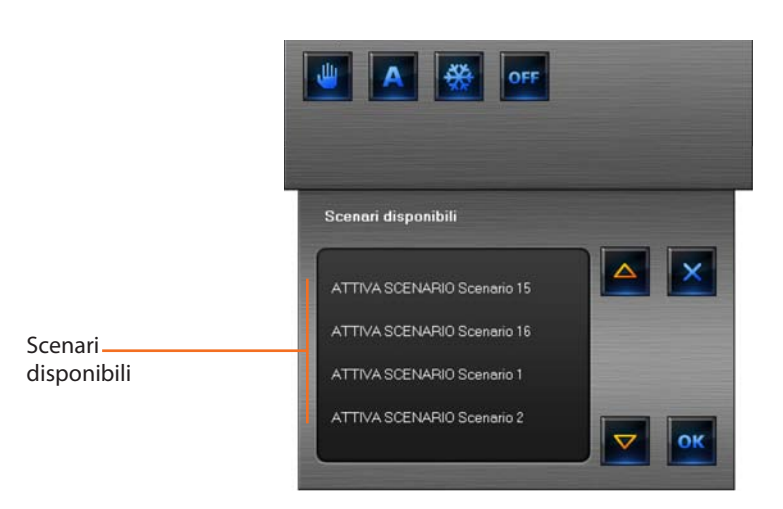

- > Selezionare uno scenario (16 riscaldamento + 16 condizionamento)
- > Confermare premendo **OK**

In questo modo è possibile impostare temperature diverse nelle varie zone dell'impianto con un unico comando.

### Attiva scenario ferie

Questa funzione permette di impostare la modalità ferie.

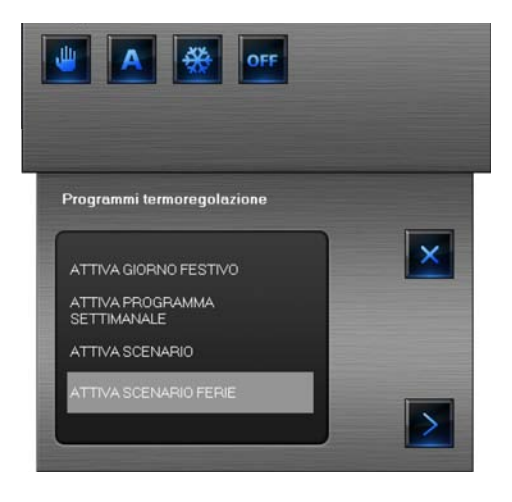

> Cliccare il pulsante per proseguire, appare la seguente schermata:

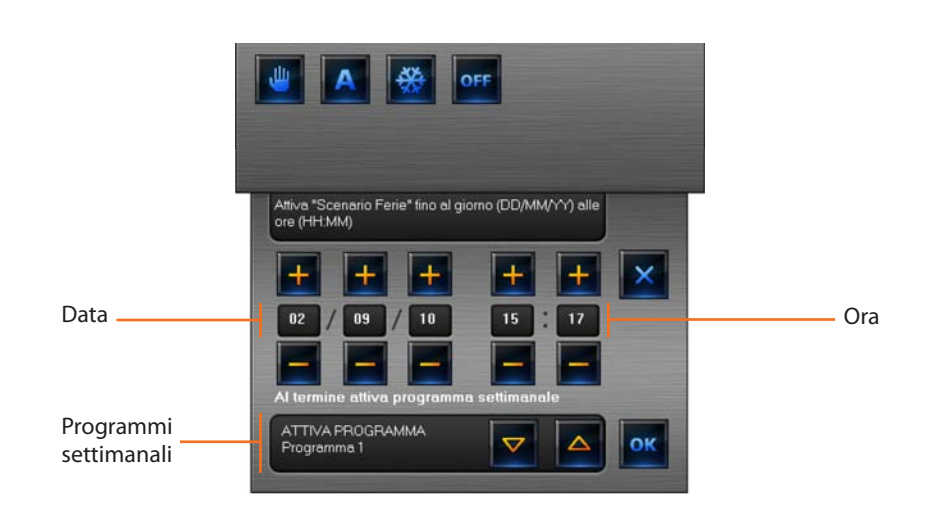

- > Selezionare un programma settimanale (3 riscaldamento + 3 condizionamento)
- > Selezionare data e ora
- > Confermare premendo **OK**

In questo modo l'impianto verrà mantenuto in modalità antigelo o protezione termica fino alla data e ora impostata, successivamente sarà attivato il programma settimanale scelto.

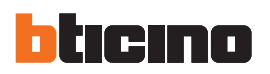

### 4.3.12 Oggetto centrale termoregolazione 4 zone

Questo oggetto permette di controllare una centrale termoregolazione presente nell'impianto.

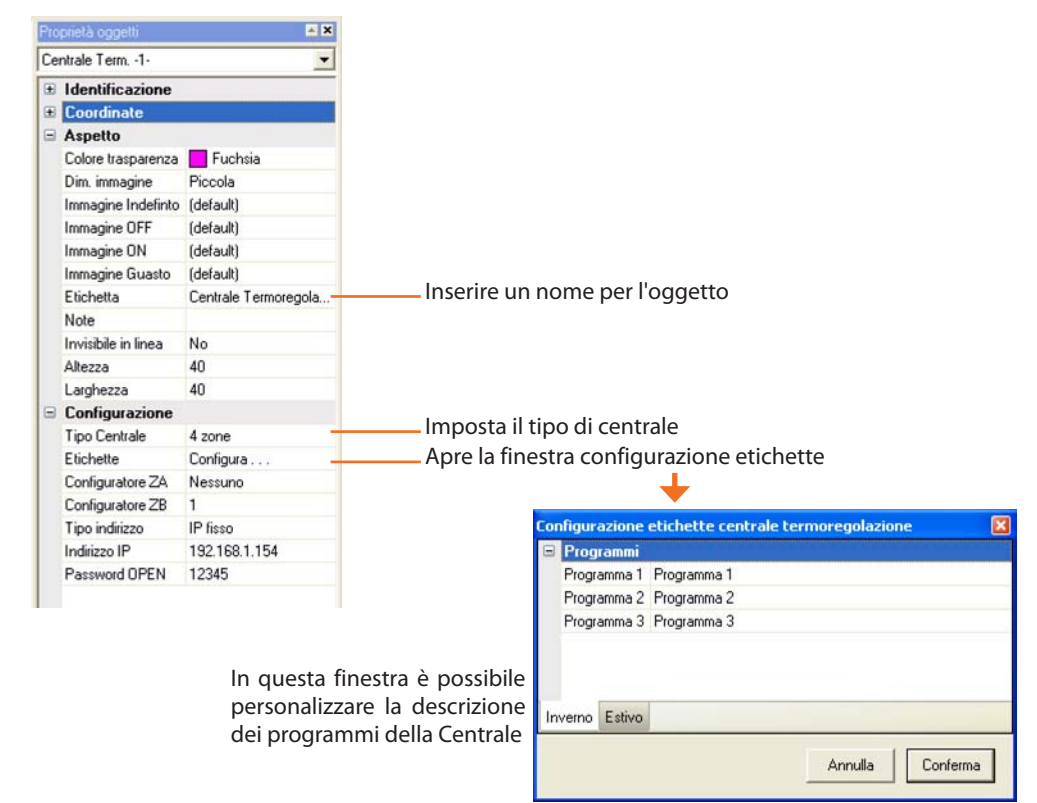

Siccome la centrale 4 zone funge anche da sonda termoregolazione è opportuno inserire accanto all'oggetto centrale un oggetto sonda in cui viene visualizzata la temperatura rilevata nella zona in cui è presente la centrale.

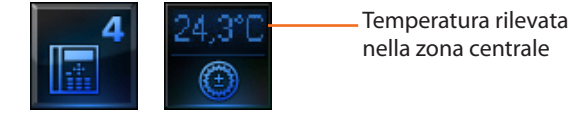

Nell'area Monitoraggio cliccando l'oggetto centrale appare la seguente schermata in modalità Centrale:

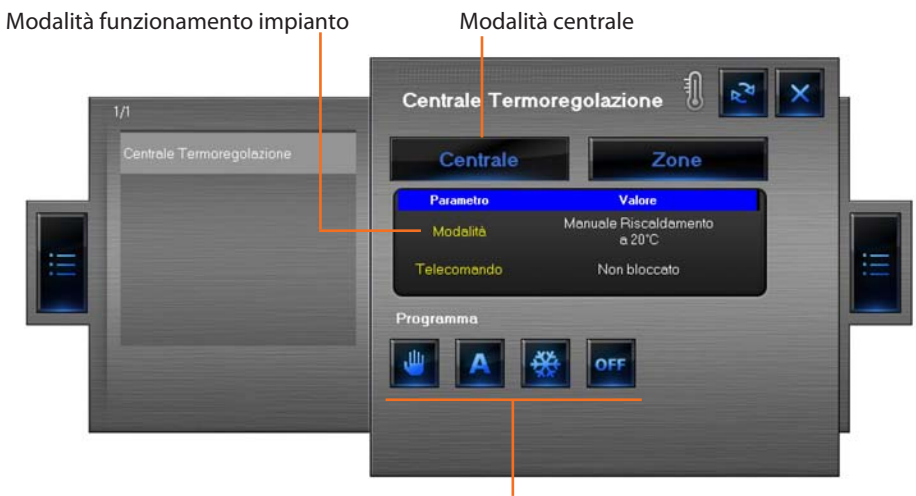

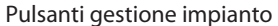

In questa modalità è possibile impostare la temperatura, spegnere e impostare la modalità antigelo/protezione termica per tutto l'impianto termoregolazione.

### Stato centrale

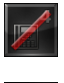

INDEFINITO SPENTO

(solo Design)

**OFF-LINE/STATO** 

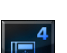

ON-LINE

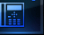

### - Impostare la temperatura

Per impostare una temperatura per tutto l'impianto:

> Cliccare il pulsante 🖤 , appare la seguente schermata:

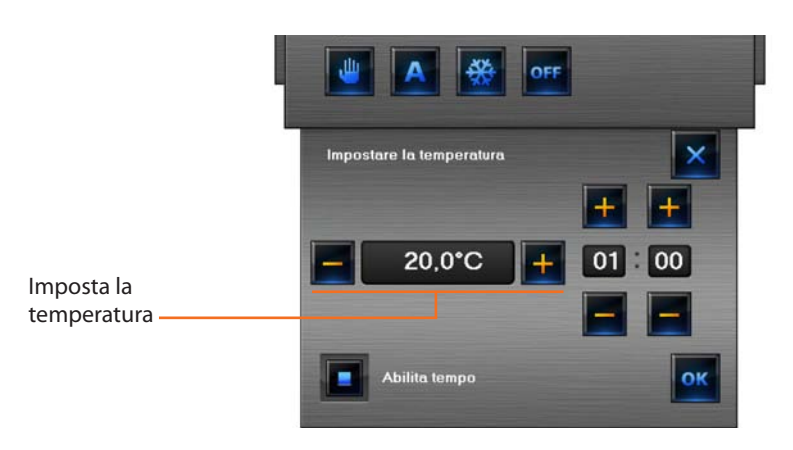

- > Cliccare i pulsanti -/+ per aumentare o diminuire la temperatura
- > Cliccare **OK** per confermare

### - Modalità temporizzato

È possibile programmare il tempo in cui l'impianto mantiene la temperatura impostata; trascorso questo tempo torna alla modalità attiva in precedenza.

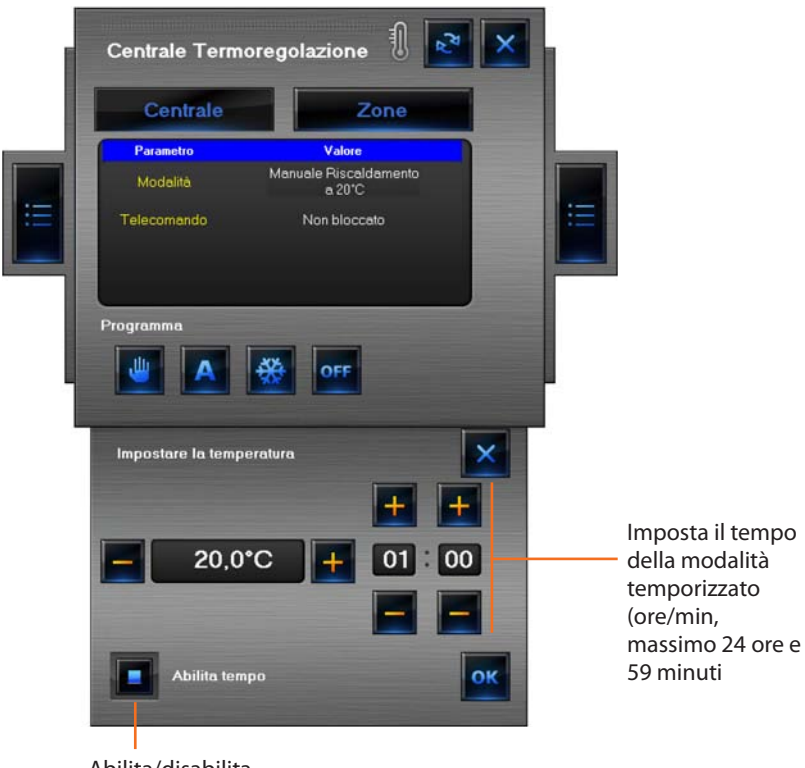

Abilita/disabilita temporizzato

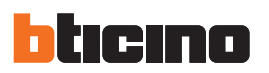

### - Programmi termoregolazione

In questa sezione è possibile gestire la temperatura dell'impianto tramite i programmi memorizzati nella centrale termoregolazione; in questo tipo di centrale non è possibile gestire gli scenari, per i programmi festivo e settimanale vedere il paragrafo "Centrale 99 zone".

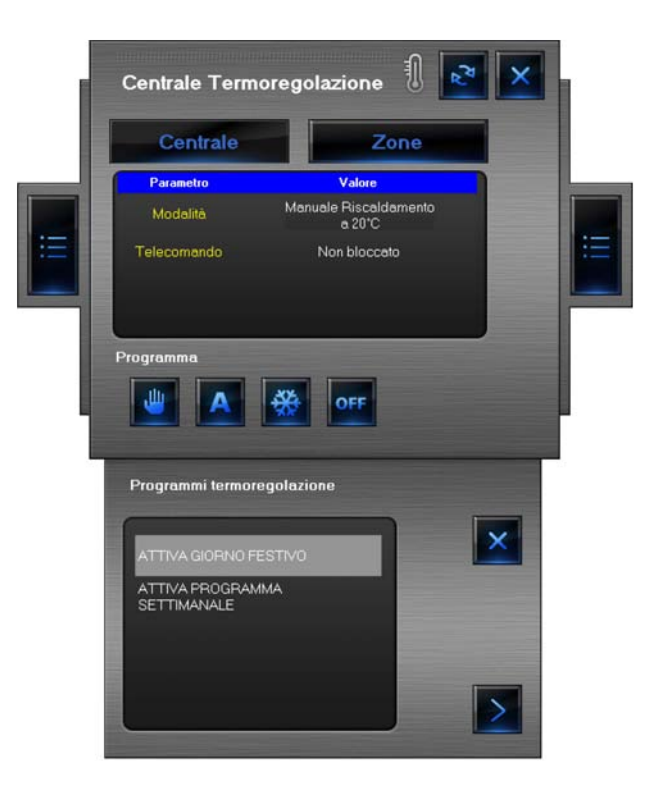

### Zones

In questa sezione è possibile visualizzare le temperature misurate ed impostate rilevate dalle sonde presenti nell'impianto, per le sonde "Fan-coil" è possibile inoltre impostare la velocità della ventola.

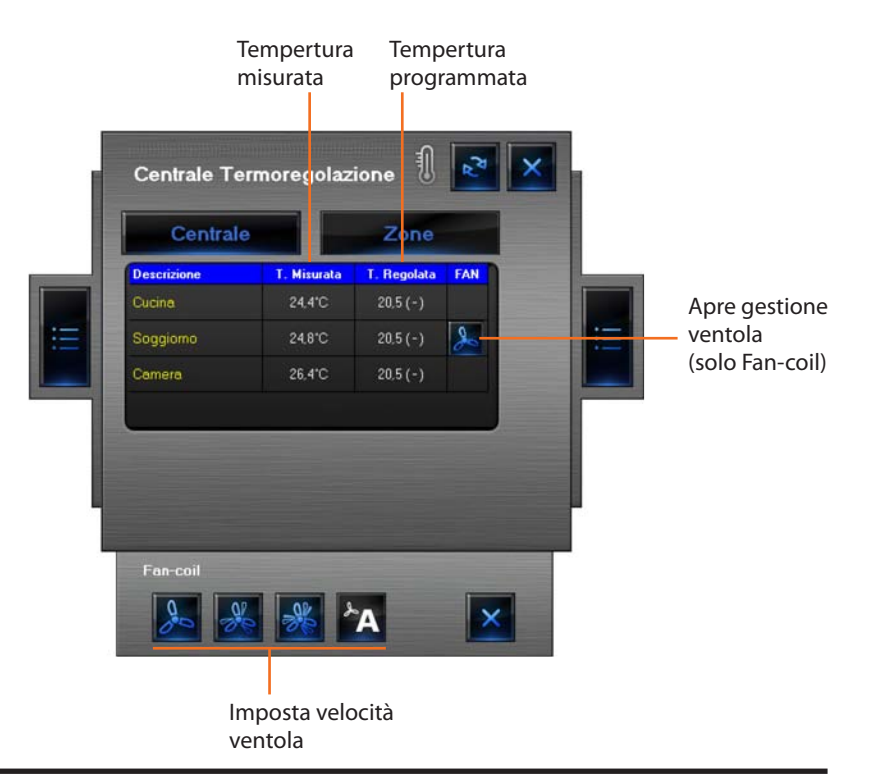

Manuale installatore

### 4.3.13 Oggetto sonda termoregolazione

Questo oggetto permette di controllare una sonda termoregolazione presente nell'impianto.

| OFF-LINE/STATO | Proprietà oggetti   | ××                  | Le modalità di funzionamento illustrate di seguito sono valide solo per sonde gestite da una centrale 99 zone |
|----------------|---------------------|---------------------|----------------------------------------------------------------------------------------------------|
| INDEFINITO     | E Identificazione   | <u> </u>            | Per le funzioni con centrale 4 zone vedi paragrafo "Centra-                                                   |
|                |                     |                     | le termoregolazione 4 zone"/"Zone".                                                                           |
| SPENTO         | - Aspetto           |                     |                                                                                                    |
| (solo Design)  | Colore trasparenza  | Fuchsia             |                                                                                                    |
| (solo Design)  | Dim. immagine       | Piccola             |                                                                                                    |
|                | Immagine Indefinto  | (default)           |                                                                                                    |
| ACCESO         | Immagine OFF        | (default)           |                                                                                                    |
|                | Immagine ON         | (default)           |                                                                                                    |
|                | Immagine Guasto     | (default)           |                                                                                                    |
|                | Etichetta           | Sonda Termoregolazi |                                                                                                    |
|                | Carattere           | 8pt MS Sans Serif   |                                                                                                    |
|                | Note                |                     |                                                                                                    |
|                | Invisibile in linea | No                  |                                                                                                    |
| nda slave      | Altezza             | 40                  |                                                                                                    |
|                | Larghezza           | 40                  | lucus este collo con de  à Neuropelo /Esteviso /Esteviso /Esteviso /                                          |
|                | Configurazione      |                     | imposta se la sonda e Normale/Esterna/Fan-coli                                                                |
| OFF-LINE/STATO | Tipo sonda          | Fan-coil            | Imposta il numero della zona controllata dalla sonda                                                          |
| INDEFINITO     | Configuratore ZA    | Nessuno             |                                                                                                    |
|                | Configuratore ZB    | 2                   | Imposta la modalità di funzionamento della sonda                                                              |
| SPENTO         | Configuratore MOD   | nessuno             | (nessuno=master, sla=slave)                                                                                   |
| (colo Dosign)  | Configuratore SLA   | nessuno             |                                                                                                    |
| (solo Design)  | Tipo indirizzo      | IP fisso            | Se la sonda e master imposta il numero delle sonde                                                            |
|                | Indirizzo IP        | 192.168.1.154       | controllate, se la sonda è slave, imposta il numero                                                           |
| ACCESO         | Password OPEN       | 12345               | progressivo delle sonde slave della zona                                                                      |

Nell'area Monitoraggio cliccando l'oggetto sonda appare la seguente schermata in modalità Zone:

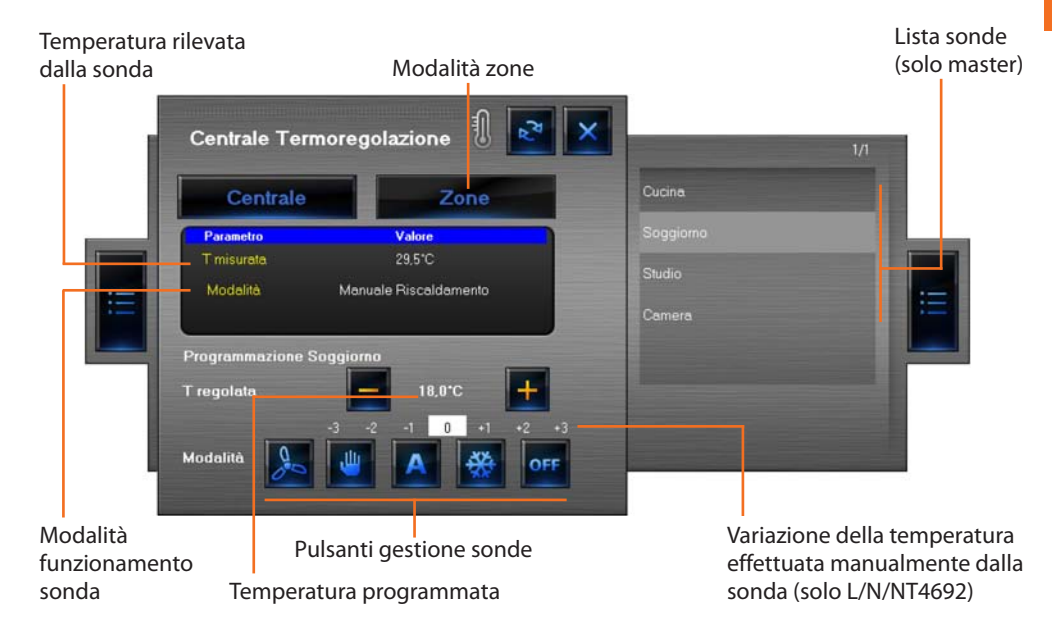

In questa schermata è possibile visualizzare i dati relativi alle sonde presenti nell'impianto e tramite i pulsanti impostarne la modalità di funzionamento.

### Pulsanti gestione sonda

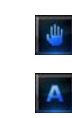

0

Imposta manualmente la temperatura

Riporta alla modalità selezionata in precedenza

Imposta la modalità antigelo/protezione termica

Imposta lo spegnimento forzato della zona

Imposta la velocità della sonda Fan-coil se esistente

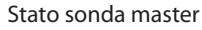

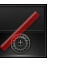

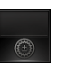

### Stato so

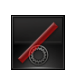

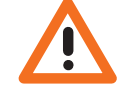

Attenzione: La modalità OFF ha la priorità massima quindi per uscire da questa modalità è necessario operare dal medesimo dispositivo da cui è stata impostata. Nel caso in cui la modalità OFF sia stata impostata dall'oggetto sonda, per cambiare modalità, è necessario operare dall'oggetto stesso oppure dalla centrale termoregolazione (dispositivo).

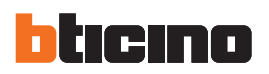

### 4.3.14 Oggetto sorgente sonora

A X

Questo oggetto permette di controllare una sorgente sonora presente nell'impianto (monocanale o multicanale). L'esempio illustrato è riferito ad un impianto multicanale..

-

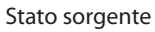

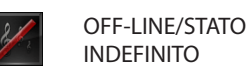

SPENTO

0 .

ACCESO

| 6. | roopte .1.            | -               |                  | Sorgente 1                                   | - |
|----|-----------------------|-----------------|------------------|----------------------------------------------|---|
| 50 | rgente • I •          | <u> </u>        |                  | Abilta C)                                    | - |
| Ð  | Identificazione       |                 |                  | Adiika 51                                    | - |
| ŧ  | Coordinate<br>Aspetto |                 |                  | Tipe Padie                                   | - |
| 8  |                       |                 |                  | P Carronte 2                                 |   |
|    | Colore trasparenza    | Fuchsia         |                  | Alian C                                      |   |
|    | Dim. immagine         | Piccola         |                  | Ablika Si                                    | - |
|    | Immagine Indefinto    | (default)       | corgonti         | Time Arm                                     | - |
|    | Immagine OFF          | (default)       | sorgenu          |                                              |   |
|    | Immagine ON           | (default)       |                  | Comparis 4                                   |   |
|    | Immagine Guasto       | (default)       |                  | Sorgente 4                                   |   |
|    | Etichetta             | Sorgente sonora |                  |                                              |   |
|    | Note                  |                 |                  |                                              |   |
|    | Invisibile in linea   | No              |                  |                                              |   |
|    | Altezza               | 40              | Imposta          |                                              |   |
|    | Larghezza             | 40              | In the stands    |                                              |   |
| 8  | Configurazione        |                 | la tipología     |                                              |   |
|    | Tipologia impianto    | Multicanale -   | — dell'impianto  |                                              |   |
|    | Imposta               | Multicanale     |                  |                                              | ~ |
|    | Tipo indirizzo        | IP fisso        |                  | Sorgenti Ambiente                            |   |
|    | Indirizzo IP          | 192.168.1.154   |                  |                                              | _ |
|    | Password OPEN         | 12345           |                  | Annulla Conferma                             |   |
|    |                       |                 |                  | Configurazione Diffusione sonora multicanale | X |
|    |                       |                 |                  | Descrizione Ambienti                         | ^ |
|    |                       |                 |                  | Ambiente 1 CAMERA                            |   |
|    |                       |                 |                  | Ambiente 2 SOGGIORNO                         |   |
|    |                       |                 |                  | Ambiente 3 Ambiente 3                        |   |
|    |                       |                 |                  | Ambiente 4 Ambiente 4                        |   |
|    |                       |                 |                  | Ambiente 5 Ambiente 5                        |   |
|    |                       |                 |                  | Ambiente 6 Ambiente 6                        |   |
|    |                       |                 |                  | Ambiente 7 Ambiente 7                        |   |
|    |                       | Pe              | arsonalizzazione | Ambiente 8 Ambiente 8                        |   |
|    |                       |                 | anabianti        |                                              |   |
|    |                       |                 |                  |                                              |   |
|    |                       |                 |                  |                                              |   |
|    |                       |                 |                  |                                              |   |
|    |                       |                 |                  |                                              |   |
|    |                       |                 |                  |                                              |   |
|    |                       |                 |                  |                                              |   |
|    |                       |                 |                  |                                              | ~ |
|    |                       |                 |                  | Sorgenti Ambiente                            | - |
|    |                       |                 |                  |                                              | - |
|    |                       |                 |                  | Annulla Conferma                             |   |

Nell'area Monitoraggio cliccando l'oggetto Sorgente sonora appare la seguente schermata:

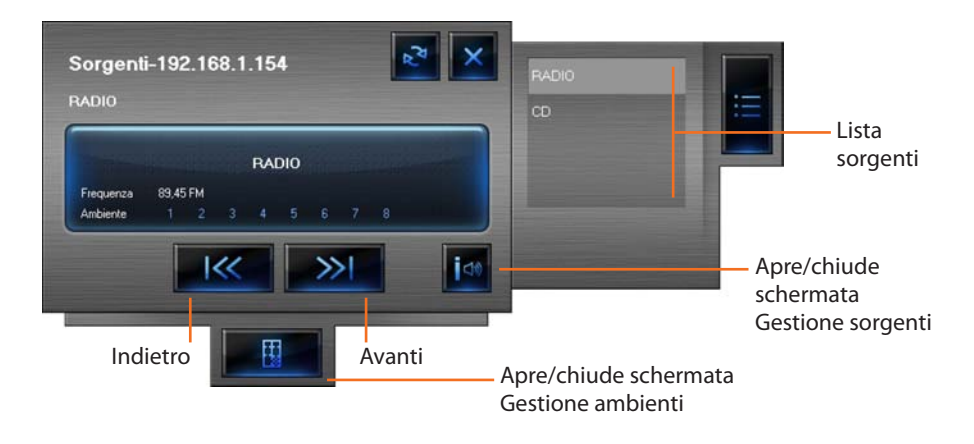

Manuale installatore

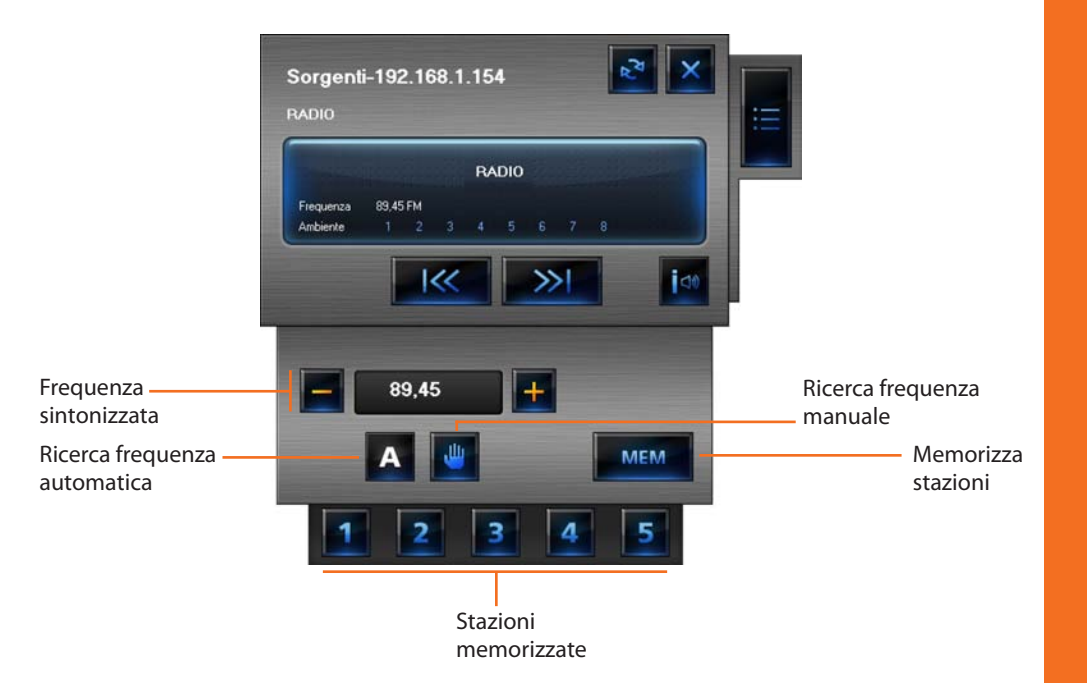

In questa schermata è possibile gestire le varie funzioni della sorgente impostata (in questo caso la sorgente è un Sintonizzatore Radio).

Per memorizzare una stazione:

- > Sintonizzare la frequenza desiderata
- > Cliccare il pulsante MEM
- > Cliccare il pulsante numerico in cui memorizzare la stazione

Nella schermata Gestione ambienti è possibile impostare in quali ambienti è udibile una data sorgente

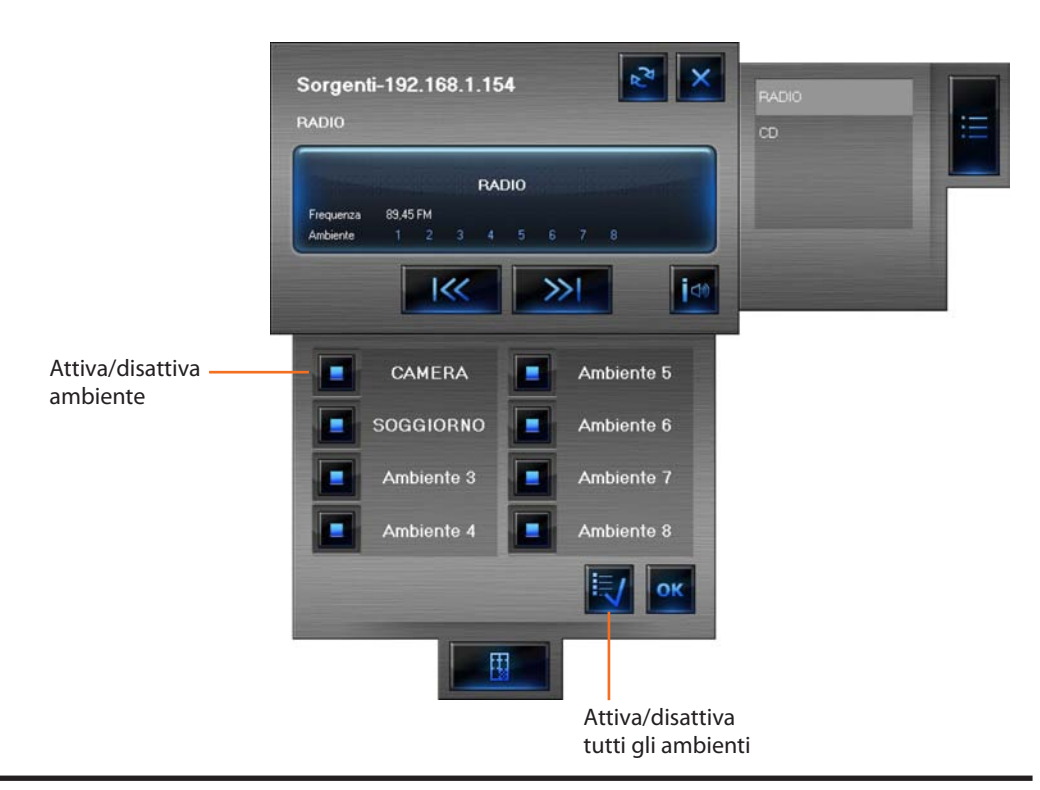

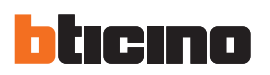

### 4.3.15 Oggetto amplificatore standard

Questo oggetto configurato come un amplificatore realmente presente nell'impianto (solo modalità punto-punto), permette di comandare e visualizzare lo stato dell'amplificatore stesso.

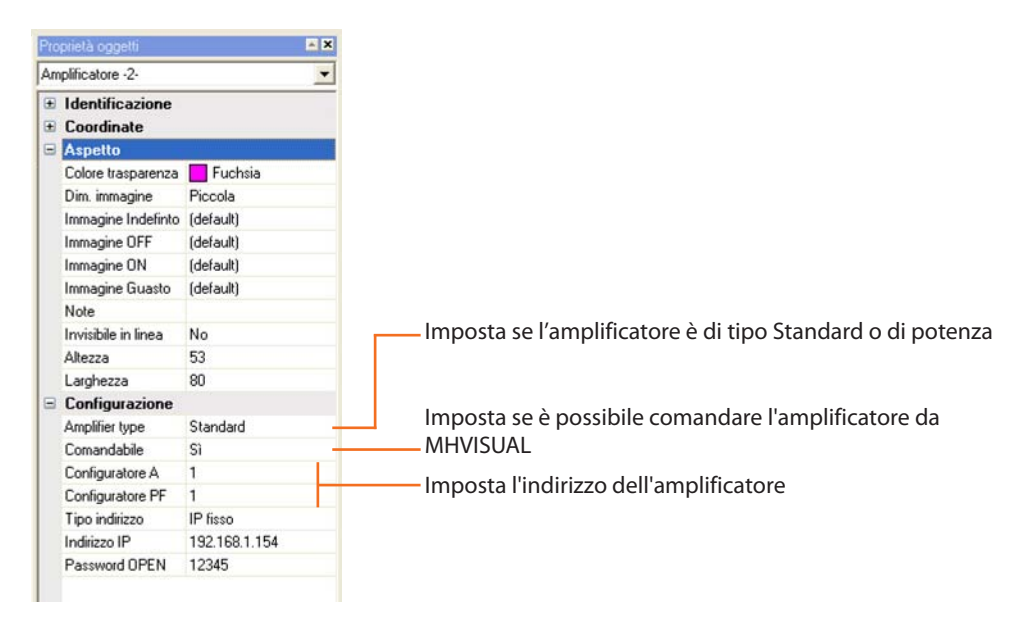

### Indirizzo amplificatore

- A = ambiente insieme degli amplificatori appartenenti ad una zona logica (1 9)
- PF = punto fonico identificativo numerico (1 9) del singolo amplificatore all'interno dell'ambiente

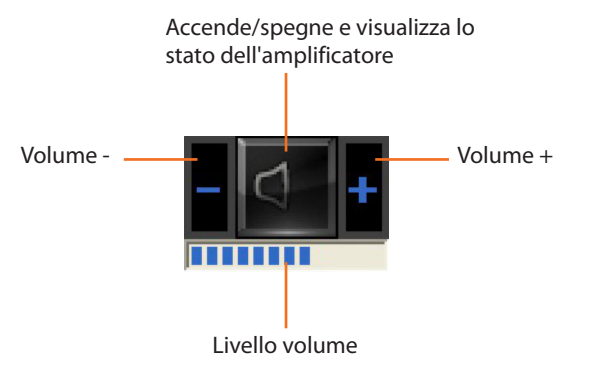

Questo oggetto è diviso in 4 parti, la parte centrale visualizza lo stato e accende/spegne l'amplificatore. I pulsanti a sinistra e a destra, consentono di regolare il volume, mentre il livello dello stesso appare nel visore inferiore.

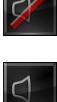

INDEFINITO SPENTO

**OFF-LINE/STATO** 

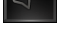

)) ACCESO

### 4.3.16 Oggetto amplificatore di potenza

### Stato amplificatore

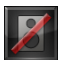

off-line/stato Indefinito

SPENTO (solo Design)

ACCESO

8

Questo oggetto configurato come un amplificatore di potenza realmente presente nell'impianto, permette di comandare e visualizzare lo stato dell'amplificatore. A differenza dell'amplificatore Standard è possibile (tramite apposita schermata) effettuare delle regolazioni sonore avanzate

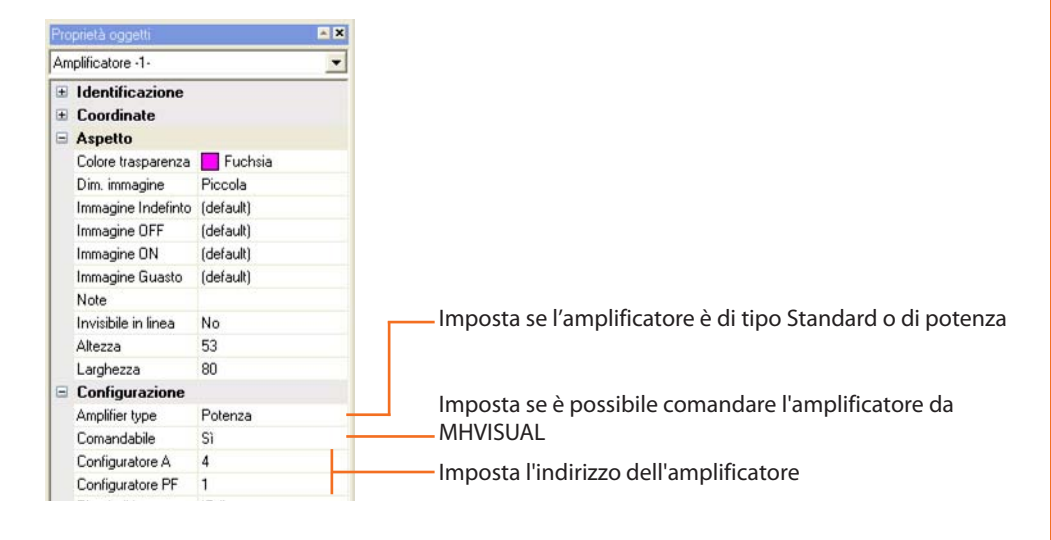

### Indirizzo amplificatore

- A = ambiente insieme degli amplificatori appartenenti ad una zona logica (1 9)
- PF = punto fonico identificativo numerico (1 9) del singolo amplificatore all'interno dell'ambiente

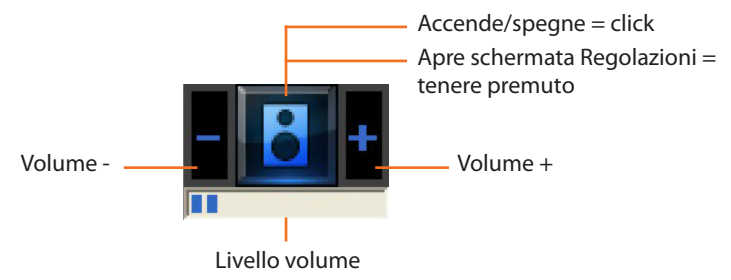

### Regolazioni sonore avanzate

Nell'area Monitoraggio cliccando e tenendo premuto per più di 5 secondi la parte centrale dell'amplificatore appare la seguente schermata nella quale è possibile effettuare diverse regolazioni sonore:

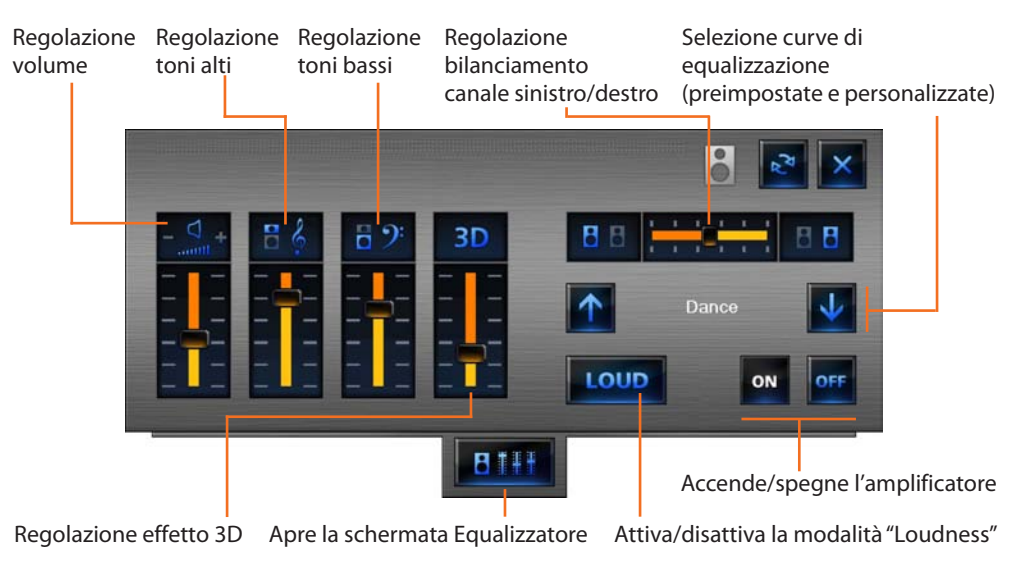

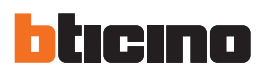

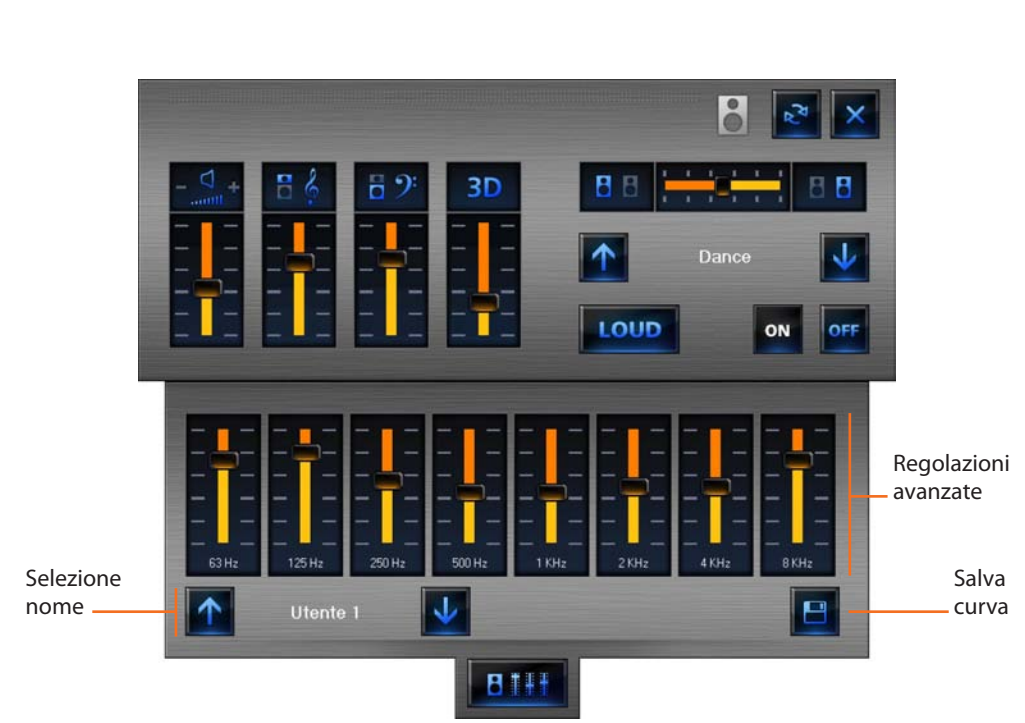

Cliccando il pulsante BIIII appare la seguente schermata

In questa schermata è possibile salvare una curva personalizzata: selezionare un nome, effettuare le opportune regolazioni e cliccare il pulsante 🔳 . La curva personalizzata è ora attiva.

### Comando OPEN

### Tipo comando Open

Comando OPEN Illuminazione
 Comando OPEN Automazione
 Comando OPEN Scenari
 Comando OPEN Videocontrollo
 Comando OPEN Controllo Carichi
 Comando OPEN Termoregolazione
 Comando OPEN DIFLIStoma sonora
 Comando OPEN Vestom

\* codice Open Web Net Protocollo con il quale poter scambiare dati, inviare comandi tra una unità remota e i sistemi SCS BTicino. Il protocollo è pensato per essere indipendente dal mezzo di comunicazione utilizzato, considerando come requisito minimo la possibilità di poter utilizzare toni DTMF sulla normale linea telefonica.

ll codice è caratterizzato da una struttura con campi a lunghezza variabile separati dal carattere speciale (\*)e chiuso con (##).

### 4.3.17 Oggetto comando Open

Questo oggetto consente di replicare un comando realmente presente nell'impianto oppure di crearne uno nuovo, inviando all'impianto stesso un comando Open, cioè basato sul **codice Open Web Net**\*.

| Pro | prietà oggetti         | × ×               |                                                                          |
|-----|------------------------|-------------------|--------------------------------------------------------------------------|
| Co  | mando OPEN -1-         | •                 |                                                                          |
| ٠   | Identificazione        |                   |                                                                          |
| ۲   | Coordinate             |                   |                                                                          |
|     | Aspetto                |                   |                                                                          |
|     | Stile                  | Flat              |                                                                          |
|     | Colore Sfondo Sup.     | Black             |                                                                          |
|     | Colore sfondo inf.     | Black             |                                                                          |
|     | Colore Passaggio Mouse | #404040           |                                                                          |
|     | Colore trasparenza     | Fuchsia           |                                                                          |
|     | Stile Etichetta        | Nessuno           |                                                                          |
|     | Colore carattere       | #3869C6           | Importa l'aspetto del comando                                            |
|     | Carattere              | 8pt MS Sans Serif | imposta i aspetto dei comando                                            |
|     | Immagine Sup           | (Nessuno)         |                                                                          |
|     | Immagine inf.          | (Nessuno)         |                                                                          |
|     | Posizione immagine     | Centro al centro  |                                                                          |
|     | Posizione etichetta    | Centro al centro  |                                                                          |
|     | Etichetta Sup.         | Comando OPEN      |                                                                          |
|     | Etichetta Inf.         | Comando OPEN      |                                                                          |
|     | Note                   |                   | •                                                                        |
|     | Invisibile in linea    | No                |                                                                          |
|     | Altezza                | 41                |                                                                          |
|     | Larghezza              | 74                |                                                                          |
| 8   | Configurazione         |                   |                                                                          |
|     | Tipo indirizzo         | IP fisso          |                                                                          |
|     | Indirizzo IP           | 192.168.1.154     |                                                                          |
|     | Password OPEN          | 12345             | Imposta la funzione del comando Open.                                    |
|     | Configurazione OPEN    | Illuminazione -   | Cliccando nella zona inserimento dati, appare il                         |
|     |                        |                   | pulsante , cliccando su di esso appare la schermat<br>di configurazione. |

### Configurazione comando Open

Nella schermata "Configurazione comando Open" è possibile (tramite inserimento guidato o manuale), definire il comando Open da inviare all'impianto.

L'inserimento guidato avviene selezionando le varie opzioni presenti nella schermata, definendo così il tipo di pulsante, il comando ed il destinatario. L'inserimento manuale (label "custom") avviene invece inserendo direttamente il codice Open Web Net.

| Tipo pulsante                                                                                                    | Comando                                                                      | Destinatario                                                                                                    | Label funzione |
|----------------------------------------------------------------------------------------------------|------------------------------------------------------------------------------|----------------------------------------------------------------------------------------------------|----------------|
| Configurazione comando OPEN<br>Illuminazione   Automazione   Scenari   Videoc<br>Tipo Pulsante<br>Comando singolo<br>Comando doppio<br>Comando Dimmer<br>Comando Dimmer 100<br>Comando Temporizzato | controllo   Contro lo Carichi  <br>Comando<br>  OFF<br>  Abilita regolazione | Termoregolacione   Diffusione sonora   Cus<br>Destinatario<br>Punto Punto<br>Punto Luce 0-1<br>Montante privato | tom            |

Nella modalità inserimento guidato, le opzioni disponibili variano in base alla funzione del comando (es. illuminazione, automazione ecc.) ed in base alle scelte effettuate per definire il comando (es. comando singolo, doppio ecc.).

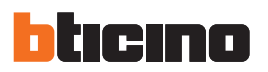

### - Comando Open illuminazione

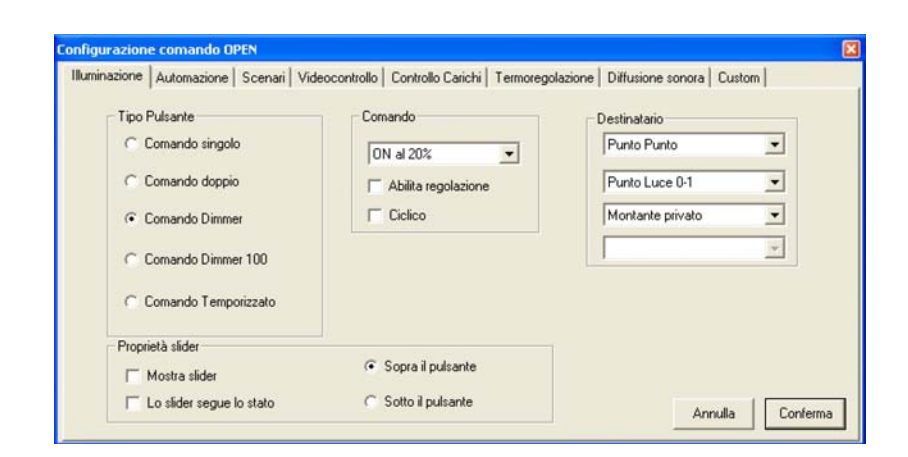

- Tipo pulsante selezionare il tipo di pulsante, in base a questa selezione vengono visualizzati campi contenenti vari parametri
- Comando selezionare il comando da eseguire
- Destinatario selezionare l'indirizzo del dispositivo che esegue il comando

### - Comando Open automazione

| uminazione | Automazione   | Scenari | Videocontrollo | Controllo Carichi | Termoregolazione | Diffusione sonora | Custom |
|------------|---------------|---------|----------------|-------------------|------------------|-------------------|--------|
| Tipo F     | ulsante       |         | Co             | mando             |                  | Destinatario      |        |
| • [0       | omando singol | 9       | 5              | SU.               | •                | Punto Punto       | •      |
| C 0        | omando doppio | 0       |                |                   |                  | Punto Luce 0-1    | •      |
|            |               |         |                |                   |                  | Montante privato  | •      |
|            |               |         |                |                   |                  |                   | w.     |
|            |               |         |                |                   |                  |                   |        |
|            |               |         |                |                   |                  |                   |        |
|            |               |         |                |                   |                  |                   |        |
|            |               |         |                |                   |                  |                   |        |
|            |               |         |                |                   |                  |                   |        |

- Tipo pulsante selezionare il tipo di pulsante, questa selezione influenza le opzioni a disposizione nel campo "comando"
- Comando selezionare il comando da eseguire
- Destinatario selezionare l'indirizzo del dispositivo che esegue il comando

- Comando Open scenari

| Tipo Pulsante     | Comando          | Destinatario     |
|-------------------|------------------|------------------|
| Scenario singolo  | Scenario 1       | Punto Punto 💌    |
| C Scenario doppio | Ritardo iniziale | Punto Luce 0-1   |
| C CEN singolo     | Min: 0           | Montante privato |
| C CEN doppio      | 360,10 -         | <u> </u>         |
|                   |                  |                  |
|                   |                  |                  |

- Tipo pulsante selezionare il tipo di pulsante, questa selezione influenza le opzioni a disposizione nel campo "comando"
- Comando selezionare lo scenario da eseguire, memorizzato in un modulo scenari
- Destinatario selezionare l'indirizzo del modulo scenari
- Comando Open videocontrollo

| - Tine ( | Automazione | Scenari | Con | Controllo Carichi | i ermoregolazione | Diffusione sonora | Custom |
|----------|-------------|---------|-----|-------------------|-------------------|-------------------|--------|
| C II     | ruisante    |         | Con | hando             |                   | Destinatario      |        |
| •        | elecamera   |         | 0   | N                 | •                 | Indirizzo UU      | -      |
| CL       | uce scala.  |         |     |                   |                   |                   |        |
| C        | Senatura    |         |     |                   |                   | Montante privato  | -      |
|          |             |         |     |                   |                   |                   | _      |
|          |             |         |     |                   |                   |                   |        |
|          |             |         |     |                   |                   |                   |        |
|          |             |         |     |                   |                   |                   |        |
|          |             |         |     |                   |                   |                   |        |
|          |             |         |     |                   |                   |                   |        |
|          |             |         |     |                   |                   |                   |        |

• Tipo pulsante selezionare se il comando Open deve attivare una telecamera, un attuatore luce scala o serratura, identificati nel campo "destinatario"

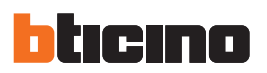

### - Comando Open controllo carichi

| Tipo Pulsante                       | Comando | Destinatario |
|-------------------------------------|---------|--------------|
| <ul> <li>Comando singolo</li> </ul> | Forza   | Carico 01    |
|                                     |         |              |
|                                     |         |              |
|                                     |         |              |
|                                     |         |              |
|                                     |         |              |

Destinatario selezionare il carico da riattivare (FORZA), disabilitato a seguito di un sovraccarico della rete elettrica

### - Comando Open termoregolazione

| azione   Automazione   Scenari   1  | Videocontrollo   Controllo Carichi | Termoregolazione | Diffusione sonora | Dustom |
|-------------------------------------|------------------------------------|------------------|-------------------|--------|
| Tipo Pulsante                       | Comando                            |                  | Destinatario      |        |
| <ul> <li>Comando singolo</li> </ul> | OFF                                | •                | Centrale          | •      |
|                                     |                                    |                  |                   |        |
|                                     |                                    |                  |                   |        |
|                                     |                                    |                  |                   |        |
|                                     |                                    |                  |                   |        |

- Comando selezionare il tipo di comando (OFF, ANTIGELO, PROTEZIONE TERMICA) da inviare.
- Destinatario selezionare se il comando impostato in precedenza è indirizzato ad una centrale oppure ad una sonda termoregolazione (zona xx)

Manuale installatore

- Comando Open diffusione sonora

| Controllo Amplificatore                   | Comando        | Destinatario    |
|-------------------------------------------|----------------|-----------------|
| Comando singolo                           | ON 💌           |                 |
| singolo                                   | Livela 0 (021) | Punto Fonico 01 |
| Controllo Amplificatore<br>Comando doppio |                |                 |
| C Controllo Sorgente Comando<br>doppio    |                |                 |
|                                           |                |                 |
|                                           |                |                 |

- Tipo pulsante selezionare il tipo di pulsante, questa selezione influenza le opzioni a disposizione nel campo "comando"
- Comando selezionare il comando da eseguire
- Destinatario selezionare l'indirizzo del dispositivo che esegue il comando

### - Comando Open personalizzato (label custom)

Comando inserire il Codice Open Web Net (è possibile inserire più di un comando scrivendo il codice consecutivamente, es. \*1\*1\*0##\*2\*1\*0##)

47

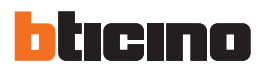

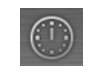

11.36 27/08/2010

### 4.3.18 Oggetto orologio

Questo oggetto permette di visualizzare/impostare l'ora dell'impianto.

| Pro | prietà oggetti                | - X               |                                                  |
|-----|-------------------------------|-------------------|--------------------------------------------------|
| 01  | ologio -1-                    | -                 | ]                                                |
| •   | Identificazione<br>Coordinate | 9                 |                                                  |
|     | Aspetto                       |                   |                                                  |
|     | Bordi                         | Assenti           |                                                  |
|     | Carattere                     | 10pt Tahoma       |                                                  |
|     | Colore Etichette              | ControlT ext      |                                                  |
|     | Colore Sfondo                 | Silver            |                                                  |
|     | Stile sfondo                  | Opaco             |                                                  |
|     | Formato Ora                   | Corto             | lucio este il fermente dete (ere                 |
|     | Formato Data                  | Corto             | Imposta Il formato data/ora                      |
|     | Note                          |                   |                                                  |
|     | Invisibile in linea           | No                |                                                  |
|     | Altezza                       | 39                |                                                  |
|     | Larghezza                     | 91                |                                                  |
|     | Configurazione                | B                 |                                                  |
|     | Modo operativo                | Ora dell'impianto | Imposta se visualizzare l'ora del PC oppure l'or |
|     | Tipo indirizzo                | IP fisso          | dell'impianto (ora Web Server)                   |
|     | Indirizzo IP                  | 192.168.1.154     |                                                  |
|     | Password OPEN                 | 12345             |                                                  |
|     |                               |                   |                                                  |

Se l'oggetto è impostato per visualizzare l'ora dell'impianto, cliccandolo (area Monitoraggio), appare una schermata dove è possibile impostare l'ora e la data dell'impianto.

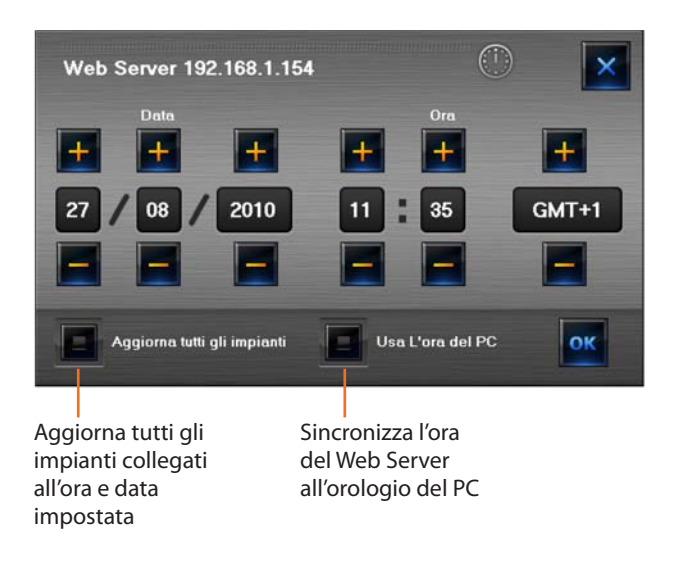

- > Impostare data e ora tramite le frecce
- > Confermare premendo **OK**

# 5. Verifica configurazione

| Interazione  | Lingua ?    |    |      |
|--------------|-------------|----|------|
| 🕨 Avvia      |             | F5 | 1.0. |
| 🖋 Validazior | ne progetto |    |      |
| 🔊 Visualizza | piani       | F8 | BIGI |

Selezionando dal menù Interazione la voce Validazione progetto, è possibile verificare che gli oggetti inseriti nel progetto sono stati configurati correttamente.

> Selezionare dal menù Interazione la voce Validazione progetto

Dopo alcuni secondi se il progetto è configurato correttamente, appare un messaggio che lo conferma, altrimenti appare una schermata dove sono presenti degli avvisi o errori di configurazione.

| D                 | ettagli prog<br>Foglio | etto<br>Tipo oggetto | Indice    | Riferimento                                                        | Descrizione                                                                                         | Errore           |
|-------------------|------------------------|----------------------|-----------|--------------------------------------------------------------------|----------------------------------------------------------------------------------------------------|------------------|
| Ņ                 | Foglio1                | Carico               | 2         | Foglio1-1                                                          | Valore campo Etichetta in contrasto con un oggetto dello<br>stesso tipo con medesima configurazione | Etichetta=Carico |
|                   |                        | 2                    | Foglio1-1 | L'oggetto occupa un indirizzo già assegnato ad un<br>movimentatore | A=1 PL=                                                                                             |                  |
| Soglio1 Attuatore | Attuatore              | 1                    | Foglio1-1 | L'oggetto occupa un indirizzo già assegnato ad un<br>movimentatore | A=1 PL=                                                                                             |                  |

Numero identificativo oggetto

Errore Foglio del progetto in cui è presente un avviso o errore di configurazione

La procedura di verifica della configurazione viene eseguita in automatico quando si accede all'area Monitoraggio, in questo caso se sono presenti errori o messaggi nel progetto, appaiono i seguenti messaggi di avviso:

| Attenzione                                                                                     | Attenzione 🛛 🕅                                                                                 |
|------------------------------------------------------------------------------------------------|------------------------------------------------------------------------------------------------|
| Sono presenti degli avvisi nella configurazione del progetto.<br>Vuoi visualizzare i dettagli? | Sono presenti degli errori nella configurazione del progetto.<br>Vuoi visualizzare i dettagli? |
| Si No                                                                                          | Si No                                                                                          |

> Cliccare Sì per visualizzare gli avvisi o errori

Appare quindi la schermata precedentemente illustrata e nel caso di avviso, un messaggio che chiede se comunque si vuole proseguire con il monitoraggio

- > Cliccare Sì per proseguire comunque il monitoraggio
- > Cliccare No per ritornare in modalità design e risolvere il problema

**NOTA**: Se è presente un errore di configurazione non sarà possibile proseguire ed accedere all'area monitoraggio.

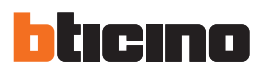

# 6.Area Monitoraggio

Con il termine "monitoraggio" si intende la parte interattiva di MHVISUAL.

Inserendo una password di progettazione è possibile inibire ad un cliente inesperto, l'uscita da quest'area ed il ritorno all'area Design; entrando sucessivamente in MHVISUAL, viene richiesta la password di progettazione per entrare nell'area Design, altrimenti si entra direttamente nell'area Monitoraggio.

### Area di lavoro

|   | Interazione   | Lingua ?    | 6  |       |
|---|---------------|-------------|----|-------|
| 4 | 🜔 Avvia       |             | F5 | · ^ · |
|   | Validazion    | ne progetto |    |       |
| - | Sa Visualizza | piani       | F8 | 🖪 🍦 📢 |

Dopo aver effettuato il collegamento con l'impianto è necessario entrare nell'area Monitoraggio per poter interagire con i componenti presenti nell'impianto, l'area di lavoro di MHVISUAL cambia e compaiono degli strumenti specifici.

Nell'area Design selezionare **Avvia** dal menù **Interazione** per avviare il monitoraggio dell'impianto collegato.

Nell'area Monitoraggio appare una schermata in cui vengono visualizzati i vari step di collegamento.

| Impianto                                    | Step            | Avanzamento | 1 |
|---------------------------------------------|-----------------|-------------|---|
| Gateway Web Server 1-1 IP:192.168.1.154     | 1/6 Punto Punto | 1/1         |   |
| •                                           |                 |             |   |
|                                             |                 |             |   |
|                                             |                 |             |   |
|                                             |                 |             |   |
|                                             |                 |             |   |
|                                             |                 |             |   |
|                                             |                 |             |   |
|                                             |                 |             |   |
|                                             |                 |             |   |
| Non disponibili 0/1                         |                 |             | 1 |
| Non disponibili 0/1<br>In aggiornamento 1/1 |                 |             |   |

Al termine di questa procedura è possibile tramite gli oggetti precedentemente inseriti e configurati nell'area Design, interagire con i corrispettivi componenti dell'impianto e verificarne lo stato.

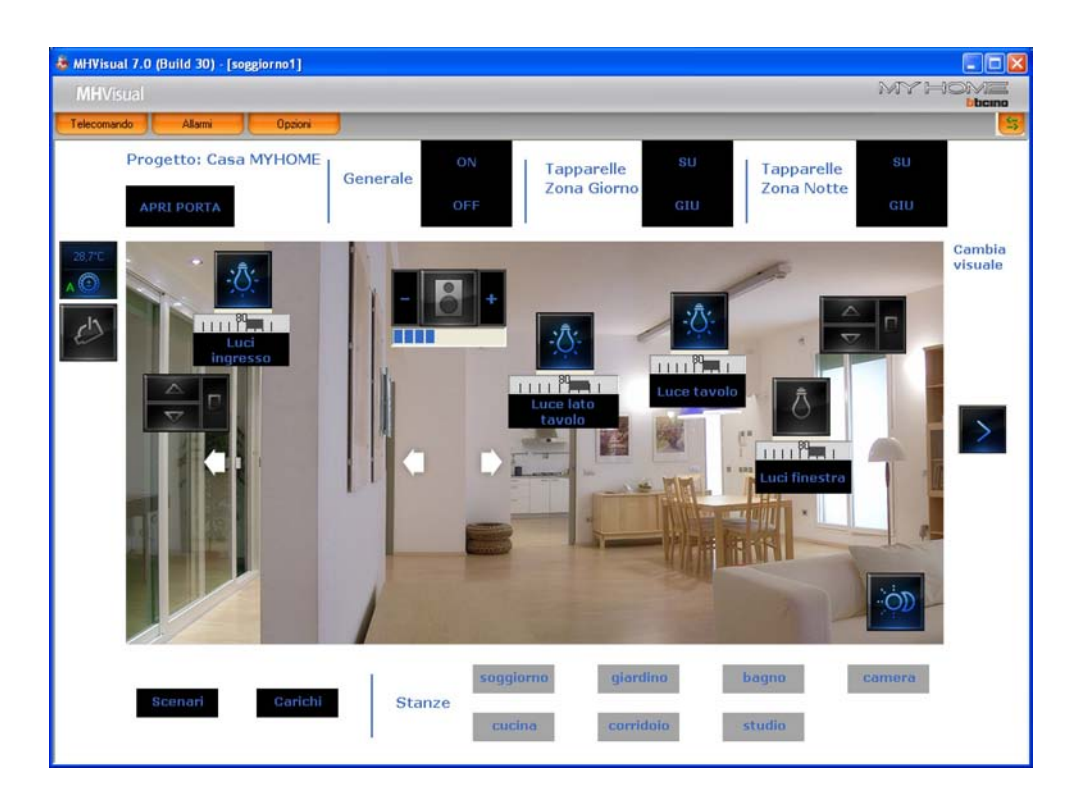

Lo stato dei componenti dell'impianto è desumibile dal tipo di icona visualizzato dal rispettivo oggetto inserito nel progetto.

- Telecomando
- Allarmi
- Opzioni

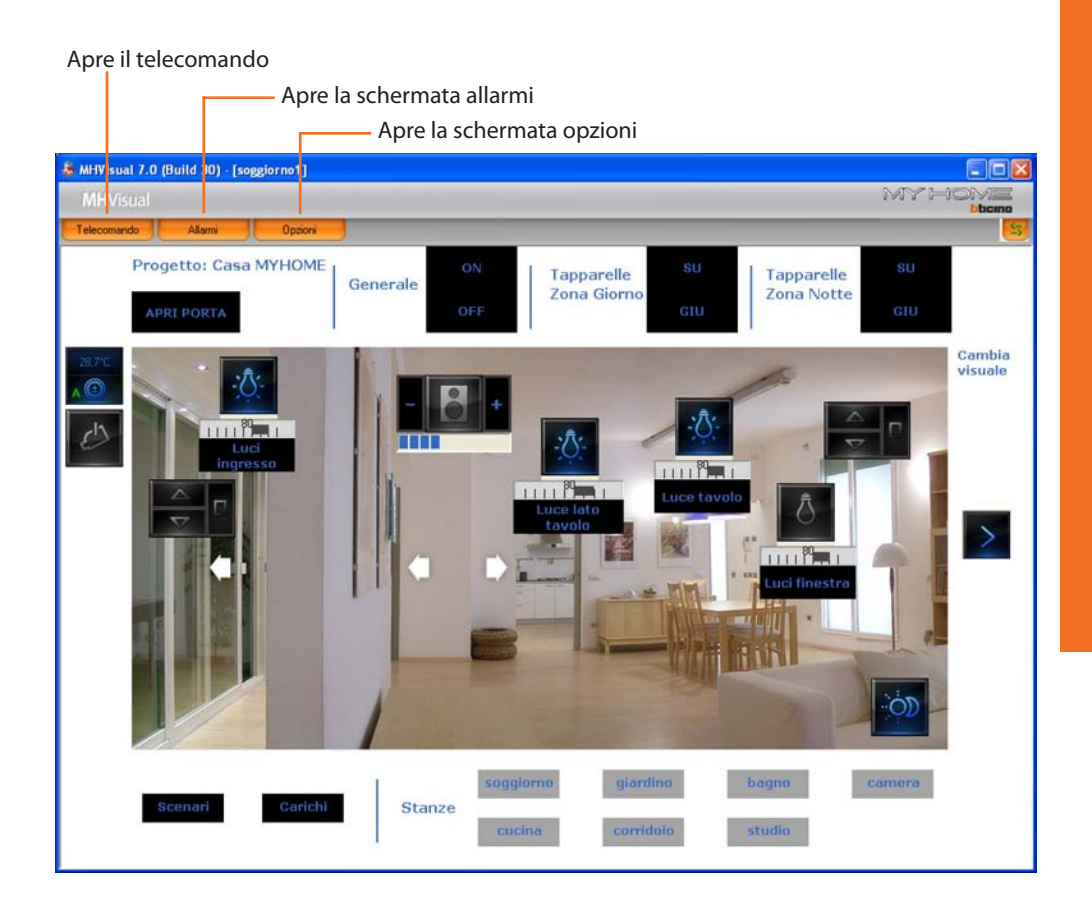

### 6.1 Telecomando

In questa finestra è possibile avviare, fermare e monitorare il progetto. É inoltre possibile spostarsi da un foglio all'altro e visualizzare/nascondere i livelli.

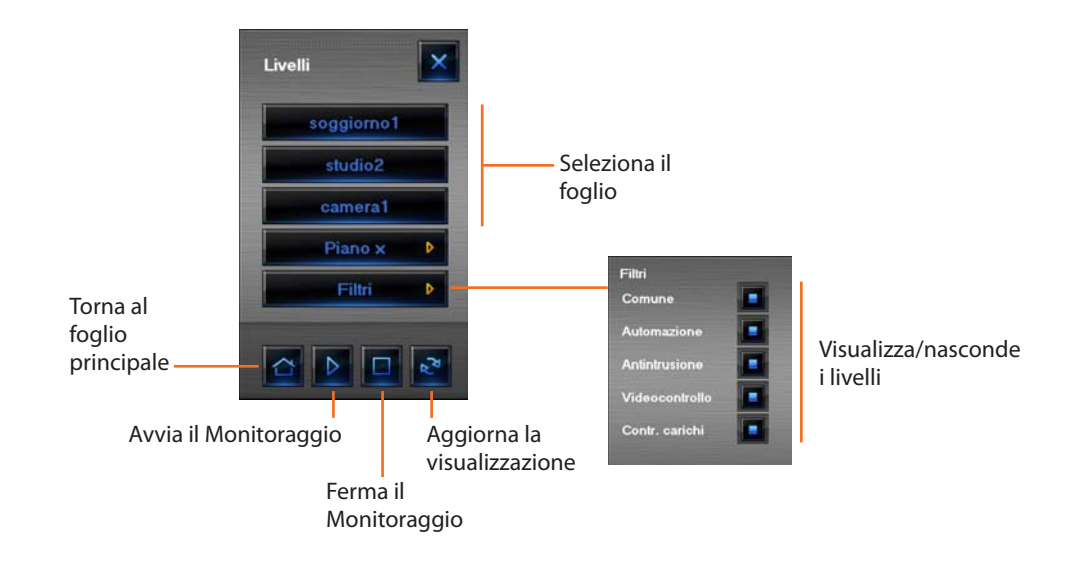

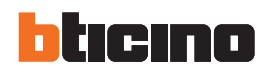

### Indicazione di allarme

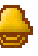

Lampeggiante: in corso Fissa: allarme da trattare/chiudere

### 6.2 Allarmi

Quando viene generato un allarme dal sistema, appare un'indicazione visiva e viene riprodotto un segnale sonoro (se impostato in **Opzioni**).

Gli allarmi possono essere generati da un oggetto (attuatore SCS o movimentatore SCS, vedere paragrafi relativi), oppure dall'impianto antifurto (vedi paragrafo "Oggetto centrale antifurto"). Nella schermata **Allarmi** vengono mostrate funzioni diverse in base alla scelta iniziale della modalità di gestione degli allarmi: "Base" o "Avanzato".

### Allarmi - "Base"

30) - [Foglio1] ami Opzioni A seguito di un'indicazione di allarme generata dal sistema cliccare l'icona **Allarme**, appare la schermata **Allarme in corso**.

| Allarme ir       | ı                     |                |                     |                |                       |
|------------------|-----------------------|----------------|---------------------|----------------|-----------------------|
| corso            |                       | -              |                     |                |                       |
| Storico          | C                     | Se             | leziona             |                |                       |
| eventi           |                       | CO             | lonne               |                |                       |
|                  | Forza reset           |                |                     | egenda         |                       |
|                  | allarme               |                |                     | cone           |                       |
| Shuo             | (Build a)             |                |                     |                |                       |
| MHQUERY 1.0      | (Build 21             | et allarma     | III. Salasiana asla |                | 2                     |
| <b>4</b> U       |                       | et allarme     |                     |                |                       |
| Trasciare l'inte | stazione della colonn | a che si vuole | raggruppare         |                |                       |
| Data inizio      | Tipologia             | Evento         | Descriz. prove      | Interfaccia    |                       |
| 8.23.38          | tapparelle            | 50             | A=1 PL=4            | Veb Server 1-1 |                       |
|                  |                       |                |                     |                |                       |
|                  |                       |                |                     |                |                       |
|                  |                       |                |                     |                |                       |
|                  |                       |                |                     |                |                       |
|                  |                       |                |                     |                |                       |
|                  |                       |                |                     |                |                       |
|                  |                       |                |                     |                |                       |
|                  |                       |                |                     |                |                       |
| Stop             |                       |                |                     |                |                       |
|                  |                       |                |                     |                | and the second second |
|                  |                       |                |                     |                |                       |

Ferma l'avviso sonoro

In questa schermata vengono visualizzati alcuni dati relativi all'allarme, è possibile decidere quali dati devono apparire cliccando il pulsante **Seleziona colonne**.

| Data in carico                                                                                                    |             | Data inizio                                                |
|----------------------------------------------------------------------------------------------------|-------------|------------------------------------------------------------|
| Progetto<br>Porta TCP<br>Versione firmware<br>Indirizzo interfaccia<br>Articolo<br>Provenienca<br>Stato allarme<br>Dettaglio<br>Valore<br>Nota | Aggiungi >> | Tipologia<br>Evento<br>Descriz, provenienza<br>Interfaccia |
|                                                                                                    |             | Muovi giù Muovi sù                                         |

Nella schermata **Seleziona colonne** è possibile selezionare quali sono i campi da visualizzare nelle colonne, sia nella schermata **Allarme in corso**, che nella schermata **Storico eventi**. In base ai campi selezionati verranno visualizzati vari tipi di informazioni relative all'evento.

# **MHVISUAL**

|      | 1                                | Forza reset al         | arme 🎹 Sele      | ziona colonne ?  |                       |      |  |
|------|----------------------------------|------------------------|------------------|------------------|-----------------------|------|--|
| rasc | are l'intestazione               | della colonna che      | si vuole raggrup | paré             |                       |      |  |
| cona | Tipologia                        | Evento                 | Descriz. prove   | Interfaccia      | Data inizio           | Stat |  |
|      | Software                         | Fine monitoraggio      | Utente           |                  | 05/03/2005<br>8.23.11 |      |  |
|      | Software                         | Inizio<br>monitoraggio | Utente           |                  | 05/03/2005<br>8.23.19 |      |  |
|      | Software                         | Fine monitoraggio      | Utente           |                  | 05/03/2005<br>8.23.23 |      |  |
|      | Software                         | Inizio<br>monitoraggio | Utente           |                  | 05/03/2005<br>8.23.29 |      |  |
|      |                                  | au.                    | (AH1 PLH4        | Wate nerves 1-1. |                       | 1    |  |
| 2    | Automazione luci e<br>tapparelle | STOP                   | A=1 PL=4         | Web server 1-1   | 05/03/2005<br>8.25.01 | 1    |  |
|      | Software                         | Inizio<br>monitoraggio | Utente           |                  | 05/03/2005<br>8.23.19 |      |  |
|      | Software                         | Fine monitoraggio      | Utente           |                  | 05/03/2005<br>8.23.23 |      |  |

Gli eventi registrati dal sistema (allarmi e messaggi) sono elencati nella schermata Storico eventi.

Colonna "Icona"

Colonna "Stato"

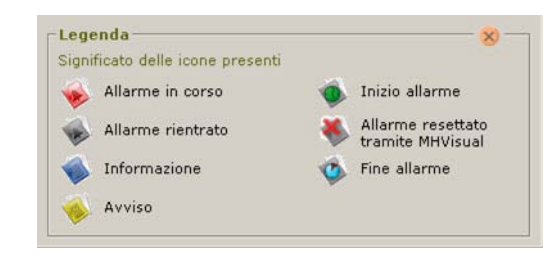

É possibile ricavare ulteriori informazioni sullo stato degli allarmi tramite la colorazione dei dati presenti nelle righe, rosso per gli allarmi non trattati e grigio per gli allarmi chiusi. Selezionando un allarme vengono evidenziati (sfondo rosa) tutti gli eventi legati all'allarme stesso, in questo modo è possibile ricostruirne la "storia".

| rasci | are l'intestazione               | della colonna che      | si vuole raggrupp | are                | _                     |      |  |
|-------|----------------------------------|------------------------|-------------------|--------------------|-----------------------|------|--|
| cona  | Tipologia                        | Evento                 | Descriz. prove    | Interfaccia        | Data inizio           | Stat |  |
| 1     | Gestione allarmi                 | SU'                    | Utente            | Web server 1-1     | 05/03/2005<br>8.25.20 | *    |  |
|       | Software                         | Fine monitoraggio      | Utente            |                    | 05/03/2005<br>8.29.17 |      |  |
| 2     | Software                         | Inizio<br>monitoraggio | Utente            |                    | 05/03/2005<br>8.29.23 |      |  |
| 4     | Software                         | Fine monitoraggio      | Utente            |                    | 05/03/2005<br>8.29.29 |      |  |
| 2     | Software                         | Inizio<br>monitoraggio | Utente            |                    | 05/03/2005<br>8.29.35 | -    |  |
|       | Automazione luci e<br>zapoaralle | 80*                    | Avt PL+4          | Walk warway, 1 (1) | 05/02/2005            | 1    |  |
| 2     | Gestione allarmi                 | su'                    | Utente            | Web server 1-1     | 05/03/2005<br>8.32.20 | *    |  |
| 0     | Automasione luci e               | STOP                   | Asi PL=4          | Web zerver 1-1     | 05/03/2005            | 1    |  |

Dopo aver visualizzato nella schermata **Allarmi in corso** l'allarme, è possibile resettarlo forzatamente premendo il pulsante **Forza reset allarme**, oppure resettarlo sul campo verificando la causa che lo ha generato.

Nel primo caso l'allarme non è più presente nella schermata **Allarmi in corso** ma rimane comunque attivo sul campo, fino a quando viene resettato fisicamente.

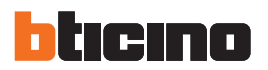

### Esempio:

Un oggetto movimentatore SCS è stato configurato per generare un allarme quando riceve un comando SU (tapparella alzata); per terminare l'allarme, è possibile inviare un comando STOP (ferma) oppure resettare l'allarme premendo il tasto **Forza reset allarme**.

Nel caso in cui l'allarme proviene da una centrale antifurto per risolverlo, è necessario disattivare e successivamente riattivare la centrale.

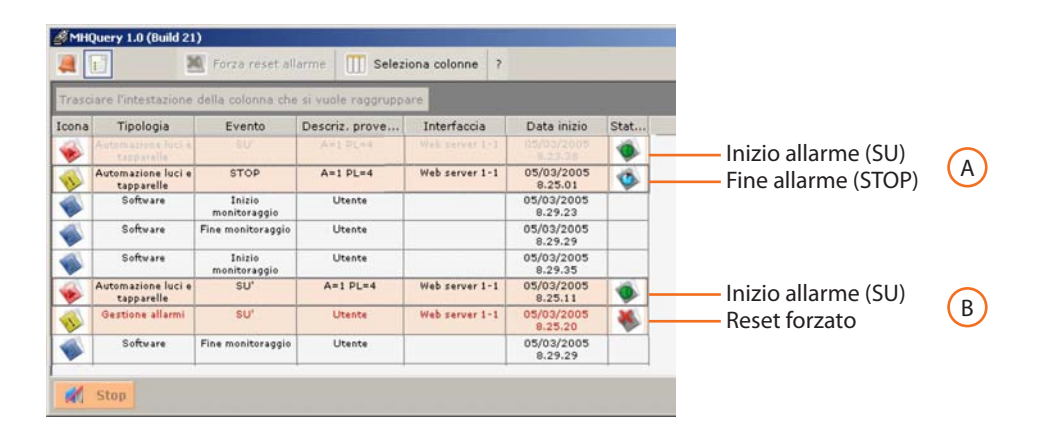

Nel primo caso (Allarme A) l'allarme è stato risolto sul campo (inviando un comando STOP tapparella) e quindi è stata eliminata la causa che ha generato l'allarme, infatti la colorazione è grigia, il che sta ad indicare che l'allarme è chiuso.

Nel secondo caso (Allarme B) non è stato risolto sul campo, ma è stato solo eseguito un reset forzato, per cui l'allarme risulta non trattato (colorazione rossa) e quindi anche se non è più presente nella schermata allarmi risulta ancora aperto.

### Allarmi - "Avanzato"

Impostando come tipologia di progetto "Avanzato", la gestione degli allarmi è diversa, sono infatti presenti anche le sezioni Allarmi da gestire e Storico allarmi. Inoltre sono presenti nuove icone come è possibile vedere nella schermata Legenda.

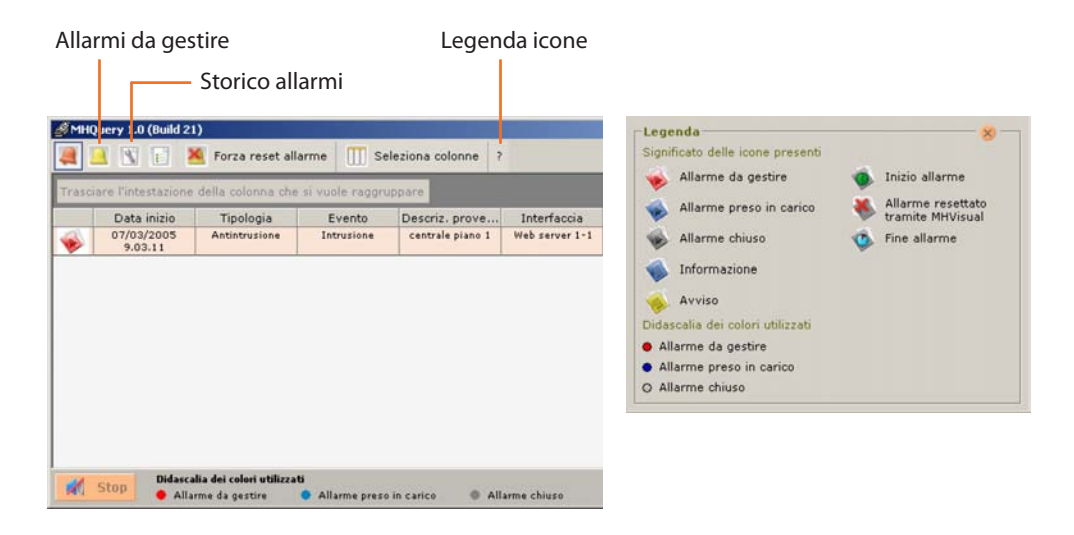

In questa modalità è possibile prendere in carico l'allarme e successivamente operare per risolverlo. L'allarme preso in carico assume una colorazione azzurra.

# **MHVISUAL**

A seguito di un avviso di allarme cliccare il pulsante 🦲 per entrare nella schermata Allarmi da gestire.

|     |                     | Forza reset     | allarme 🛄 Selez      | iona colonne ? |                    |                |            |                |      |
|-----|---------------------|-----------------|----------------------|----------------|--------------------|----------------|------------|----------------|------|
| aso | iare l'intestazione | della colonna c | he si vuole raggrupp | are            |                    |                |            |                |      |
|     | Tipologia           | Evento          | Descriz. prove       | Interfaccia    | Data inizio        | Data in carico | Data reset | Data forzatura | Stat |
|     | Antintrusione       | Intrusione      | centrale piano 1     | Web server 1-1 | 07/03/2005 9.03.11 |                |            |                | 1    |

Facendo doppio click sulla riga dell'allarme da gestire appare la seguente schermata:

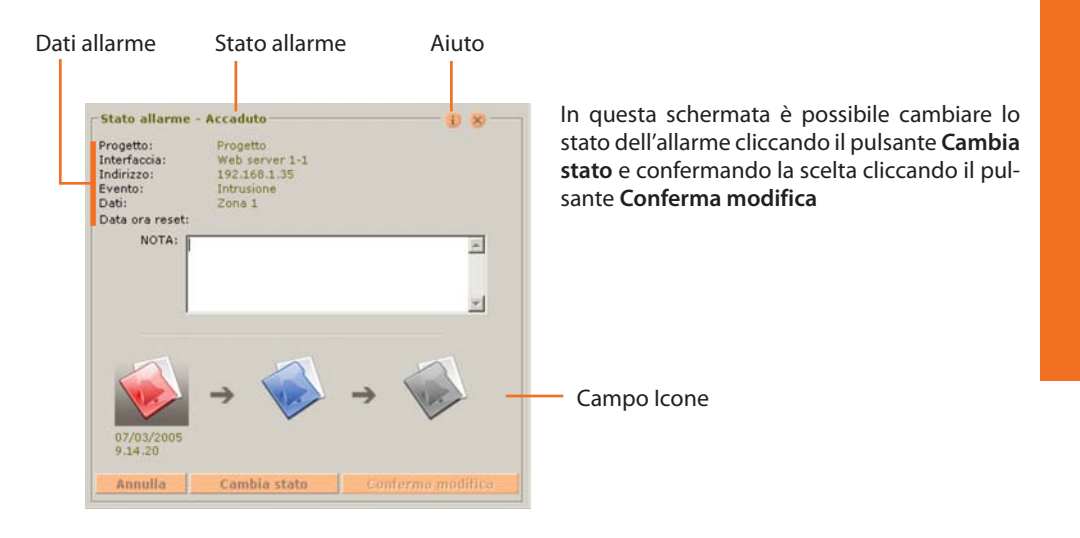

- Annulla
- annulla l'operazione
- Cambia stato cambia lo stato dell'allarme
- Conferma modifica conferma il cambio di stato

Gli allarmi vengono visualizzati nella schermata **Storico allarmi**, dove in base all'icona presente nella colonna **Stato** ed al colore del testo è possibile verificare in quale stato si trovano.

| 1050 | are rates detoine | dena coronna c | ine si rucit raggi app | one.             |                                  |                                  |                       |                       |                                 |
|------|-------------------|----------------|------------------------|------------------|----------------------------------|----------------------------------|-----------------------|-----------------------|---------------------------------|
|      | Tipologia         | Evento         | Descriz. prove         | Interfaccia      | Data inizio                      | Data in carico                   | Data reset            | Data forzatura        | Data chiusi                     |
|      | Anonousione       |                | Centrale pranto a      | 1140 server s.s. |                                  | 9.04.45                          |                       |                       |                                 |
|      | Antintrusione     | Intrusione     | centrale piano 1       | Web server 1-1   | 07/03/2005<br>9.14.20            | 07/03/2005<br>11.08.14           | 07/03/2005<br>9.22.48 | 07/03/2005<br>9.19.57 |                                 |
|      | Antintrusione     | Intrusione     | centrale plana 1       | Web server 1-1   | 07/05/2005                       | 07/03/2005                       | 07/03/2005            |                       | 07/03/200                       |
|      |                   |                |                        |                  | 7.23.43                          | 9.24.07                          | 9.24,14               |                       | 7:29:20                         |
|      | Antintrusiane     | Indusiane      | centrale plane 1       | Web server 1-1   | 9,23,43<br>07/03/2005<br>9,25,30 | 9.24.07<br>07/03/2005<br>9.25.50 | 9,24,14               | 07/03/2005<br>9:26,19 | 9.24.23<br>07/03/20<br>9.26.36  |
|      | Antintruzione     | Induisione     | Centrale plane 1       | Web server 1+1   | 9,23,43<br>07(03)2005<br>9,25,20 | 9.24.07<br>07(03/2005<br>9.25.50 | 9.24.14               | 07/00/2005            | 9:24:25<br>07(03)/20<br>9:26:34 |

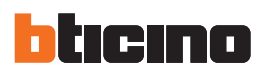

Esempio: dalla centrale antifurto è stato rilevato un allarme intrusione nella zona 1.

Nella schermata "Allarmi" appare l'indicazione visiva e viene riprodotto un avviso sonoro.

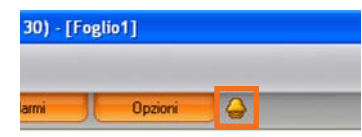

Cliccare l'icona **Allarme** appare la schermata **Allarmi in corso** dove prendiamo visione della provenienza e della causa che ha scatenato l'allarme.

Successivamente entrare nella schermata **Allarmi da gestire** cliccando il relativo tasto, a questo punto è possibile agire seguendo lo schema sottoillustrato:

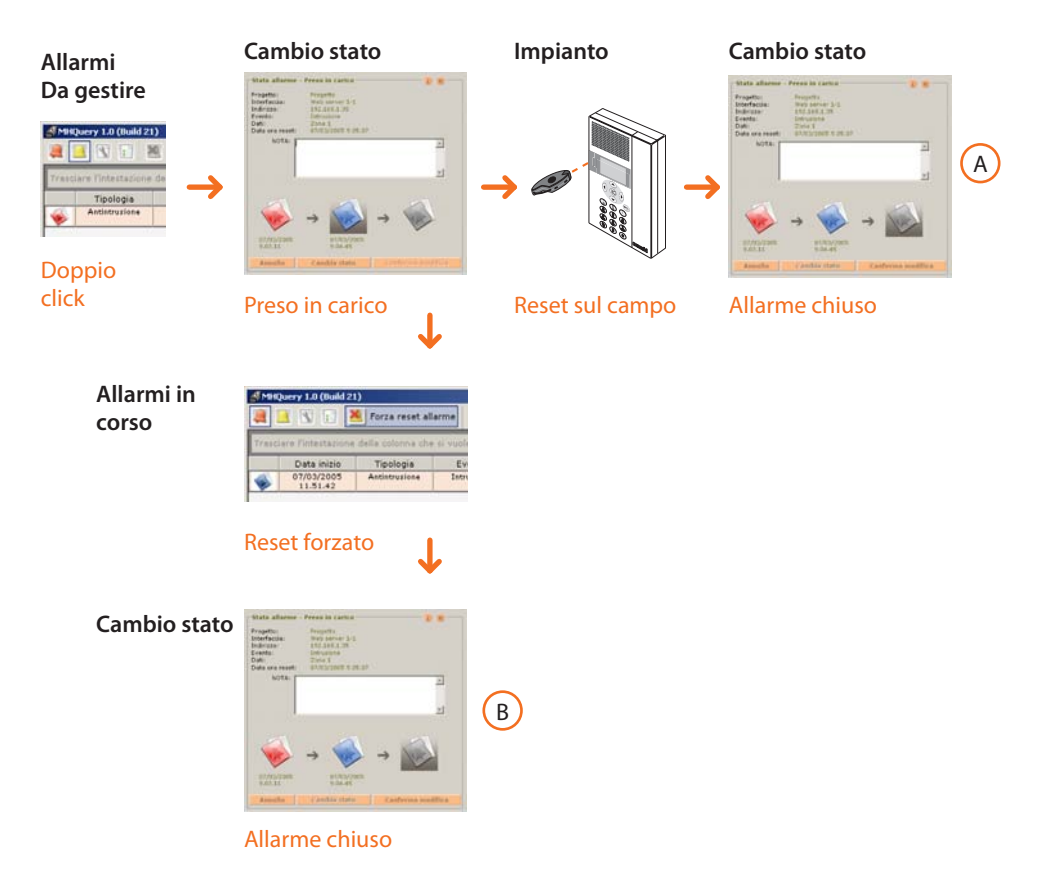

Nella schermata Storico eventi è possibile visualizzare come gli allarmi sono stati gestiti.

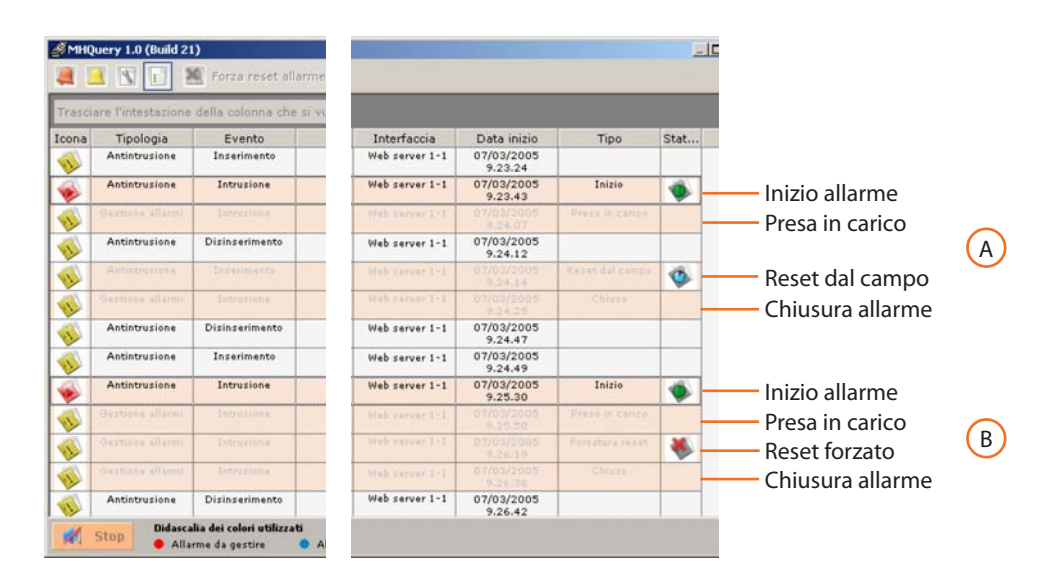

# 6.3 Opzioni

| 17.0 | (Build 30) - [so | ggiorno1] |  |
|------|------------------|-----------|--|
| ual  |                  |           |  |
| lo   | Allarmi          | Opzioni   |  |

Nella schermata **Opzioni** è possibile personalizzare l'avviso sonoro che viene riprodotto a seguito di un allarme.

Cliccando il pulsante **Opzioni** viene aperta la seguente schermata:

| 🕹 Opzioni           |         | ×  |
|---------------------|---------|----|
| Segnale di Allarme: | Cambia  |    |
|                     | Annulla | Ok |

Premere il pulsante **Cambia** per personalizzare l'avviso sonoro in caso contrario viene riprodotto un suono predefinito.

|                                                   |                        |                    |   |           | ليقتا   |
|---------------------------------------------------|------------------------|--------------------|---|-----------|---------|
| Cerca in:                                         | MHVisual               | _0700              | - | + 🗈 💣 💷 + |         |
| Documenti<br>recenti<br>Desktop                   | Audio<br>Colog<br>COGS |                    |   |           |         |
| Documenti<br>Documenti<br>Risorse del<br>computer |                        |                    |   |           |         |
| Risorse di rete                                   | Nome file:             | I                  |   | •         | Apri    |
|                                                   | Tipo file:             | File audio (* mau) |   | -         | Annulla |

- > Selezionare un file .wav
- > Cliccare il pulsante Apri e successivamente Ok

### Uscire dall'area Monitoraggio

Appare la seguente schermata:

| - | Premere OK per sospendere      | il monitoraggio. Premere | il pulsante "Design" per |
|---|--------------------------------|--------------------------|--------------------------|
|   | entrare nella modalita prodett | azione. Annulla per an   | nullare l'operazione     |
| - |                                |                          | nanaro reportaziono.     |
| 0 |                                |                          |                          |

- > Premere il pulsante Design per tornare alla modalità di progettazione
- > Premere il pulsante **Ok** per sospendere il monitoraggio senza uscire.

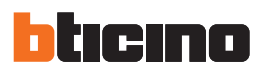

# 7. Esempio di progetto

Considerata la varietà di tipologie di progetto realizzabili con MHVISUAL, in questo capitolo viene illustrato a titolo indicativo un'esempio di progetto.

Caratteristiche progetto:

- Gestione allarmi di tipo "Base"
- Controllo impianti illuminazione, automazione, carichi controllati, antifurto, termoregolazione e diffusione sonora
- Comandi generali, ambiente, gruppo e scenari

### Avviare MHVISUAL e creare un nuovo progetto

| <ul> <li>Crea un nuovo progetto</li> </ul>                                                                                                    |    |
|----------------------------------------------------------------------------------------------------|----|
| C Apri progetto                                                                                                    |    |
| Selections (Ro<br>C:\Documents and S\base.21.07.10.MHV<br>C:\Documents and Settings\\prova.MHV<br>D:\00-pc-tre-backup\residenziale.MHV<br>D:\00-pc-tre-backup\RESIDENZIALE.MHV |    |
| ,                                                                                                    | Ok |

### appare la schermata Configurazione progetto

| Informazioni generali              |              |  |  |
|------------------------------------|--------------|--|--|
| Nome progetta                      | Residenziale |  |  |
| Foglio di default                  | Foglio1 💌    |  |  |
| Abilita password per progettazione | r (          |  |  |
|                                    |              |  |  |
|                                    |              |  |  |
|                                    |              |  |  |
|                                    |              |  |  |
|                                    |              |  |  |

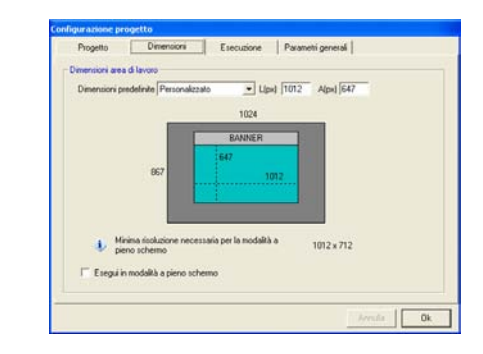

| Progetto                  | Dimensioni             | Esecuzione | Parametri generali |
|---------------------------|------------------------|------------|--------------------|
| omunicazione<br>I⊽ Abilta | comunicacione versi    | oł campo   |                    |
| Kemi<br>Gestione A&       | ami                    |            |                    |
|                           | (* Base                |            |                    |
|                           | C Avana                | ale        |                    |
| 🖗 Erretti segr            | vale acustico su allar | me         |                    |
|                           |                        |            | 1. to 1. [         |

Immettere come nome progetto "Residenziale", impostare come dimensione area di lavoro 1012 x 647 pixel e selezionare gestione allarmi "Base".

Abilitare la comunicazione verso il campo.

Creare uno o più fogli per ogni locale dell'appartamento, per esempio per il locale soggiorno 4 fogli in cui successivamente inseriremo 4 viste diverse.

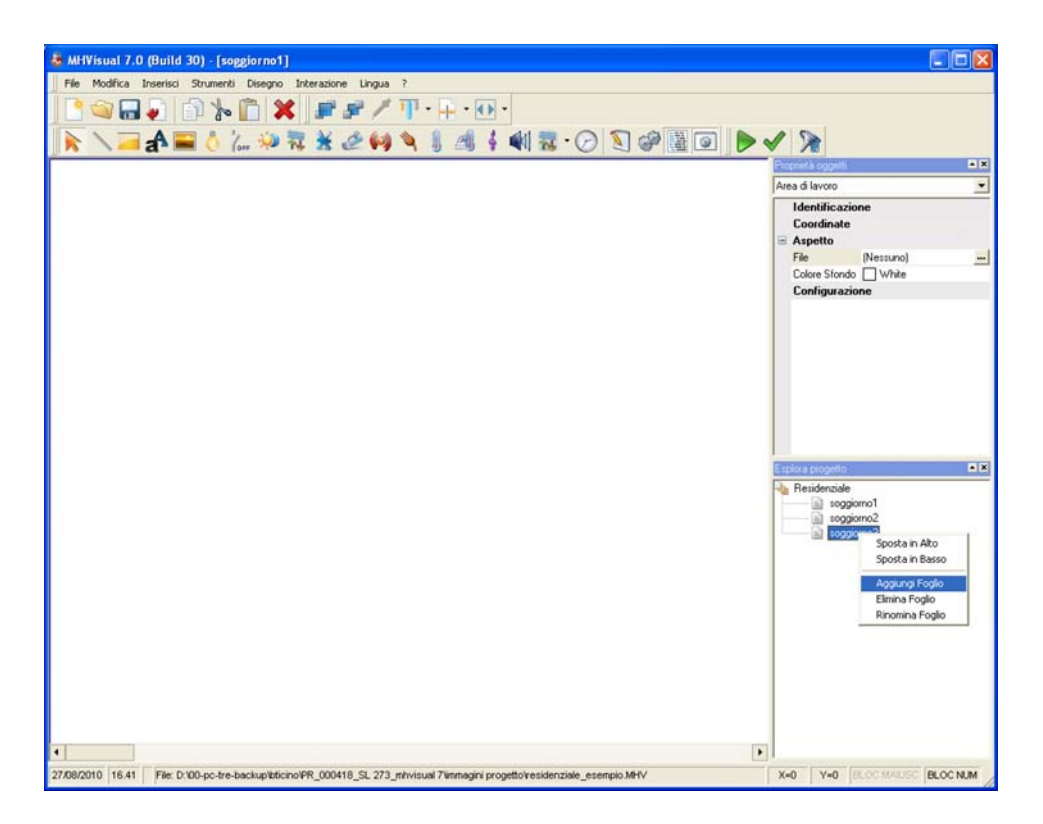

In ogni foglio inserire un'immagine\* (disegno, foto ecc.) che rappresenti il locale.

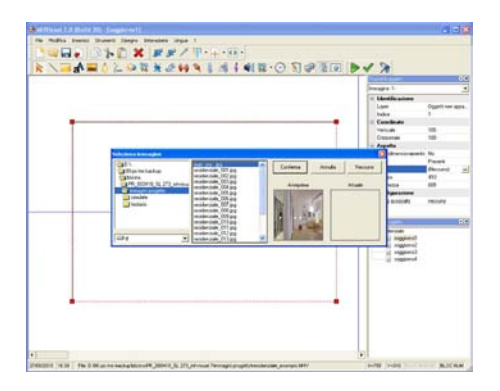

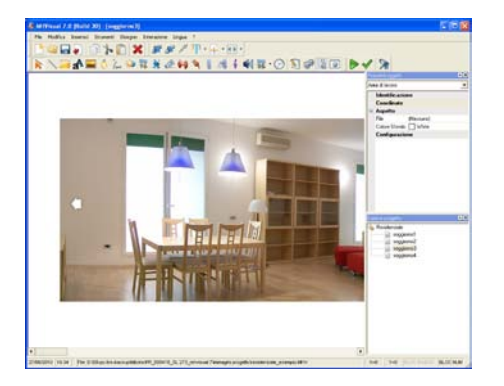

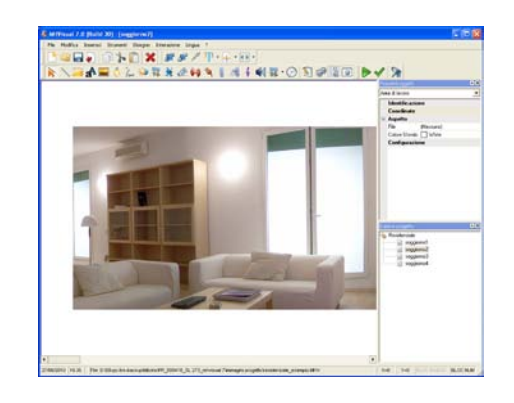

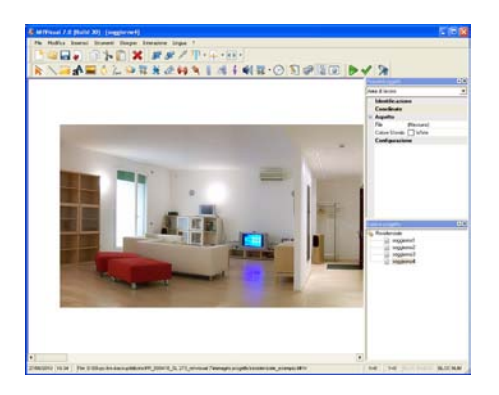

\*Non inserire immagini più grandi dell'area di lavoro: nel caso, ridurle con editor grafici.

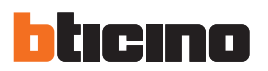

Tramite gli oggetti rettangolo, etichetta di testo e immagine, inserire dei collegamenti per spostarsi da una vista ad un'altra.

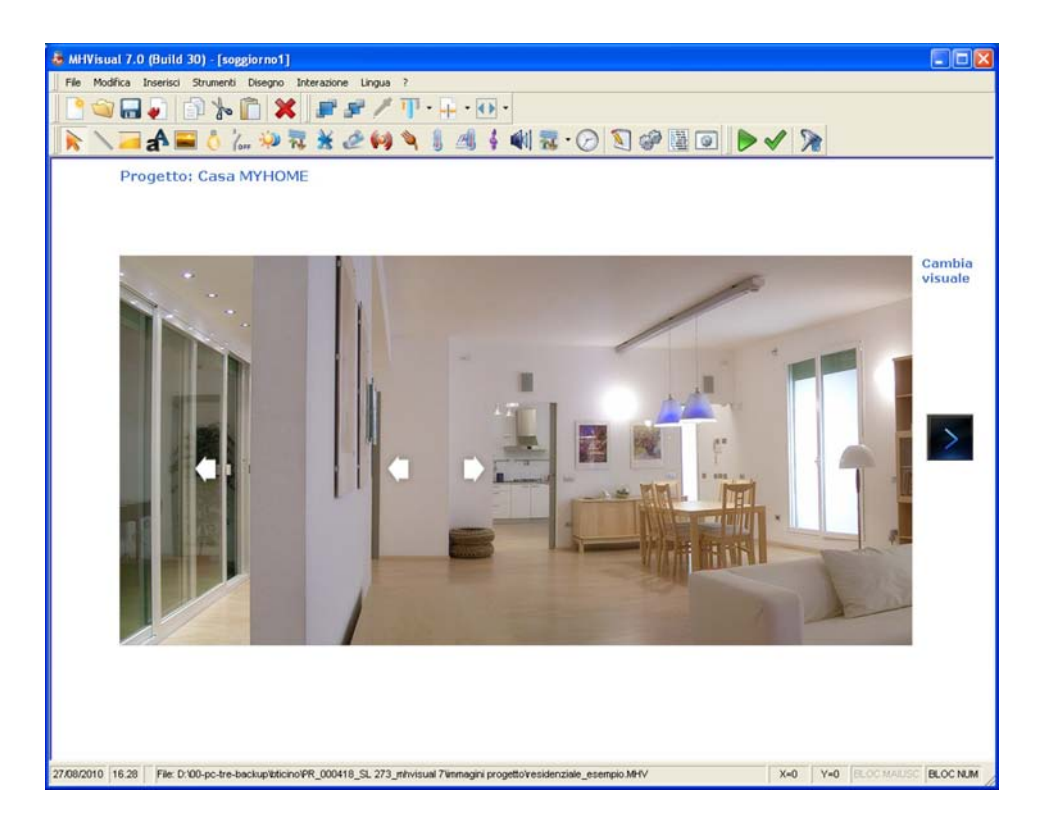

Inserire degli oggetti e configurarli come i rispettivi dispositivi presenti nell'impianto.

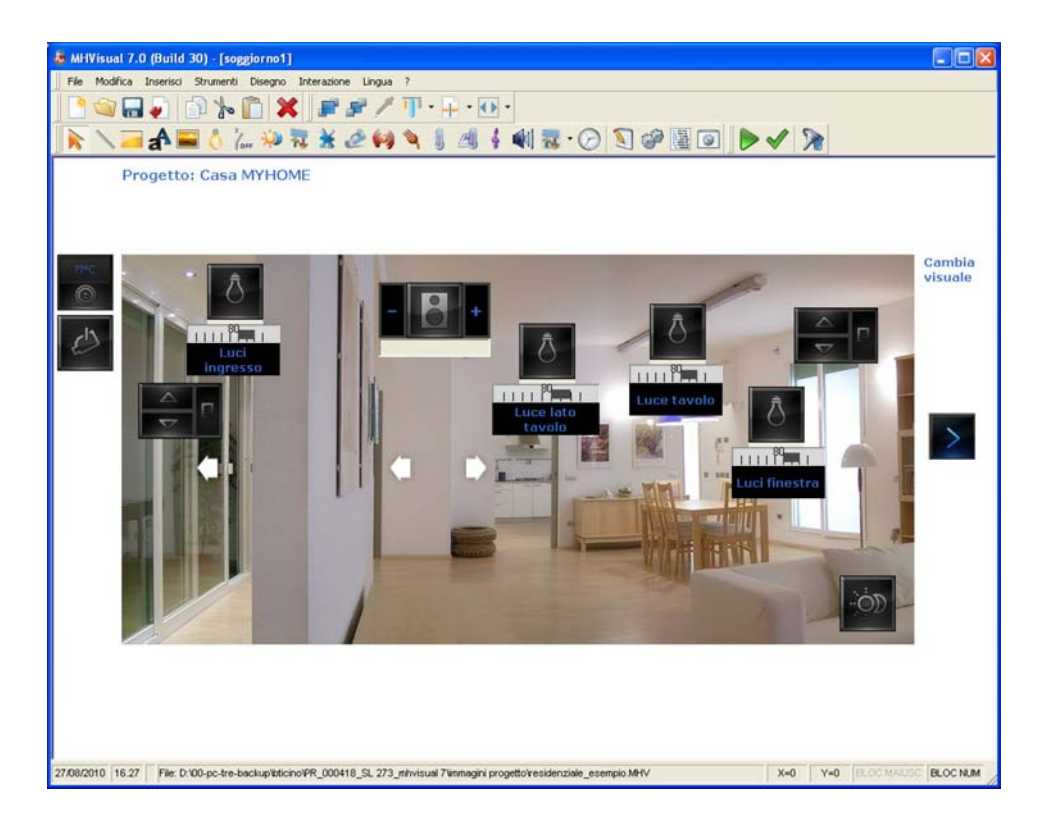

Manuale installatore

Creare dei comandi Open generale, ambiente e gruppo e configurarli come mostrato nei relativi paragrafi, successivamente copiarli negli altri locali.

Tramite gli oggetti etichetta di testo, creare dei link per spostarsi da un locale all'altro.

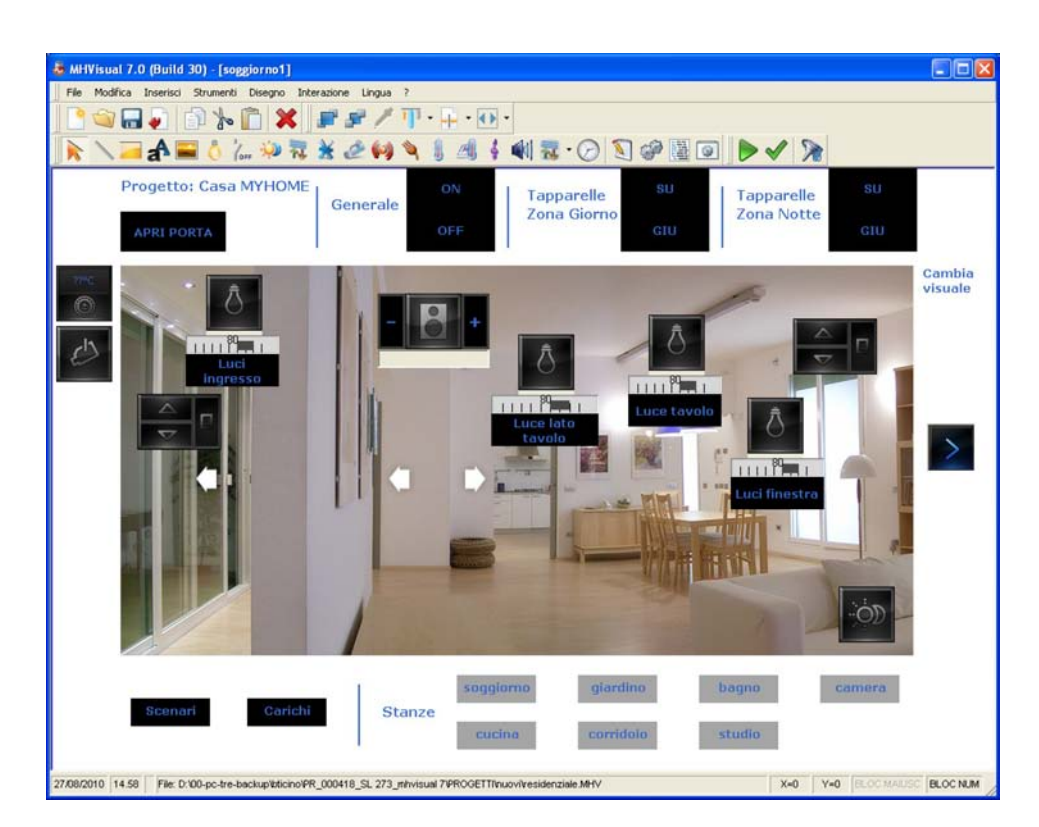

Creare un foglio dove inserire oggetti e comandi (esempio controllo carichi, Web Server, sorgente sonora ecc.) in modo tale da avere sotto controllo tutto l'appartamento in un'unica schermata.

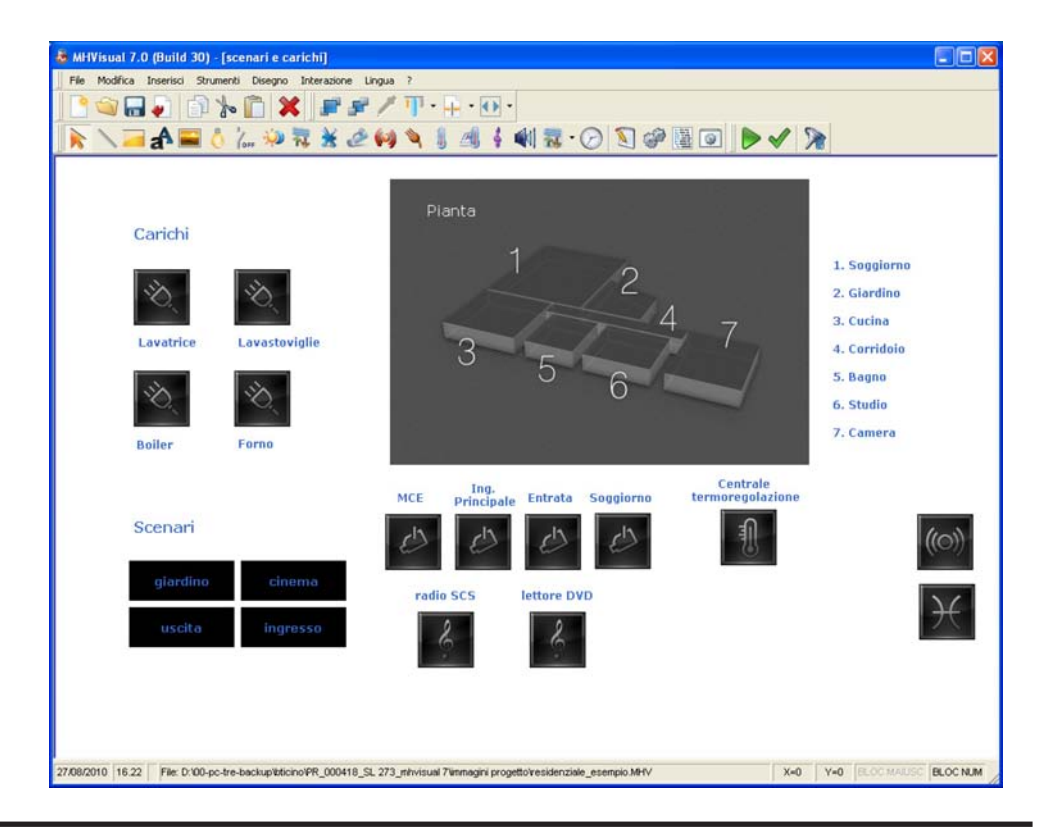

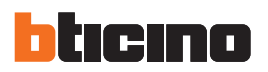

Dal menù **Interazione** selezionare la voce **Validazione progetto** per verificare che non ci siano errori di configurazione negli oggetti inseriti, successivamente selezionando la voce **Avvia**, iniziare il monitoraggio dell'impianto.

|                              | 1                            |  |
|------------------------------|------------------------------|--|
| Interazione Lingua ?         | Interazione Lingua ?         |  |
| Avvia F5                     | 🖌 🕨 Avvia 🛛 🗗 🖌 🔶            |  |
| Validazione progetto         | Validazione progetto         |  |
| 💦 Visualizza piani 🛛 🕫 📶 🦂 📢 | 🦻 🔀 Visualizza piani 🛛 🕫 🏄 🖡 |  |

Al termine dell'operazione è possibile interagire con l'impianto nell'area Monitoraggio

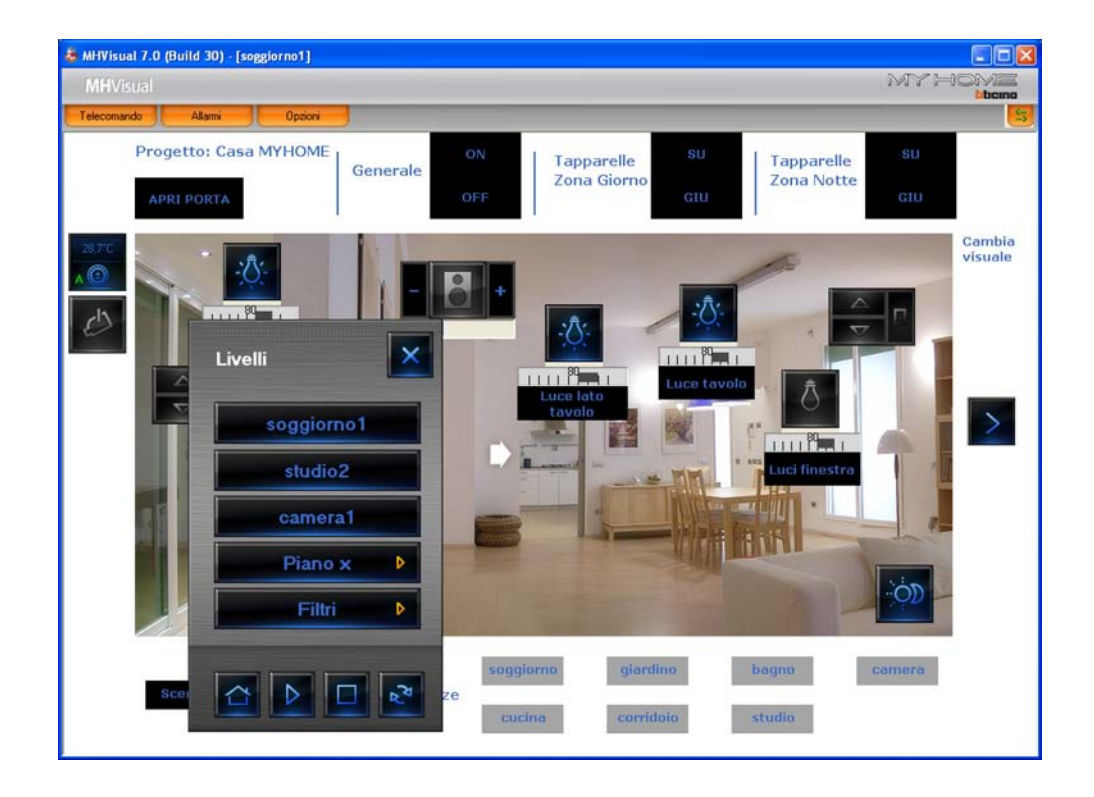

1. Perché una volta avviato il monitoraggio, senza ricevere avvisi o errori di configurazione, non riesco ad attivare un punto luce?

Potresti essere incorso in uno dei seguenti errori:

a) inserito l'indirizzo IP non corretto,

b) impostato una configurazione non corrispondente a quella reale,

c) inserito un movimentatore al posto di un attuatore o viceversa,

d) configurato l'attuatore come dimmer mentre l'attuatore sul campo non lo è.

2. Non riesco a chiudere l'applicativo cliccando sul tasto di chiusura finestra 🔀 ?

Devi visualizzare il telecomando e fermare il monitoraggio cliccando sul tasto "arresta" 🔟 . Premere **OK** ed infine cliccare sul tasto di chiusura 🔀 .

- **3. Non riesco ad avviare il monitoraggio e mi dice di verificare la configurazione, perché?** Potrebbe esserci qualche problema di connessione alla rete LAN.
- 4. Come possiamo effettuare la selezione multipla nell'area di Design?

Tenendo premuto il tasto "shift" cliccare con il tasto sinistro del mouse su tutte gli oggetti che si vuole selezionare oppure fare click con il tasto sinistro del mouse in un punto e spostando il mouse racchiudere gli oggetti di interesse nel rettangolo tratteggiato che si sta disegnando.

5. Appena invio il monitoraggio alcuni oggetti non risultano in linea, perché?

Non sono effettivamente il linea o si tratta di un attuatore che è stato configurato come PUL sia sul campo che nel progetto dell'MHVISUAL ma non nel file di configurazione impianto del Web Server.

6. Cosa accade se creo 2 oggetti SCS (attuatore SCS o movimentatore SCS) non totalmente identici nella configurazione SCS?

MHVISUAL esegue un controllo automatico all'inizio del monitoraggio. Se la configurazione è corretta il progetto entra nella modalità di monitoraggio e i due oggetti potranno essere comandati. Altrimenti a seconda del tipo di anomalia riscontrata possono essere visualizzati degli avvisi, che non compromettono il corretto funzionamento del progetto, o degli allarmi. In questo caso per poter continuare il monitoraggio devono essere prima corretti gli errori riscontrati.

7. In un progetto ho configurato tutto correttamente ma trovo tutto non in linea, come mai?

Il Web Server non è raggiungibile oppure il Web Server ha una password OPEN diversa da quella usata nel progetto.

8. Ho 2 attuatori nell'area "Design" che non riesco a porre sulla stessa linea orizzontale tramite i tasti up-down nell'area coordinate delle "Proprietà oggetto" perché?

Basta modificare manualmente le coordinate dell'uno in funzione dell'altro.Il comando up-down infatti non fa altro che spostare l'oggetto di 5 pixel, probabilmente uno dei due oggetti era stato configurato manualmente, con l'inserimento diretto delle coordinate.

9. Perché dopo un comando di ON generale o di ambiente il programma visualizza una luce accesa anche se non lo è?

Verificare se l'attuatore è configurato come PUL sia sul campo che nel file di configurazione impianto del Web Server e nel progetto dell'MHVISUAL.

10. Ho impostato un oggetto di comando SCS dimmer per un ambiente ma quando vario la percentuale uno degli attuatori non risponde, perché?

L'attuatore non è un dimmer o è stato configurato come PUL e non inserito nel file di configurazione impianto del Web Server.

11. E' possibile far partire in modo automatico un progetto all'avvio di Windows?

SI, il progetto deve essere protetto da password (vedi paragrafo "Avvio automatico progetto").

12. Come faccio a cambiare l'IP o la password OPEN a più oggetti contemporaneamente? Effettuo una selezione multipla di oggetti analoghi e modifico i dati nella finestra proprietà oggetti. Se, ad esempio non trovo l'IP gli oggetti selezionati potrebbero contenere un oggetto per il quale non è previsto l'IP nella propria configurazione.

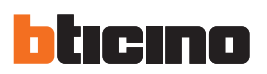

### 13. Che differenza c'è tra gestione allarmi "Base" e "Avanzato"?

La differenza è che nella gestione allarmi "Base" è possibile consultare le pagine di "Allarme in corso" (lista degli allarmi verificatesi e non ancora rientrati con possibilità di fare il reset dell'allarme) e "Storico eventi" (lista degli eventi di allarme ed eventi dell'impianto). Nella gestione di tipo "Avanzato" c'è in più la lista dello "Storico allarmi" e degli "Allarmi da gestire" per permettere una gestione dell'allarme (reset, presa in carico, chiusura).

- 14. Posso interagire con il programma MHVISUAL anche con un touch screen o un tablet PC? Si, compatibilmente con le caratteristiche hardware richieste.
- **15.** In monitoraggio per passare da un foglio all'altro devo utilizzare per forza il telecomando? No, si possono anche utilizzare i link tra i vari fogli se sono stati creati nella fase di Design.

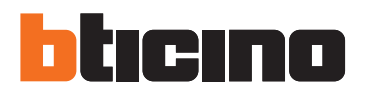

**BTicino SpA** 

Via Messina, 38 20154 Milano - Italy www.bticino.it

Servizio clienti

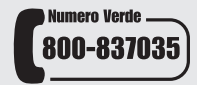

BTicino SpA si riserva il diritto di variare in qualsiasi momento i contenuti illustrati nel presente stampato e di comunicare, in qualsiasi forma e modalità, i cambiamenti apportati.